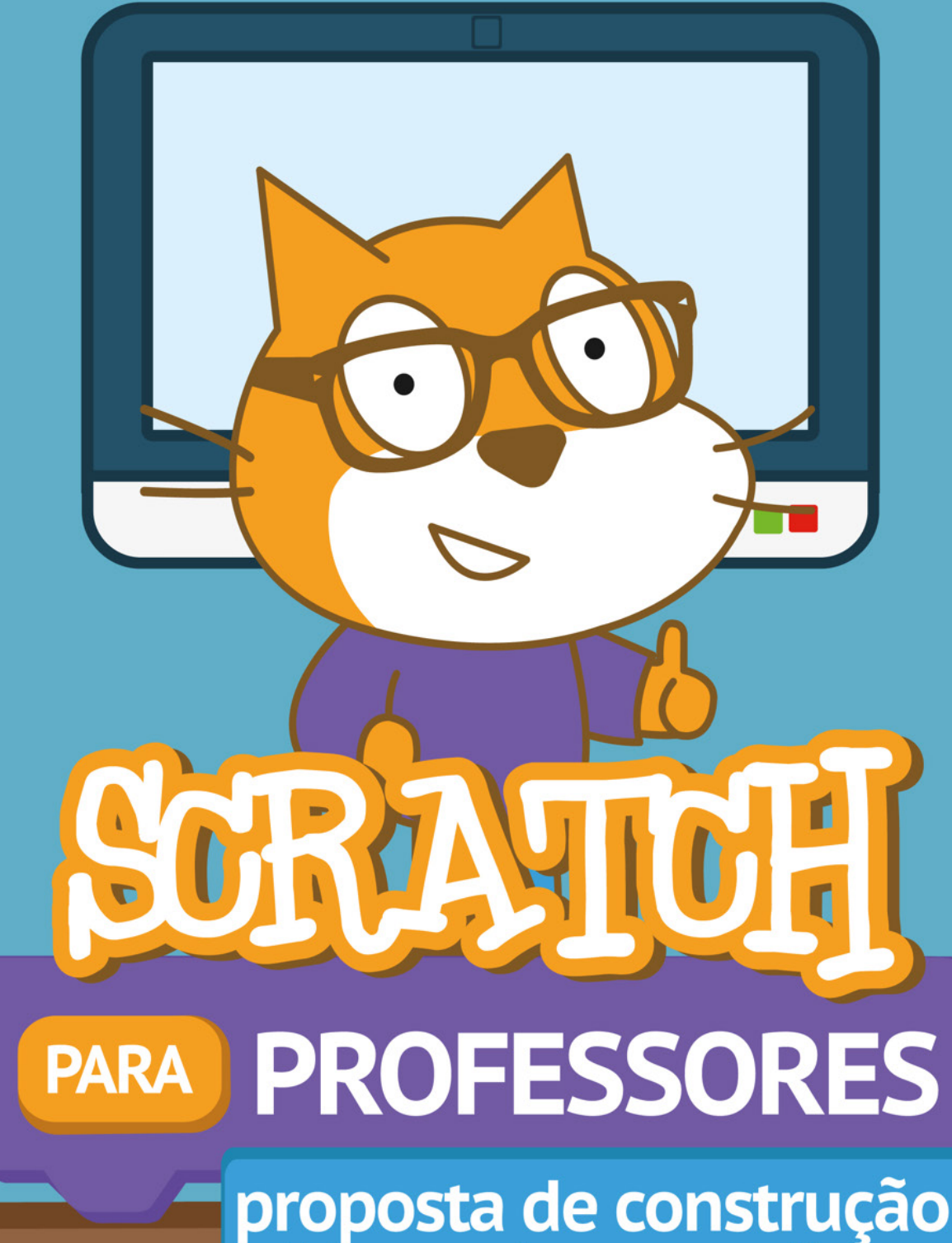

proposta de construção de objetos de aprendizagem

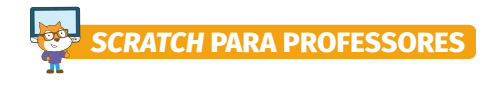

# ELABORAÇÃO E AUTORIA:

ADRIANA DA CONCEIÇÃO BARROS DO ROSÁRIO

# **ORIENTADOR:**

MÁRCIO LIMA DO NASCIMENTO

# PROJETO GRÁFICO E DIAGRAMAÇÃO:

ADRIANE JACKSON DE VASCONCELOS

# LOGOTIPO E ARTE FINALIZAÇÃO:

ANDREZA JACKSON DE VASCONCELOS

# **REVISÃO TEXTUAL:**

ELIZIER JÚNIOR ARAÚJO DOS SANTOS

# APOIO:

UNIVERSIDADE FEDERAL DO PARÁ (UFPA) NÚCLEO DE INOVAÇÃO EM TECNOLOGIAS APLICADAS A ENSINO E EXTENSÃO (NITAE<sup>2</sup>) PROGRAMA DE PÓS-GRADUAÇÃO CRIATIVIDADE E INOVAÇÃO EM METODOLOGIAS DE ENSINO SUPERIOR (PPGCIMES)

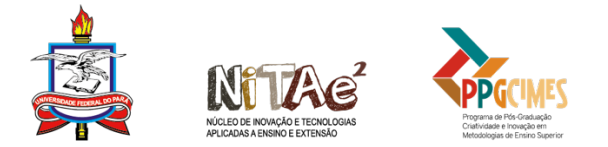

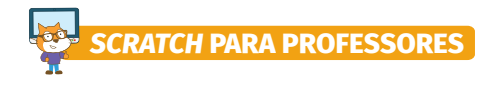

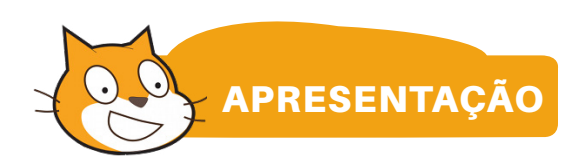

As mudanças ocorridas em nossa sociedade, com relação ao uso das tecnologias, têm alterado significativamente as formas de aprender e ensinar. As tecnologias já são uma realidade nas escolas e, vale ressaltar, muito apreciadas pelos alunos antes mesmo destes adentrarem o espaço escolar. A nós, professores, não basta apenas conhecer, é necessário refletir sobre o seu uso na educação e usufruir de seu potencial para contribuir com a aprendizagem do aluno. Diante deste cenário, objetos de aprendizagem (OA), que, na compreensão de Wiley (2002), é qualquer recurso digital que possa ser utilizado para apoiar a aprendizagem, podem contribuir com o ensino de conteúdos curriculares.

Os OAs podem ser encontrados em *sites* educacionais ou em repositórios. Para realizar a busca de um OA com eficácia, é necessário que o professor defina os objetivos de aprendizagem e os aplique aliados a estratégias pedagógicas para trabalhar um determinado conteúdo. O grande desafio docente surge no momento em que o professor se depara com a situação na qual precise encontrar um OA que atenda aos objetivos de aprendizagem requeridos por ele, para contribuir e facilitar a aprendizagem do aluno, baseada no uso de recursos educacionais digitais de forma inovadora e criativa, pois nem sempre é possível existir um OA que responda às suas necessidades, visto as particularidades de cada contexto educacional.

Diante disso, apresentamos o *scratch*, que é uma linguagem de programação visual baseada em blocos que se encaixam e permitem a construção de jogos, histórias interativas, animações, *quiz* e simuladores. Resnick (2014) chama de projetos tudo o que é programado no *scratch* e, quando estes projetos são utilizados para o desenvolvimento de habilidades específicas de componentes curriculares, eles assumem o formato de objetos de aprendizagem.

O processo de construção de objetos de aprendizagem, apresentado por meio do conjunto de oficinas que fazem parte deste material, foi desenvolvido no Programa de Pós-Graduação Criatividade e Inovação em Metodologias de Ensino Superior (PPGCIMES) da Universidade Federal do Pará (UFPA), orientado pelo Prof. Dr. Márcio Lima do Nascimento, cujo objetivo é contribuir com a inovação de práticas pedagógicas através da criação e uso de OA.

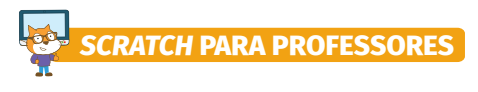

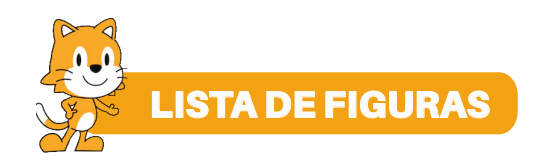

| Figura 1 - Blocos de Lego                            | 11 |
|------------------------------------------------------|----|
| Figura 2 - Blocos de scratch                         | 11 |
| Figura 3 - Espiral da Aprendizagem Criativa          | 11 |
| Figura 4 - Comece a criar                            | 13 |
| Figura 5 - Executável do scratch 3.0                 | 13 |
| Figura 6 - Scratch 3.0/Categorias                    | 14 |
| Figura 7 - Scratch 3.0/Blocos de comando Movimento   | 15 |
| Figura 8 - Palco (coordenadas cartesianas)           | 15 |
| Figura 9 - Scratch 3.0/Blocos de comando Aparência   | 16 |
| Figura 10 - Scratch 3.0/Blocos de comando Som        | 19 |
| Figura 11 - Scratch 3.0/Blocos de comando Eventos    |    |
| Figura 12 - Scratch 3.0/bloco de comando Controles   | 19 |
| Figura 13 - Scratch 3.0/Blocos de comando Sensores   | 20 |
| Figura 14 - Scratch 3.0/Blocos de comando Operadores | 21 |
| Figura 15 - Scratch 3.0/Criar variável               | 22 |
| Figura 16 - Scratch 3.0/Nova variável                | 23 |
| Figura 17 - Scratch 3.0/Blocos de comando Variáveis  | 23 |
| Figura 18 - Scratch 3.0/Área de programação          | 24 |
| Figura 19 - Scratch 3.0/Área de execução             | 24 |
| Figura 20 - Biblioteca de atores do scratch          | 25 |
| Figura 21 - Ator na área de execuçao do projeto      | 25 |
| Figura 22 - Editor de pintura                        | 26 |
| Figura 23 - Biblioteca de cenários do scratch        | 27 |
| Figura 24 - Scratch 3.0/Cenário                      | 27 |
| Figura 25 - Editor de pintura de cenário do scratch  | 28 |
| Figura 26 - Scratch 3.0/Barra de Menu                | 29 |
| Figura 27 - Estações de aprendizagem                 |    |
| Figura 28 - Palco do projeto 1                       |    |
| Figura 29 - Programação do gato e borboleta          |    |
| Figura 30 - Palco do projeto 2                       | 32 |
| Figura 31 - Programação do gato                      |    |
| Figura 32 - Palco do projeto 3                       | 33 |
| Figura 33 - Programação da borboleta                 |    |
| Figura 34 - Programação da bola                      |    |
| Figura 35 - Palco do projeto 4                       |    |
| Figura 36 - Programação do gato                      |    |
| Figura 37 - Espiral da apredizagem criativa          | 36 |

# SCRATCH PARA PROFESSORES

| Figura 38 - Página do scratch                                  |    |
|----------------------------------------------------------------|----|
| Figura 39 - Inscreva-se no scratch                             | 37 |
| Figura 40 - Studio Professor Criativo                          | 38 |
| Figura 41 - Estações de aprendizagem                           | 39 |
| Figura 42 - Palco do game labirinto                            | 40 |
| Figura 43 - Programação da barata                              | 40 |
| Figura 44 - Palco do Game Pong                                 | 41 |
| Figura 45 - Programação da bola e raquete                      | 41 |
| Figura 46 - Palco do cartão digital e programação do gato      | 42 |
| Figura 47 - Palco 1 e palco 2                                  | 43 |
| Figura 48 - Programação dos atores 1 e 2                       | 43 |
| Figura 49 - Programação da seta                                | 44 |
| Figura 50 - Palco do OA pergunta e resposta                    | 48 |
| Figura 51 - Programação do ator Giga                           | 49 |
| Figura 52 - Palco do <i>quiz</i> e programação da imagem       | 49 |
| Figura 53 - Programação do Gato                                |    |
| Figura 54 - Palco do jogo das cores e programação da Avery     | 50 |
| Figura 55 - Programação do gato                                | 50 |
| Figura 56 - Palco do clube da matemática e programação do gato | 51 |
| Figura 57 - Espiral da aprendizagem criativa                   | 56 |
| Figura 58 - Executável do scratch 1.4                          | 57 |
| Figura 59 - Interface gráfica do scratch 1.4                   | 58 |
| Figura 60 - Adobe AIR                                          | 59 |
| Figura 61 - Executável do Scratch 2.0                          | 59 |
| Figura 62 - Interface gráfica do Scratch 2.0                   | 60 |
| Figura 63 - Scratch 2.0/Área de programação                    | 60 |

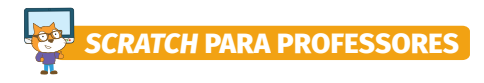

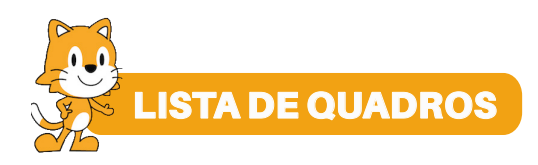

| Quadro 1 - Blocos da categoria Movimento          | 16 |
|---------------------------------------------------|----|
| Quadro 2 - Blocos da categoria Aparência          | 17 |
| Quadro 3 - Blocos da categoria Som                | 18 |
| Quadro 4 - Blocos da categoria Eventos            | 19 |
| Quadro 5 - Blocos da categoria Controles          | 19 |
| Quadro 6 - Blocos da categoria Sensores           | 21 |
| Quadro 7 - Blocos da categoria Operadores         | 21 |
| Quadro 8 - Blocos da categoria Variáveis          | 23 |
| Quadro 9 - Botões Selecione um ator e botão Lupa  | 25 |
| Quadro 10 - Botão Pintar ator                     | 26 |
| Quadro 11 - Botão Surpresa e Enviar ator          | 26 |
| Quadro 12 - Botão Selecionar cenário e botão Lupa | 27 |
| Quadro 13 - Botão Pintar cenário                  | 28 |
| Quadro 14 - Botão Surpresa e Carregar cenário     | 28 |
| Quadro 15 - Ficha de roteirização de OA           | 52 |

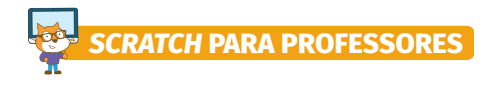

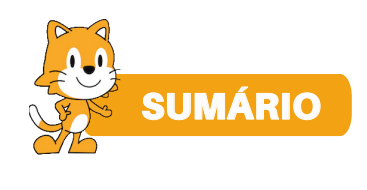

| 1. INTRODUÇÃO                                                               |       |
|-----------------------------------------------------------------------------|-------|
| 2. O QUE É O SCRATCH?                                                       | 11    |
| 3. INTERFACE GRÁFICA DO SCRATCH 3.0                                         | 13    |
| 3.1 Primeira Coluna                                                         | 14    |
| 3.2 Segunda Coluna                                                          | 14    |
| 3.2.1 Movimento                                                             | 15    |
| 3.2.2 Aparência                                                             | 16    |
| 3.2.3 Som                                                                   | 17    |
| 3.2.4 Eventos                                                               | 18    |
| 3.2.5 Controles                                                             | 19    |
| 3.2.6 Sensores                                                              | 20    |
| 3.2.7 Operadores                                                            | 21    |
| 3.2.8 Variáveis                                                             | 22    |
| 3.3 Terceira Coluna                                                         | 23    |
| 3.4 Quarta Coluna                                                           | 24    |
| 4. OFICINA 1: INTRODUÇÃO AO SCRATCH PARA PROFESSORES                        | 30    |
| 4.1 Atividade 1: Criação de Objeto e História                               | 31    |
| 4.2 Atividade 2: Conhecendo o Scratch sem Computador                        | 31    |
| 4.3 Atividade 3: Instalação do Scratch no Computador                        | 34    |
| 4.4 Atividade 4: Programação nos Computadores                               | 35    |
| 4.5 Atividade 5: Remixagem das Sequências de Programação                    | 36    |
| 5. OFICINA 2: SCRATCH PARA PROFESSORES: REMIXAGEM DE PROJETOS INSPIRA       | DORES |
|                                                                             | 39    |
| 5.1 Atividade 1: Programação nos Computadores                               | 39    |
| 5.2 Atividade 2: Sessão de Brainstorming                                    | 45    |
| 5.3 Atividade 3: Programação de Objetos de Aprendizagem                     | 45    |
| 5.4 Atividade 4: Apresentação de Objetos de Aprendizagem                    | 46    |
| 6. OFICINA 3: SCRATCH PARA PROFESSORES: CRIAÇÃO DE OBJETOS DE APREND        | ZAGEM |
| 6.1 Atividade 1: Programação de Objetos de Aprendizagem                     | 47    |
| 6.2 Atividade 2: Sessão de Brainstorming                                    | 51    |
| 6.3 Atividade 3: Programação de Objetos de Aprendizagem                     | 52    |
| 6.4 Atividade 4: Compartilhamento e Apresentação de Objetos de Aprendizagem | 53    |

# SCRATCH PARA PROFESSORES

| 7. OFICINA 4: AVALIAÇÃO DE OBJETOS DE APRENDIZAGEM CRIADOS NO SCRATCH | 54   |
|-----------------------------------------------------------------------|------|
| 7.1 Atividade 1: Sistematização de Conteúdos e Planejamento de OA     | 54   |
| 7.2 Atividade 2: Programação de Objetos de Aprendizagem               | 54   |
| 7.3 Atividade 3: Avaliação de Objetos de Aprendizagem                 | 55   |
| 8. INTERFACE GRÁFICA DO SCRATCH 1.4                                   | . 57 |
| 9. INTERFACE GRÁFICA DO SCRATCH 2.0                                   | . 59 |
| 10. CONSIDERAÇÕES FINAIS                                              | . 62 |
| REFERÊNCIAS                                                           | 63   |
| APÊNDICES                                                             | 64   |

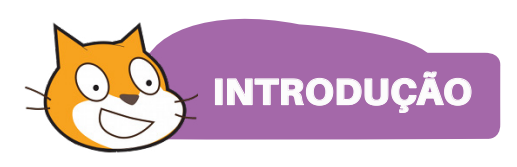

ATCH PARA PROFESSORES

Este material apresenta um conjunto de quatro oficinas, com atividades que propõem a criação de objetos de aprendizagem (OA) por meio da linguagem de programação *scratch*.

As oficinas são programadas para acontecer com duração de 3 horas e 30 minutos cada. Elas podem ser ministradas em laboratórios de informática ou em salas de aula por meio da criação de estações de aprendizagem para estimular o trabalho em equipe e o compartilhamento de ideias. Sugerimos a utilização da metodologia BYOD, abreviação do conceito *Bring Your Own Device*, que significa "traga o seu próprio dispositivo ou equipamento", no caso, o *notebook*.

Ao optar por esta metodologia, queremos incentivar os participantes que possam trazer o seu *notebook* para as oficinas para aprender a fazer a instalação da linguagem de programação *scratch*, salvar os seus projetos e se sentirem motivados para continuar a exercitar e compartilhar projetos com colegas de trabalho, familiares, alunos ou amigos.

Neste material, apresentaremos as três versões do *scratch*, com ênfase à versão 3.0 por ser a mais recente e está disponível para uso *online*. O material apresenta a seguinte programação:

- O que é o Scratch?
- lnterface gráfica do Scratch 3.0;
- Oficina 1: "Introdução ao Scracth para professores", tem o objetivo de introduzir a linguagem de programação, construir sequências de programação e apresentar o conceito de remixagem de projetos;
- Oficina 2: "Scratch para professores: remixagem de projetos inspiradores", tem o objetivo de remixar projetos inteiros e apresentar o potencial da linguagem de programação scratch para a construção de OAs;
- Oficina 3: "Scratch para professores: criação de objetos de aprendizagem", tem o objetivo de criar OA;
- Oficina 4: "Avaliação de objetos de aprendizagem criados no *scratch*", tem o objetivo de criar e avaliar OA.
- 🕙 Interface gráfica do Scratch 1.4;
- 🕙 Interface gráfica do Scratch 2.0;
- 🕙 Considerações finais;
- Apêndice, com os recursos pedagógicos para imprimir e utilizar nas oficinas.

Todos os recursos pedagógicos necessários para o desenvolvimento das oficinas, tais como: *cards* de programação e placas sinalizadoras, estão no apêndice deste material, e as videoaulas estão no canal *Scratch* para professores criativos, no *YouTube*. As vídeoaulas lhe ajudarão a compreender melhor a programação dos projetos apresentados nas oficinas, você

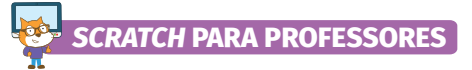

pode assistir antes das oficinas, passar para os participantes durante a realização delas ou até mesmo enviar os *links* das videoaulas aos participantes, para que estes possam livremente assistir e programar seus projetos.

No próximo capítulo, conheceremos com detalhes a linguagem de programação scratch.

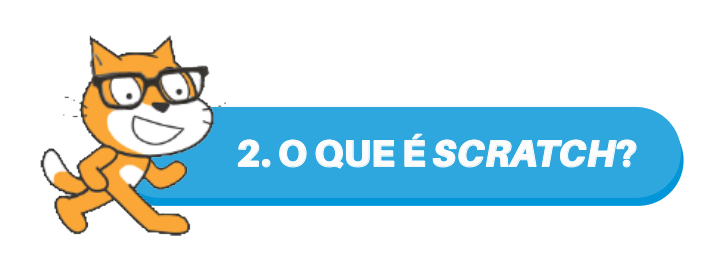

O Scratch é uma linguagem de programação baseada em blocos que se encaixam e inspirada nos blocos de lego, empregado pelo usuário para expressar as suas ideias, é gratuita e está disponível no site <u>http://scratch.mit.edu</u>. Essa linguagem foi criada em 2007 pelo grupo de pesquisa *Lifelong Kindergarten do MIT Media Lab do Massachusetts Institute of Technology* (MIT), liderado pelo professor PhD Michel Resnick. É voltada para a produção de histórias animadas, jogos, situações problemas, desafios, tutoriais e o que for possível imaginar. Resnick (2014) chama de projetos tudo o que é criado no *Scratch*.

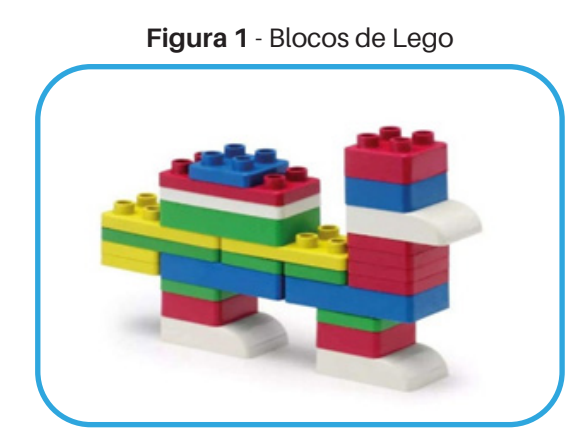

Fonte: https://www.casasbahia.com.br/brinquedos

Ao criar projetos, as pessoas se envolvem na Espiral da Aprendizagem Criativa quando imaginam, criam e brincam com um projeto baseado em suas ideias, compartilham com seus pares, refletem sobre seu processo de criação e construção, levando em consideração o que pode aprimorar, imaginar e criar novamente. Resnick (2014) acredita que, ao desenvolver projetos pessoais, as pessoas desenvolvem o pensamento criativo.

Os projetos compartilhados podem ser o ponto de partida para novas concepções e outros projetos. Resnick (2014) chama remixagem ou remixar projetos a ação de pegar a programação de um projeto, retirar, substituir ou acrescentar novos blocos de comandos de programação para dar origem a novos projetos.

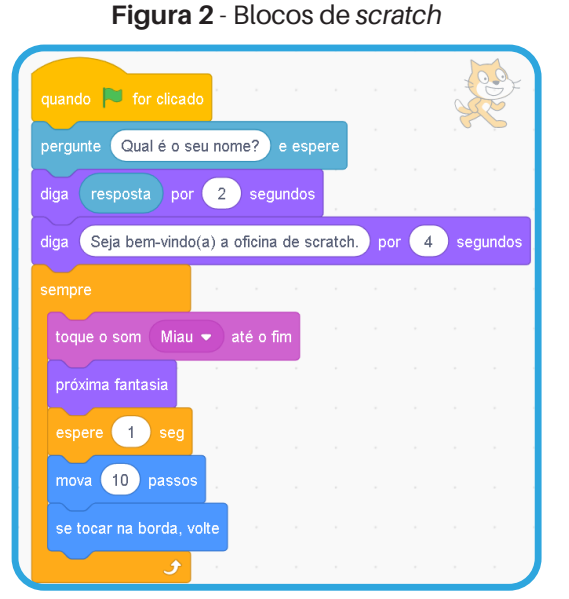

CRATCH PARA PROFESSORES

Fonte: Elaborado pela autora (2019)

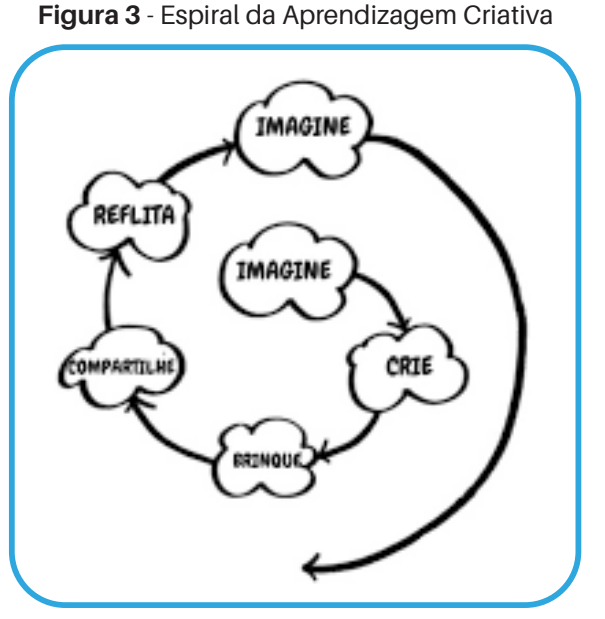

Fonte: Adaptado de Resnick (2014)

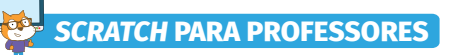

A linguagem de programação *Scratch* foi escolhida para desenvolvermos este trabalho por três motivos:

Conforme Lima e Santos (2014, p. 313), o *scratch* "é muito mais acessível do que outras linguagens de programação, isso acontece pela utilização de uma interface gráfica que permite que cada projeto seja montado como blocos de montar, lembrando o *Lego*". Este foi o primeiro motivo para a escolha do *scratch* para o desenvolvimento deste trabalho.

Segundo Zopo (2017), a linguagem de programação scratch:

É acessível a um público inexperiente em linguagens de programação, e erros de sintaxe são difíceis de acontecer, pois é mais intuitivo, uma vez que a comunicação entre quem está programando e o computador se dá por meio de arrastar e soltar os blocos com encaixe das peças. Caso as peças não se fixem é sinal de que a programação não está adequada. (ZOPO, 2017, p. 67).

Este foi o segundo motivo para a escolha da linguagem para desenvolvermos este trabalho, pois o público das oficinas são professores da educação básica e estudantes de licenciaturas, que provavelmente não tiveram ensino de programação em sua formação inicial.

Ao construir projetos no *Scratch*, o participante deste conjunto de oficinas desenvolve competências necessárias para enfrentar os desafios do século XXI (RUSCK; RESNICK; MALONEY, 2006). Tais competências também são apresentadas como competências gerais na Base Nacional Comum Curricular (BNCC, 2018), quais sejam: comunicação; pensamento científico, crítico e criativo; e cultura digital, desenvolve o pensamento computacional (RESNICK, 2017) e a fluência digital (VOELCKER; FAGUNDES; SEIDEL, 2008).

A linguagem de programação *Scratch* pode ser manuseada diretamente no *site* <u>https://scratch.mit.edu/</u> ou pode ser feito o *download* do executável para ser instalado no computador e usado no modo *offline*, o que elimina a dificuldade de aplicação se houver ausência de *internet*. Este foi o terceiro motivo para a escolha desta linguagem.

Ademais, a interface gráfica que facilita a interação com o programa (LIMA; SANTOS, 2014), o fato de ser acessível a um público inexperiente em linguagem de programação (ZOPO, 2017) e a possibilidade de seu uso sem *internet* completaram o conjunto de motivações para a escolha desta linguagem para desenvolvermos este trabalho.

No próximo capítulo, conheceremos a interface gráfica do Scratch 3.0.

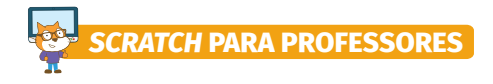

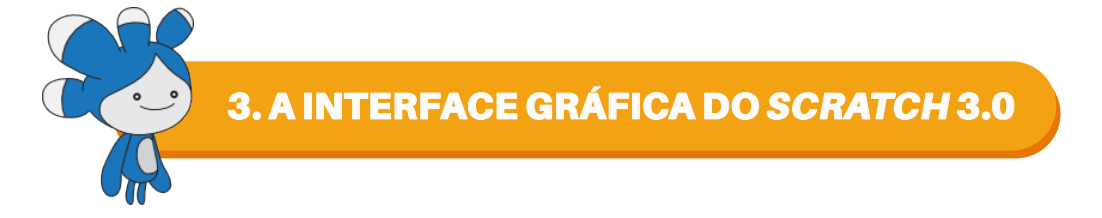

O *Scratch* 3.0 é a versão mais atual do *Scratch*, por isso a apresentaremos com riqueza de detalhes. Ela foi liberada para o público em janeiro de 2019 e está disponível para os sistemas operacionais *Mac* e *Windows*, ainda não tem previsão para *Linux*.

Para utilizar a versão *online* do *Scratch* 3.0, acesse o endereço <u>https://scratch.mit.edu/</u> e clique em Comece a Criar, conforme a imagem abaixo.

| Figura 4                                        | - Comece a criar                                                 |
|-------------------------------------------------|------------------------------------------------------------------|
| Railand Criar Ideias Sobre                      | Inscreva-se Entrar                                               |
| Crie histórias<br>Compartilhe com<br>* Comece a | , jogos e animações<br>pessoas do mundo todo<br><sup>Criar</sup> |
|                                                 |                                                                  |

Fonte: https://scratch.mit.edu/

Ao clicar em Comece a Criar, o *site* exibirá a interface gráfica da linguagem de programação para você programar.

Para usar o *Scratch* no modo *offline*, é possível baixar e instalar a versão *Scratch* 3.0, para isso, acesse o endereço <u>https://scratch.mit.edu/download</u> e baixe o executável na versão do sistema operacional do computador para trabalhar *offline*.

Figura 5 - Executável do Scratch 3.0

| Criar                                  | Explorar Ideias S                                    | obre 🔍 Busca                        | Inscreva-se Entrar |
|----------------------------------------|------------------------------------------------------|-------------------------------------|--------------------|
| Baixe                                  | o Aplicativo                                         | do Scratch                          |                    |
| Você quer criar e<br>com a internet? I | e salvar projetos do Sci<br>Baixe o aplicativo gratu | ratch sem conexão<br>ito do Scratch |                    |
| Requisitos                             |                                                      |                                     |                    |
| 📹 Windows 10+                          | 🧯 macOS 10.13+                                       | ChromeOS                            |                    |

Fonte: https://scratch.mit.edu/

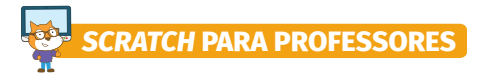

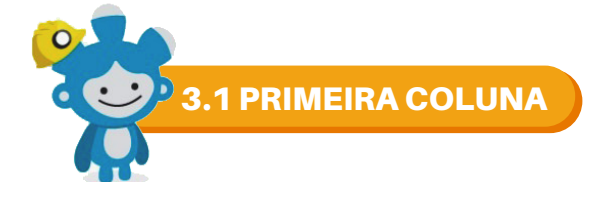

A primeira coluna apresenta as categorias (1) dos blocos de comando, cada categoria é representada por cores. As categorias são: movimento, aparência, som, eventos, sensores, operadores e variáveis. Conforme for clicando nas categorias, o programa exibirá, na segunda coluna, os blocos de comando referentes à categoria clicada. Na imagem abaixo, você pode conferir a interface gráfica do *Scratch* 3.0.

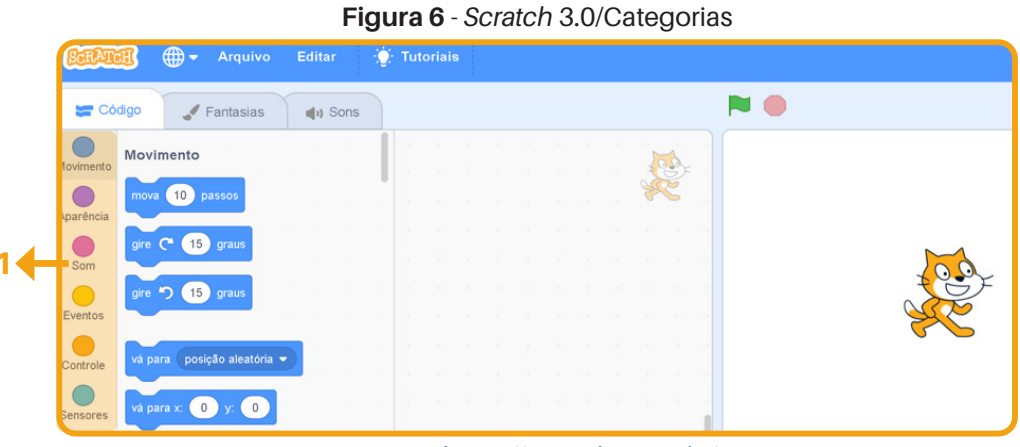

Fonte: https://scratch.mit.edu/

Ao contrário das demais versões, a interface gráfica do Scratch 3.0 apresenta quatro colunas.

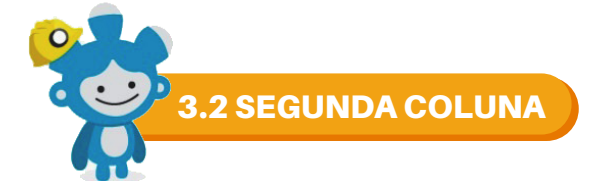

Na segunda coluna, encontramos os blocos de comando responsáveis por todas as interações nos projetos. Veja a seguir.

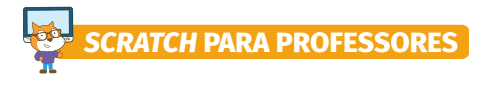

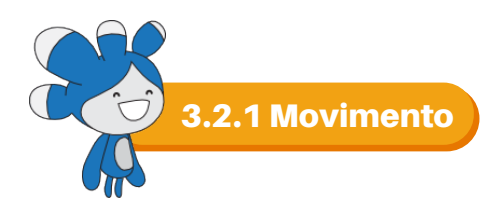

Os blocos de comando Movimento (2) são utilizados para movimentar os objetos no palco.

| 📰 Código  | 🖌 Fantasias             | 5 🖣 | ) Sons |   |  |  |  |  |    |      |  |  |
|-----------|-------------------------|-----|--------|---|--|--|--|--|----|------|--|--|
| Mov       | imento                  |     |        | 1 |  |  |  |  |    | 1    |  |  |
| lovimento |                         |     |        | 1 |  |  |  |  | 2  | SF - |  |  |
| parência  | a 10 passos             |     |        |   |  |  |  |  | SX | 5    |  |  |
|           | C <sup>4</sup> 15 graus |     |        |   |  |  |  |  |    |      |  |  |
| Som       |                         |     |        |   |  |  |  |  |    |      |  |  |
| _ gire    | 🔊 15 graus              |     |        |   |  |  |  |  |    |      |  |  |
| Eventos   |                         |     |        |   |  |  |  |  |    |      |  |  |

Figura 7 - Scratch 3.0/Blocos de Comando Movimento

Fonte: https://scratch.mit.edu/

Os objetos movimentam-se dentro do palco de acordo com as coordenadas cartesianas, o eixo x tem 480 passos de largura e o eixo y tem 360 passos de altura, conforme a figura a seguir.

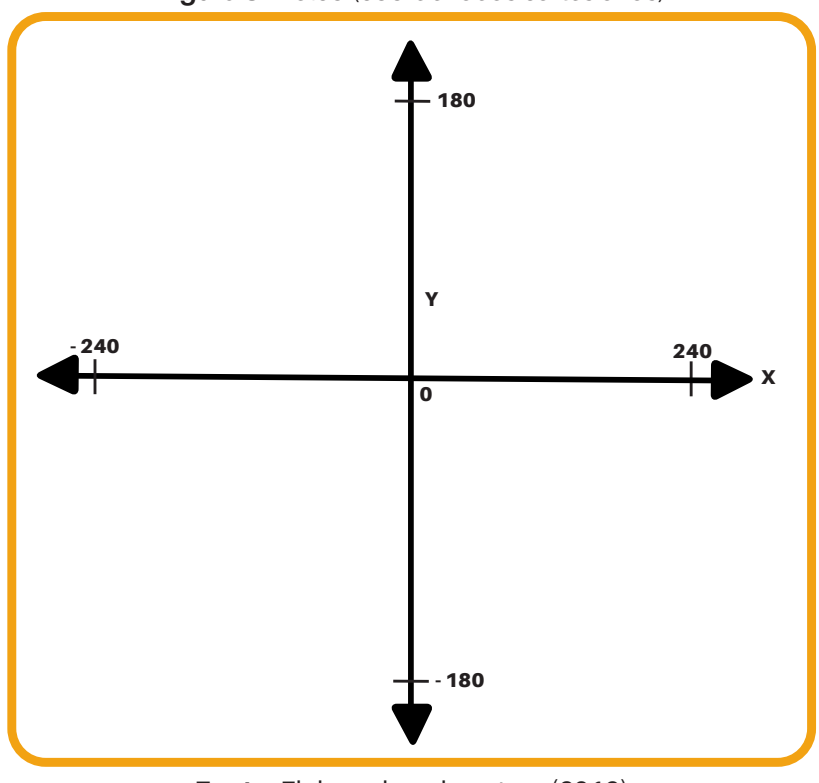

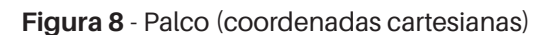

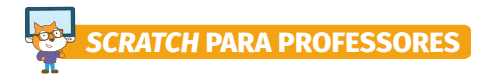

Os principais blocos de comando da categoria Movimento são:

| BLOCO                                     | FUNÇÃO                                                                                                   |
|-------------------------------------------|----------------------------------------------------------------------------------------------------|
| mova 10 passos                            | Movimenta o ator uma determinada quantidade de passos.                                                   |
| gire (* 15 graus<br>gire *) 15 graus      | Estes blocos giram o ator para uma determinada quantidade de<br>graus no sentido horário e anti-horário. |
| aponte para a direção 90                  | Aponta o ator para a direção especificada.                                                               |
| vá para posição aleatória -               | Movimenta o ator em posição aleatória.                                                                   |
| vá para posição aleatória -               | Desliza o ator em posição aleatória por determinada quantidade de<br>segundos.                           |
| deslize por 1 segs. até posição aleatória | Movimenta o ator em uma determinada posição x-y.                                                         |
| vá para x: 0 y: 0                         | Desliza o ator em uma determinada posição x-y por determinada<br>quantidade de segundos.                 |
| aponte para ponteiro do mouse -           | Aponta o ator para o ponteiro do <i>mouse</i> .                                                          |

Fonte: Elaborado pela autora (2019)

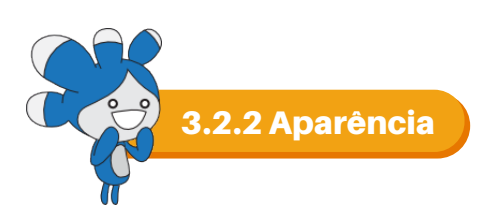

Nas versões anteriores, as categorias Eventos e Controles pertenciam à mesma categoria, no entanto, na versão Scratch 3.0, na categoria Eventos (3) estão os blocos que executam o projeto a partir de um determinado evento.

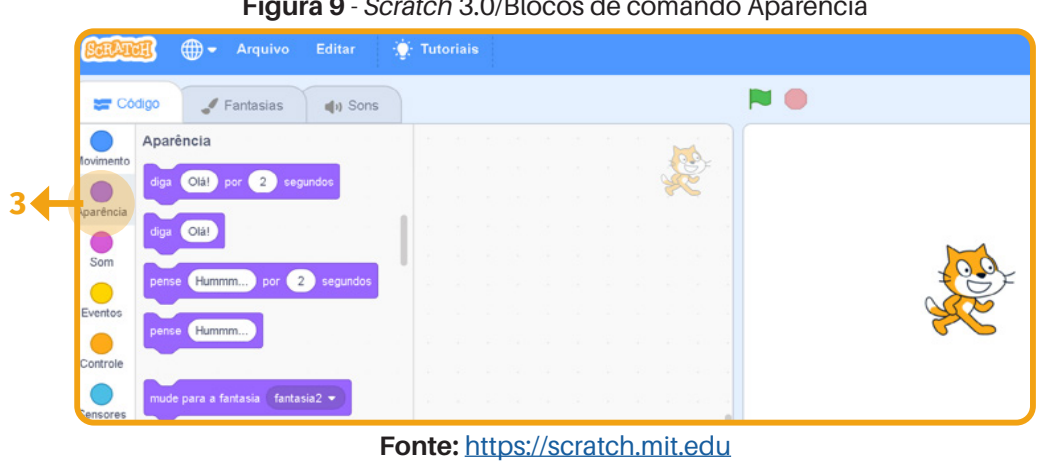

#### Figura 9 - Scratch 3.0/Blocos de comando Aparência

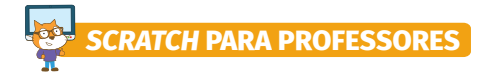

Os principais blocos de comando da categoria Aparência são:

| BLOCO                             | FUNÇÃO                                                              |
|-----------------------------------|---------------------------------------------------------------------|
| diga Olát por 2 segundos          | Mostra uma fala em um balão de conversa por um determinado tempo.   |
| diga Olá!                         | Mostra uma fala em um balão de conversa.                            |
| perse Hummm_ por 2 segundos       | Mostra uma fala em um balão de pensamento por um determinado tempo. |
| pense Humm                        | Mostra uma fala em um balão de pensamento.                          |
| mude para a fantasia (fantasia1 + | Muda a aparência do ator assumindo um traje/fantasia especificado.  |
| próxima fantasia                  | Muda a aparência do ator para o próximo traje/fantasia da lista.    |
| mude para o cenário cenário -     | Muda o cenário para o próximo cenário da lista.                     |
| próximo cenário                   | Muda o cenário para o próximo cenário da lista.                     |
| mude 10 no tamanho                | Mostra uma fala em um balão de conversa por um determinado tempo.   |
| defina o tamanho como 100 %       | mostra uma fala em um balão de conversa.                            |
|                                   |                                                                     |

#### Quadro 2 - Blocos da categoria Aparência

Fonte: Elaborado pela autora (2019)

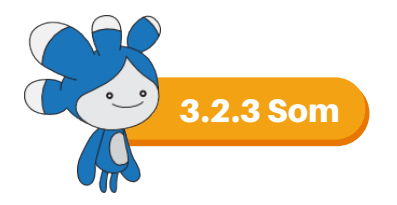

Os blocos de comando Som (4) são utilizados para adicionar som ao projeto. Estes sons podem ser importados da biblioteca do *scratch*, do arquivo do computador ou gravados.

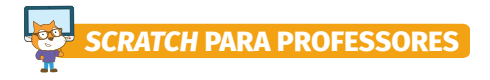

| 📰 Códi    | go 🥜 Fantasias 🌒                                                                                                    | ) Sons |   |  |  |  |  |    |    |          |
|-----------|----------------------------------------------------------------------------------------------------|--------|---|--|--|--|--|----|----|----------|
|           | Som                                                                                                    |        |   |  |  |  |  | -  |    |          |
| lovimento | And a state of the state of the |        |   |  |  |  |  | 1  | Ž. |          |
| parência  | toque o som Milau - ate o lim                                                                                                    |        |   |  |  |  |  | 24 |    |          |
|           | toque o som Miau 👻                                                                                                    |        |   |  |  |  |  |    |    | 200 C.22 |
| Som       |                                                                                                    |        |   |  |  |  |  |    |    |          |
|           | pare todos os sons                                                                                                    |        |   |  |  |  |  |    |    |          |
| Eventos   |                                                                                                    |        | 1 |  |  |  |  |    |    | See      |
| Controle  | mude 10 no efeito tom 👻                                                                                                    |        |   |  |  |  |  |    |    | 6 6      |
|           |                                                                                                    |        |   |  |  |  |  |    |    |          |

Fonte: https://scratch.mit.edu

Os principais blocos de comando da categoria Som são:

| BLOCO                        | FUNÇÃO                                                         |
|------------------------------|----------------------------------------------------------------|
| toque o som Misu 👻 até o fim | Toca o som selecionado.                                        |
| pare todos os sons           | Para a execução de todos os sons.                              |
| mude 10 no eteto tom •       | Muda o volume do som para o valor incrementado.                |
| mude o volume para 100 %     | Muda o volume do som para o valor incrementado em porcentagem. |
|                              | Fonte: Elaborado pela autora (2019)                            |

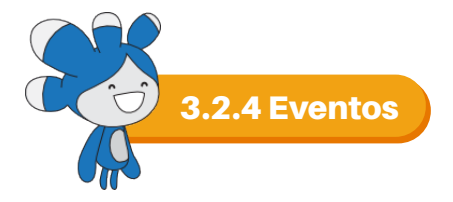

Nas versões anteriores, as categorias Eventos e Controles pertenciam à mesma categoria, no entanto, na versão *Scratch* 3.0, na categoria Eventos (5) estão os blocos que executam o projeto a partir de um determinado evento.

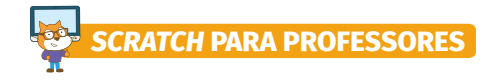

| Figura 11 - Scratch 3.0/Blocos de comando Eventos |
|---------------------------------------------------|
|---------------------------------------------------|

|    | SCRAT      | 🖽 🌐 🗕 Arquivo                | Editar 🥠 Tutori | ais |                  | Inscreva-se Entra |
|----|------------|------------------------------|-----------------|-----|------------------|-------------------|
|    | 📰 Có       | digo 🥜 Fantasias             | () Sons         |     | <b>N</b> 🔴       |                   |
|    | Movimento  | Eventos                      |                 |     |                  |                   |
|    | Aparência  | quando 🏴 for clicado         |                 |     |                  |                   |
|    | Som        | quando a tecla espaço 👻      | for pressionada |     |                  |                   |
| 54 | Eventos    | quando este ator for clicado |                 |     |                  |                   |
|    | Controle   |                              |                 |     |                  |                   |
|    | Sensores   | quando o cenario mudar par   | a cenanol -     |     |                  |                   |
|    | Operadores | quando ruído 🔹 > 10          |                 |     |                  |                   |
|    | •          |                              | · · · · ·       |     | Ator Ator1 x 0 y | 0 Palco           |

Fonte: https://scratch.mit.edu

Os principais blocos de comando da categoria Eventos são:

Quadro 4 - Blocos da categoria Eventos

| BLOCO                                   | FUNÇÃO                                                         |
|-----------------------------------------|----------------------------------------------------------------|
| quando 🏁 for clicado                    | Executa o projeto quando a bandeira verde for clicada.         |
| quando a tecla espaço + for pressionada | Executa o projeto quando a tecla especificada for pressionada. |
| quando este ator for clicado            | Executa o projeto quando o ator for clicado.                   |

Fonte: Elaborado pela autora (2019)

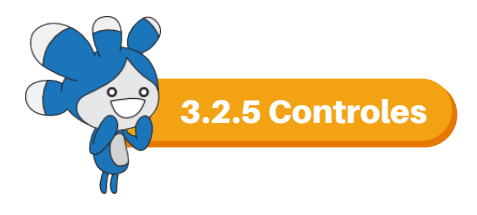

Os blocos de comando Controles (6) são destinados para adicionar uma determinada ação caso uma dada condição seja satisfeita.

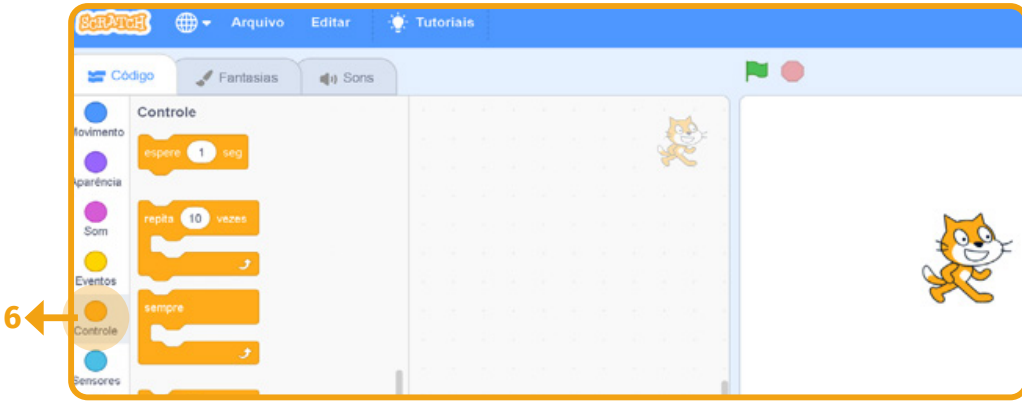

#### Figura 12 - Scratch 3.0/Blocos de comando Controles

Fonte: https://scratch.mit.edu

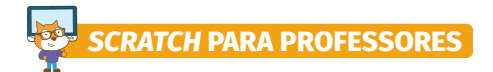

| Quadro 4 - Blocos da categoria controle | es |
|-----------------------------------------|----|
|-----------------------------------------|----|

| BLOCO             | FUNÇÃO                                                                                                    |
|-------------------|----------------------------------------------------------------------------------------------------|
| espere 1 seg      | Aguarda o tempo especificado em segundos e passa para o bloco seguinte.                                                                                                    |
| repita 10 vezes   | Repete a execução do conjunto de blocos contidos em seu interior pela quantidade de vezes especificada.                                                                                    |
| sempre            | Executa sem interrupções o conjunto de blocos contidos em seu interior, só para<br>a execução caso for clicado na bolinha vermelha ou se houver algum comando<br>específico para a parada. |
| se então          | Executa os blocos de comando contidos em seu interior apenas quando a condição dada for satisfeita.                                                                                        |
| se então<br>senão | Se a condição dada for satisfeita, executa os blocos de comando contidos em<br>seu interior, caso contrário, não executará os blocos de comando contidos em<br>seu interior.               |
| espere até que    | Espera a execução até que a condição dada for satisfeita.                                                                                                    |
| repita até que    | Repete a execução até que a condição dada for satisfeita.                                                                                                    |
| pare todos 🕶      | Para a execução de todos os blocos de comando.                                                                                                    |
|                   | Fonte: Elaborado pela autora (2019)                                                                                                    |
|                   |                                                                                                    |

3.2.6 Sensores

Os blocos de comando Sensores (7) são destinados para detectar e sinalizar uma condição que se altera ao longo do tempo.

| 📰 Có      | digo 🚽 Fantasias 🛶 S              | ons |  |  |  |  |               |     |  |     |
|-----------|-----------------------------------|-----|--|--|--|--|---------------|-----|--|-----|
|           | Sensores                          |     |  |  |  |  | 1             | 6   |  |     |
| lovimento | tocando em (ponteiro do mouse 🔹)  | ?   |  |  |  |  | A Contraction | e e |  |     |
| parência  | tocando na cor 🦳 ?                |     |  |  |  |  |               |     |  |     |
| Som       | a cor 🔵 está tocando na cor 🧲     | ?   |  |  |  |  |               |     |  |     |
| Eventos   | distância até ponteiro do mouse 👻 |     |  |  |  |  |               |     |  | - A |
| Controle  | pergunte What's your name? e esp  | ere |  |  |  |  |               |     |  | 5   |

#### Figura 13 - Scratch 3.0/Blocos de comando Sensores

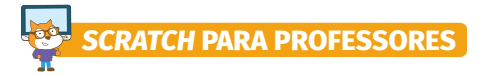

Os principais blocos de comando da categoria Sensores são:

#### Quadro 6 - Blocos da categoria Sensores

| BLOCO                                 | FUNÇÃO                                                                                                    |
|---------------------------------------|----------------------------------------------------------------------------------------------------|
| tocando em ponteiro do mouse   ?      | Relata a verdade se o objeto estiver tocando no lugar selecionado, caso contrário, relata falso.                                   |
| tocando na cor ?                      | Relata a verdade se o objeto estiver tocando na cor especificada, caso contrário, relata falso.                                    |
| a cor está tocando na cor ?           | Relata a verdade se o objeto de cor especificada estiver tocando em outroobjeto de cor especificada, caso contrário, relata falso. |
| pergunte (What's your name?) e espere | Apresenta uma pergunta na tela e aguarda uma resposta digitada no teclado.                                                         |
| resposta                              | Relata o valor inserido pelo teclado como resposta à pergunta do comando acima.                                                    |
|                                       | Fonte: Elaborado pela autora (2019)                                                                                                |

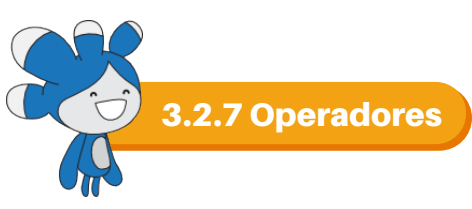

Os blocos de comando Operadores (8) possibilitam calcular novos valores usando

variáveis ou constantes.

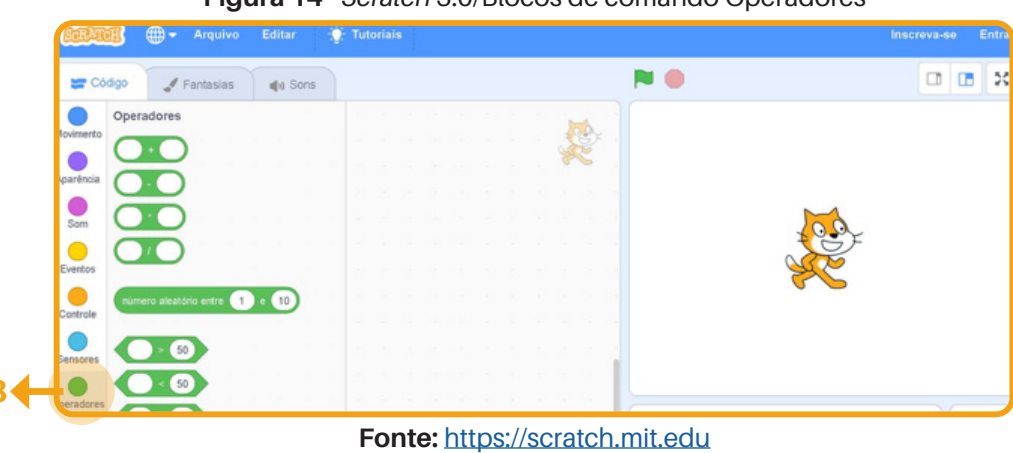

Figura 14 - Scratch 3.0/Blocos de comando Operadores

Os principais blocos de comando da categoria Operadores são:

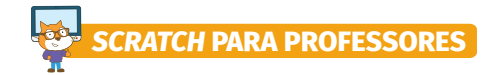

| BLOCO                         | FUNÇÃO                                                      |
|-------------------------------|-------------------------------------------------------------|
|                               | Soma dois números escritos.                                 |
|                               | Subtrai o segundo número do primeiro.                       |
|                               | Multiplica os dois números escritos.                        |
|                               | Divide o primeiro número pelo segundo.                      |
| número aleatório entre 1 e 10 | Escolhe um número entre o intervalo especificado.           |
| > 50                          | Verifica se o primeiro número é maior que o segundo.        |
| < 50                          | Verifica se o primeiro número é menor que o segundo.        |
| = 50                          | Verifica se o primeiro número é igual ao segundo.           |
| e                             | Verifica se as duas condições dadas foram satisfeitas.      |
| ou                            | Verifica se uma ou outra condição dada foi satisfeita.      |
| não                           | Torna verdadeiro quando a condição dada não foi satisfeita. |

#### Quadro 7 - Blocos da categoria Operadores

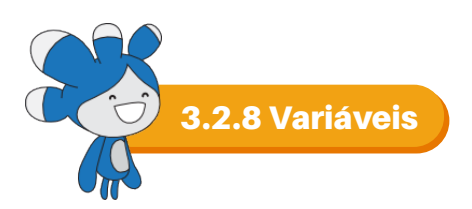

Na categoria Variáveis, estão os blocos de comando que atribuem um determinado valor a uma variável criada pelo usuário.

Ao clicar em criar variável (9), abre-se uma janela chamada Nova variável (10), na qual o usuário poderá nomear a variável e clicar em OK, conforme as imagens abaixo.

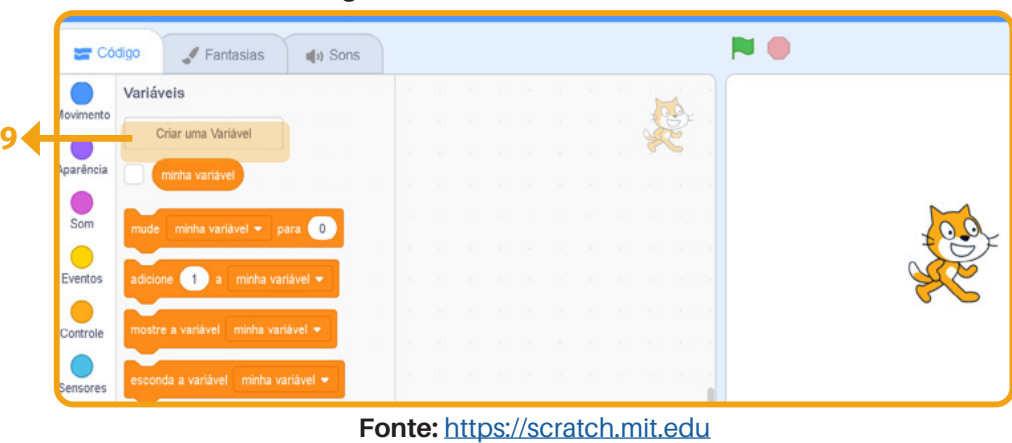

#### Figura 15 - Scratch 3.0/Criar variável

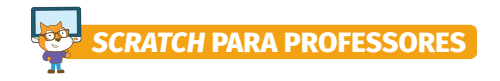

Figura 16 - Scratch 3.0/Nova variável

| <ul> <li>G sorator.mt.edu/projeds/editor/itutorial=getStarted</li> </ul> |                                                                     | ч н 😦 |
|--------------------------------------------------------------------------|---------------------------------------------------------------------|-------|
|                                                                          |                                                                     |       |
|                                                                          |                                                                     |       |
|                                                                          | Nova Variável                                                       |       |
|                                                                          | Nome da nova variável:<br>Para todos os<br>atores<br>10 Cancelar OK |       |
|                                                                          |                                                                     |       |

Fonte: https://scratch.mit.edu

Ao criar e nomear uma nova variável, serão criados blocos de comando (11) que permitem alterá-la, e aparece o botão (12) correspondente à variável criada na área de execução, conforme a imagem abaixo.

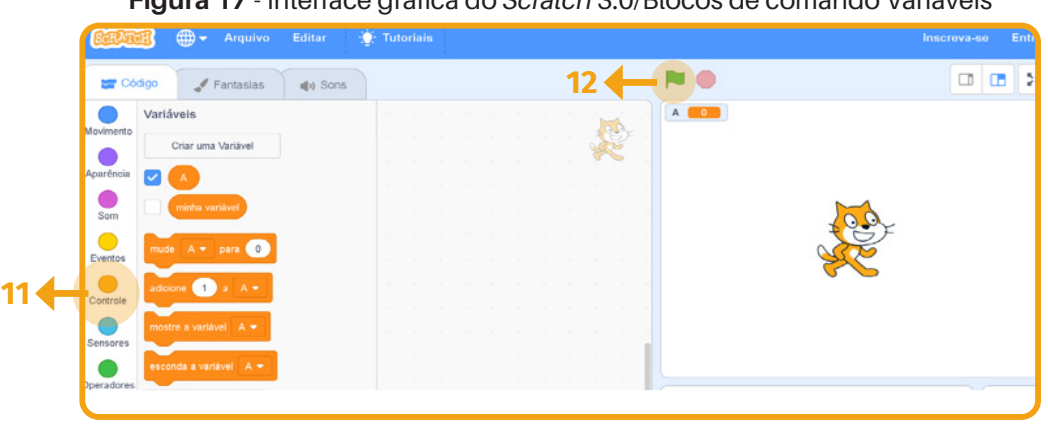

Figura 17 - Interface gráfica do *Scratch* 3.0/Blocos de comando Variáveis

Fonte: https://scratch.mit.edu

Os principais blocos da categoria variáveis são:

| BLOCO                  | FUNÇÃO                                                                         |
|------------------------|--------------------------------------------------------------------------------|
|                        | Variável A criada.                                                             |
| mude A 🗸 para 🛛 0      | Muda o valor da variável A ou variável especificada para um valor determinado. |
| adicione 1 a A •       | Adiciona um valor determinado para a variável A ou variável especificada.      |
| mostre a variável A 🕶  | Mostra a variável especificada.                                                |
| esconda a variável A - | Esconde a variável especificada.                                               |

Fonte: Elaborado pela autora (2019)

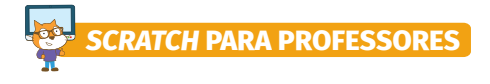

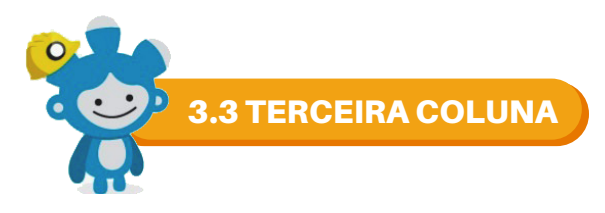

Na terceira coluna fica a área de programação do *scratch*, é o local para onde os blocos de comando são arrastados.

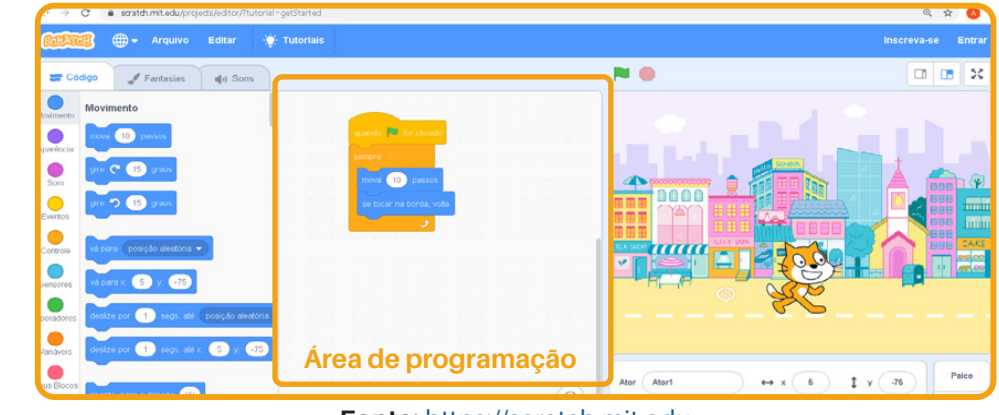

#### Figura 18 - Scratch 3.0/ Área de programação

Fonte: https://scratch.mit.edu

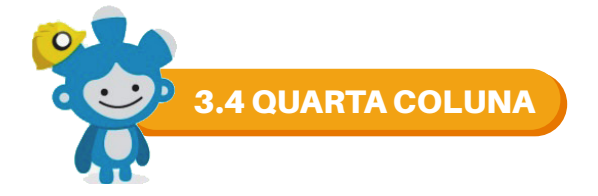

A quarta coluna é dividida em duas partes. Na parte de cima, encontram-se a Bandeira verde (13), que pode ser programada para iniciar um projeto, e o Círculo vermelho (14), para encerrar as ações de um projeto; e, na parte de baixo, encontra-se a área de execução do projeto.

#### Figura 19 - Scratch 3.0/ Área de execução

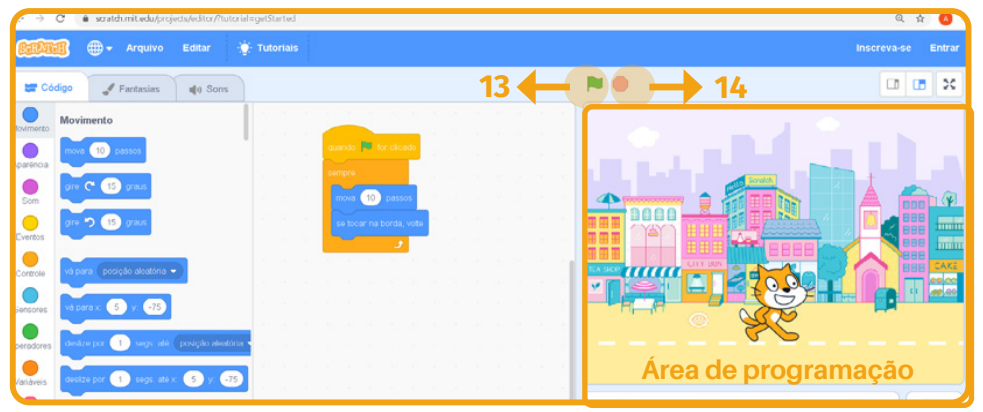

Fonte: https://scratch.mit.edu

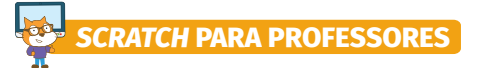

A parte de baixo está dividida em duas colunas. Na primeira coluna, estão os seguintes botões para a escolha de um ator:

| BLOCO                                                                                                    | FUNÇÃO                                                                                            |
|----------------------------------------------------------------------------------------------------|---------------------------------------------------------------------------------------------------|
| Abr     Nome     ↔ x     x     y     y       Mostar     ∅     Tamano     Direção     y       Ø     Tamano     Direção     Q       Image: Abri     Selecione um Abri     y | Ao clicar no botão Selecione um ator, aparecerão quatro botões para<br>a seleção de novos atores. |
| Alor Nome ++ x x I y<br>Mostar © Ø Tamanto Direção<br>Zelecione Lum Alor<br>Alor I                                                                                        | Ao clicar no botão Lupa é exibido a biblioteca de atores do <i>Scratch</i> .                      |

#### Quadro 9 - Botões Selecione um ator e botão Lupa

Fonte: Elaborado pela autora (2019)

Observe a biblioteca de atores do scratch.

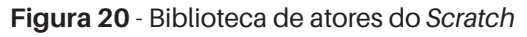

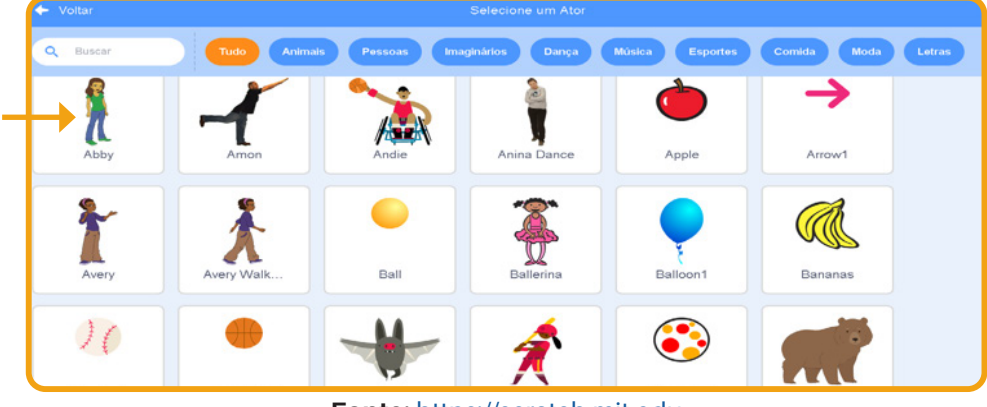

Fonte: https://scratch.mit.edu

Ao clicar em cima do ator, ele aparecerá na área de execução do projeto.

| ScrAtt       | 🗊 🌐 <del>-</del> Arquivo   | Editar 👌 | 🔆 Tutoriais |      | nscreva-se |
|--------------|----------------------------|----------|-------------|------|------------|
| <b>27</b> C6 | digo 🖌 Fantasias           | () Sons  |             |      |            |
| Novimento    | Movimento                  |          |             |      |            |
| Aparéncia    | mova 10 passos             |          |             |      |            |
| Som          | gire 🤁 15 graus            |          |             |      |            |
| Eventos      | gire 🎝 15 graus            |          |             |      |            |
| Controlo     | vá para posição aleatória. |          |             |      |            |
|              | vá pera x 58 y 0           |          |             |      |            |
|              |                            |          | 1.1.1       |      |            |
| operadores   | Segs ale                   |          |             |      |            |
| Variáveis    | deslize por 1 segs. até    | x 56 y 0 |             | <br> |            |

Figura 21 - Ator na área de execução do projeto

Fonte: https://scratch.mit.edu

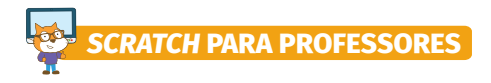

Os atores também podem ser desenhados por meio do botão pintar.

Quadro 10 - Botão Pintar

| BLOCO                                                           | FUNÇÃO                                                                                                    |
|-----------------------------------------------------------------|----------------------------------------------------------------------------------------------------|
| Ator Atori ↔ x 0 ‡ y<br>Mostar ⓒ ∅ Tamanho 100 Pintar ♀<br>Noti | Ao clicar no botão Pintar, abre-se o editor de pintura do <i>scratch</i> que<br>lhe permite desenhar os seus próprios atores. |

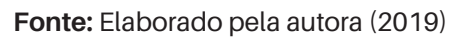

Observe o editor de pintura do scratch na figura abaixo:

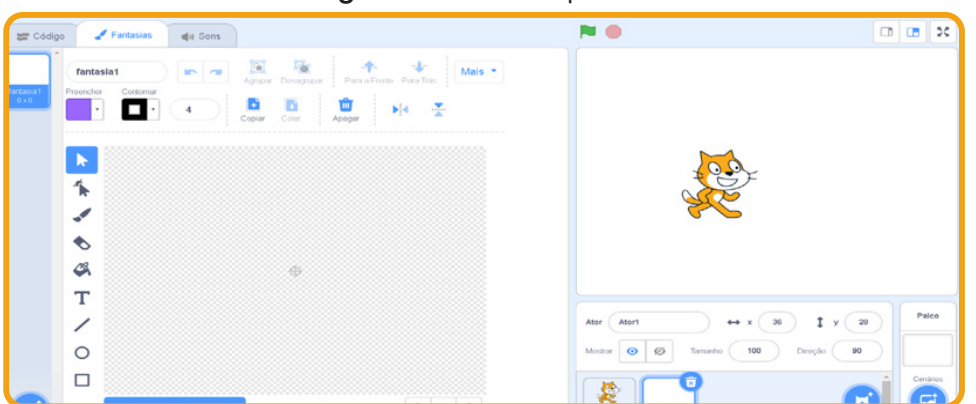

Figura 22 - Editor de pintura

Fonte: https://scratch.mit.edu

Além de desenhar atores, o usuário do *scratch* também pode escolher um ator surpresa através do botão surpresa, e escolher um ator do arquivo do computador por meio do botão Enviar Ator. Observe as imagens e as definições no quadro abaixo:

| BLOCO                                                                                                    | FUNÇÃO                                                                                 |
|----------------------------------------------------------------------------------------------------|----------------------------------------------------------------------------------------|
| Ator Ator2 ↔ x Surpresa<br>Mostar ⓒ Ø Tamarto 100 Direção Q<br>Ator1 Ator2 ↔ X Surpresa<br>Tamarto 100 Direção Q<br>Xor1 Xor2 00 00 00 00 00 00 00 00 00 00 00 00 00 | Ao clicar no botão Surpresa, um ator surpresa aparecerás.                              |
| Alor Alor2 ↔ x 36 ↓ y<br>Mostrar ⓒ Ø Tamanto 100 Direção<br>Alor1 Alor2 ↓ ↓ x 36 ↓ y<br>Kapita Alor2 ↓ ↓ ↓ ↓ ↓ ↓ ↓ ↓ ↓ ↓ ↓ ↓ ↓ ↓ ↓ ↓ ↓ ↓ ↓                           | Ao clicar no botão Enviar Ator, o usuário pode enviar uma imagem de<br>seu computador. |

Fonte: Elaborado pela autora (2019)

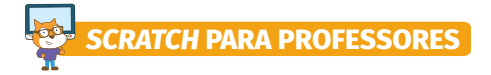

Na segunda coluna estão os seguintes botões para a escolha de um cenário:

Quadro 12 - Botão Selecionar cenário e botão Lupa

| BLOCO                                                                        | FUNÇÃO                                                                                                    |
|------------------------------------------------------------------------------|----------------------------------------------------------------------------------------------------|
| Ator Atori                                                                   | Ao clicar no botão Selecione Cenário, aparecerão quatro botões para<br>a seleção de novos cenários.                  |
| Ator Atori<br>totiar @ @ Tamano 100 Direção 50<br>Selecionar Centário<br>Kot | Ao clicar no botão Lupa, é exibido a biblioteca de cenários para a seleção de um novo cenário, conforme a figura 23. |

Fonte: Elaborado pela autora (2019)

Os cenários da biblioteca do scratch estão organizados por categoria, conforme a figura abaixo:

Figura 23 - Biblioteca de cenários do Scratch

| 🔶 Voltar  |             |              |                   |                 |                |           |
|-----------|-------------|--------------|-------------------|-----------------|----------------|-----------|
| Q Buscar  | Tudo Imagin | ários Música | Esportes Exterior | Interior Espaço | Embaixo d'água | Padrões   |
| Aretie    | Baseball 1  | Baseball 2   | Basketball 1      | Basketball 2    | Beach Malibu   | Beach Rio |
| Bedroom 1 | Bedroom 2   | Bedroom 3    | Bench With        | Blue Sky        | Blue Sky 2     | Boardwalk |
| Canyon    | Castle 1    | Castle 2     | Castle 3          | Castle 4        | Chalkboard     | Circles   |

Fonte: https://scratch.mit.edu

Ao selecionar um cenário na biblioteca do scratch, este cenário aparecerá no palco do scratch.

Figura 24 - Scratch 3.0/Cenário

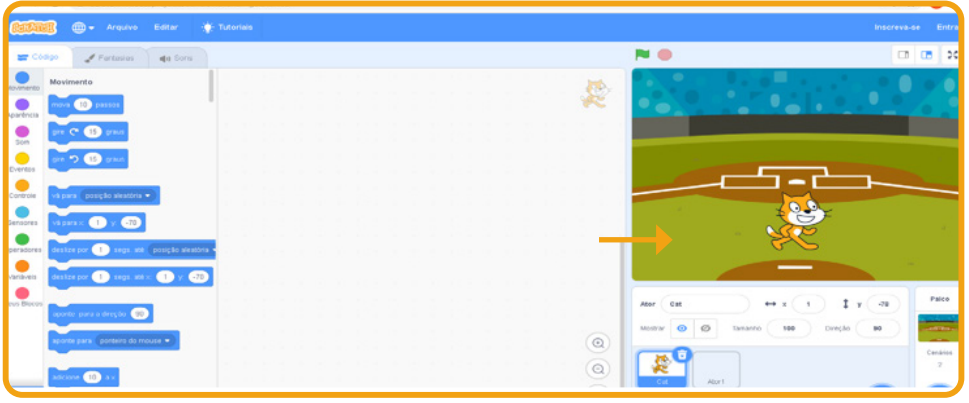

Fonte: https://scratch.mit.edu

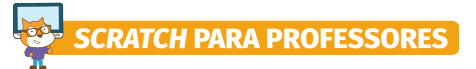

Os cenários também podem ser desenhados, para isso, clique no botão pintar. Observe a imagem e a definição no quadro abaixo:

Quadro 13 - Botão Pintar Cenário

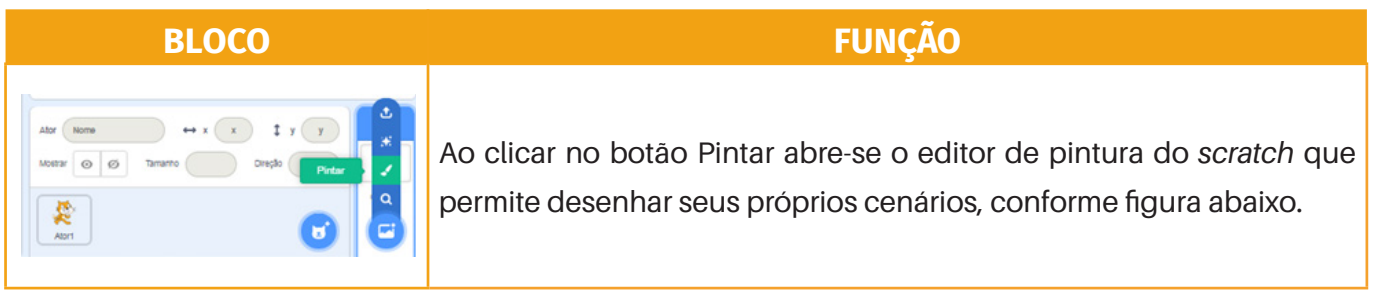

Fonte: Elaborado pela autora (2019)

O editor de pintura de cenários é igual ao editor de pintura de atores.

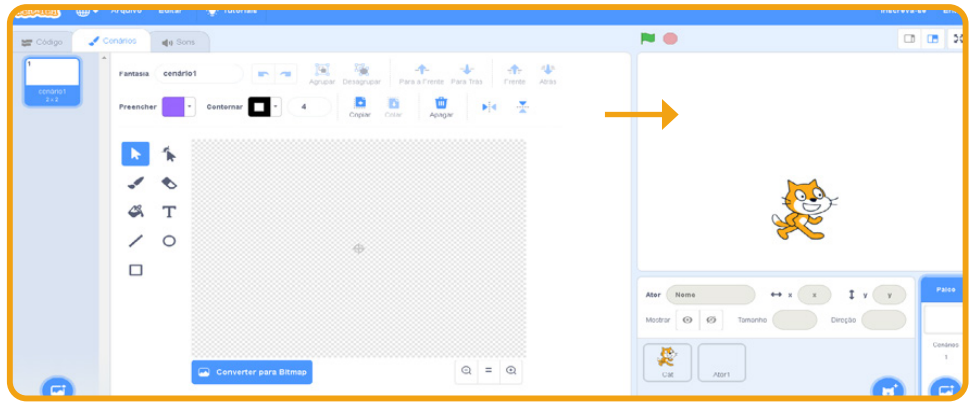

Figura 25 - Editor de pintura de cenário do scratch

Fonte: https://scratch.mit.edu

Assim como com atores, os botões Surpresa e Carregar cenário apresentam a mesma função. Observe o quadro abaixo:

#### Quadro 14 - Botão Surpresa e Carregar cenário

| BLOCO                                                                                                    | FUNÇÃO                                                                             |  |  |  |  |  |  |  |  |  |  |
|----------------------------------------------------------------------------------------------------|------------------------------------------------------------------------------------|--|--|--|--|--|--|--|--|--|--|
| Ator Nome ++ x x Surpress +<br>Mostar @ Ø Tanarro Direjo<br>Ator Tanarro Direjo                                                                                      | Ao clicar no botão Surpresa, aparecerá um cenário surpresa.                        |  |  |  |  |  |  |  |  |  |  |
| Abr     Hore     ++ x     x     y     y       Mottax     Ø     Tamarho     Direpto     2       Ø     Tamarho     Direpto     2       Ø     Tamarho     Direpto     2 | O botão Carregar Cenário, permite carregar uma imagem do<br>arquivo do computador. |  |  |  |  |  |  |  |  |  |  |

Fonte: Elaborado pela autora (2019)

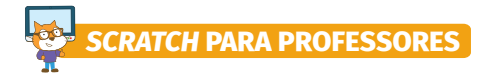

A Barra de Menu do scratch 3.0 apresenta quatro botões, conforme a imagem a seguir.

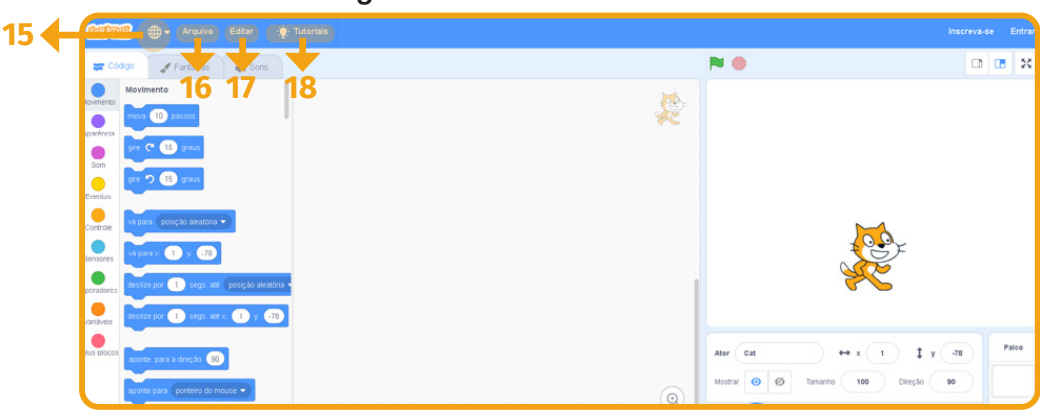

Figura 26 - Scratch 3.0/Barra de Menu

Fonte: https://scratch.mit.edu

O Globo (**15**), permite a escolha do idioma, Arquivo (**16**), as opções Novo, Carregar do seu computador e Baixar para o seu computador (é neste botão que está a principal diferença em relação às versões anteriores). Ao baixar um projeto para o computador, este apresenta uma extensão que só abre se a versão *Scracth* 3.0 estiver instalada. Nas versões *Scratch* 1.4 e 2.0, ao clicar no ícone do projeto, este busca o programa e abre mesmo que o programa esteja fechado. Já na versão *Scratch* 3.0, você primeiro abre o programa e clica no botão Arquivo (**16**) e, na opção Carregar do seu computador, procura o ícone do projeto que quer abrir. O botão Editar (**17**) permite editar o projeto e o botão Tutoriais (**18**) lhe encaminha para uma página com tutoriais que pode ser acessada *offline*.

Nos próximos capítulos, apresentaremos as oficinas.

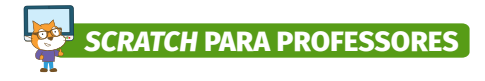

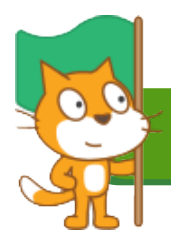

# 4. OFICINA 1: INTRODUÇÃO AO SCRATCH PARA PROFESSORES

Esta oficina tem o objetivo de introduzir a linguagem de programação *Scratch*, construir sequências de programação e apresentar o conceito de remixagem de projetos, que é a construção de novos projetos a partir de um projeto inicial.

A oficina pode ser ministrada em sala de informática ou em sala de aula, neste caso, é necessário que os participantes tragam seus *notebooks*.

Inspirado no método **Rotação por Estações**, postulado de Silva et al. (2016), propomos a construção de quatro estações, que chamaremos de estações de aprendizagem, e serão utilizadas na metodologia das quatro oficinas. De acordo com Silva et al. (2016), o método rotação por estações é uma:

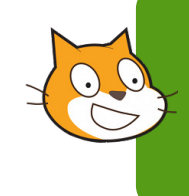

Proposta metodológica na qual há disposição de diferentes atividades em estações (mesas ou bancadas) de forma simultânea, sendo que cada uma aborda um tema distinto, porém correlacionado com os demais, de forma que não sejam interdependentes, não havendo assim uma sequência obrigatória à realização. (SILVA et al., 2016, p. 3).

Ao chegar, os participantes da oficina escolherão as estações, naturalmente as equipes vão sendo formadas, de forma a oportunizar um trabalho colaborativo. Sugerimos que as estações de aprendizagem já estejam organizadas com placas sinalizadoras, blocos de montar e *cards* de programação. A imagem abaixo pode ser sua inspiração para a criação das estações de aprendizagem. As placas sinalizadoras estão nos apêndices: OF1\_EA1\_placas, OF1\_EA2\_placas, OF1\_EA3\_placas e OF1\_EA4\_placas.

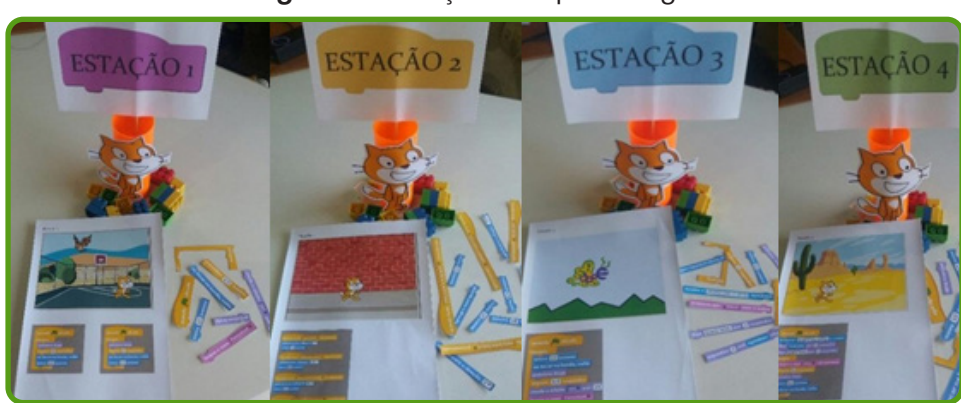

Figura 27 - Estações de aprendizagem

Fonte: Elaborado pela autora (2019)

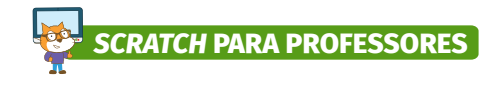

4.1 Atividade 1: Criação de Objeto e História

# **Tempo estimado:** 30 minutos

Organizados em equipes, os participantes utilizarão os blocos de montar para criar um objeto que seja significativo para a equipe e criar uma história sobre o objeto, cada equipe terá 6 minutos para criar o objeto e apresentar a história.

O objetivo desta atividade é fazer com que os participantes percebam as várias possibilidades de criação com os blocos de montar, pois utilizaremos este princípio para a criação dos projetos com os blocos de *Scratch*.

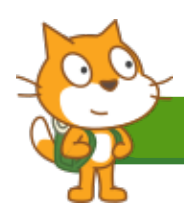

#### 4.2 Atividade 2: Conhecendo o Scratch sem Computador

### **Tempo estimado:** 30 minutos

Os participantes conhecerão as categorias e os blocos de comando da linguagem de programação *Scratch* através da computação desplugada, que, segundo Bell et al. (2011), consiste em ensinar os fundamentos da computação por meio de atividades, sem o uso do computador.

As equipes passarão por todas as estações para montar as programações com blocos, que deverão ser impressos coloridos em papel de cor branco e gramatura 180. Para destacar as cores das categorias e dos blocos de comando, os blocos deverão ser recortados e embaralhados sobre a mesa e, com base nos *cards* de programação, que também deverão ser impressos coloridos em papel de cor branco e gramatura 180, os participantes deverão realizar o encaixe das peças e observar as diferentes programações nas estações. Os blocos e *cards* de programação estão disponíveis no apêndice deste material. Serão apresentados as seguintes sugestões de programação para serem trabalhados nas estações de aprendizagem.

# ESTAÇÃO DE APRENDIZAGEM 1: PROGRAMAÇÃO DOS OBJETOS BORBOLETA E GATO

Na Estação 1, os participantes irão escolher um palco e dois objetos. Os objetos borboleta e gato se movimentarão no palco e, sempre que tocarem na borda, eles retornarão. Para programar, utilizaremos blocos de comando das categorias Movimento, Controle e Aparência, conforme as figuras abaixo. Os dois objetos apresentarão a mesma programação. Para esta atividade, utilize as figuras OF1\_EA1\_blocos e OF1\_EA1\_*card*, que estão no apêndice.

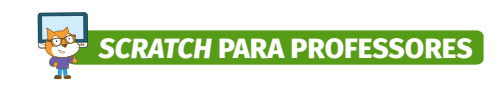

Figura 29 - Programação do gato e borboleta

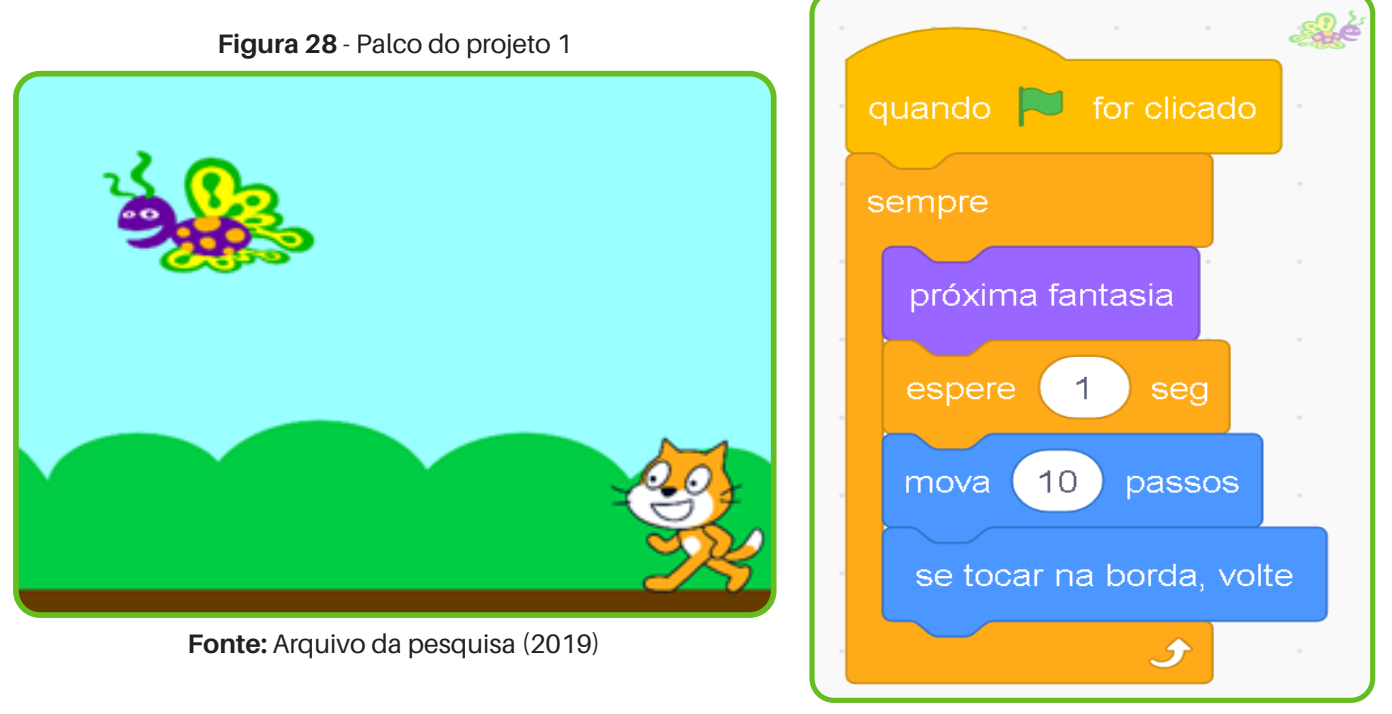

#### Fonte: Arquivo da pesquisa (2019)

# ESTAÇÃO DE APRENDIZAGEM 2: PROGRAMAÇÃO DAS SETAS DO TECLADO

Na estação 2, os participantes utilizarão um palco e o objeto gato, que será programado para se movimentar por meio das setas do teclado do computador nas direções: para cima, para baixo, direita e esquerda, conforme a programação abaixo. Utilize as figuras OF1\_EA2\_blocos e OF1\_EA2\_card.

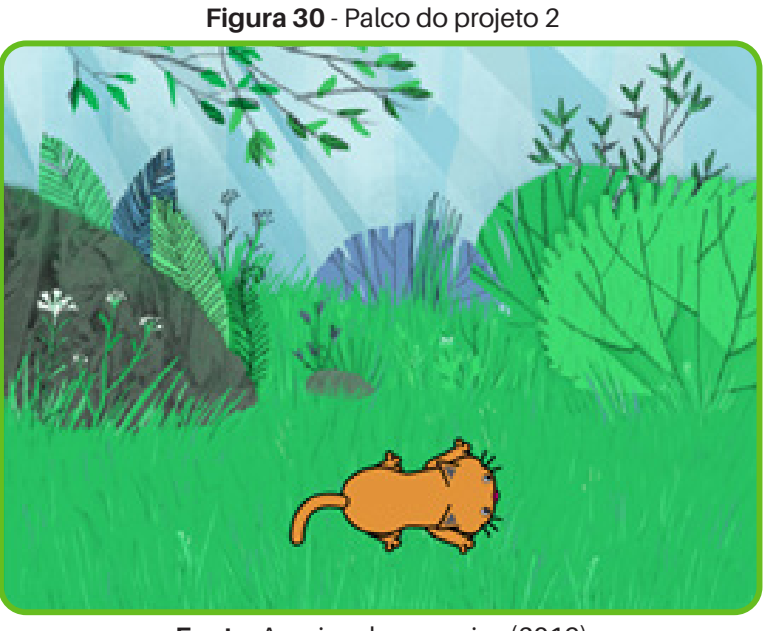

Fonte: Arquivo da pesquisa (2019)

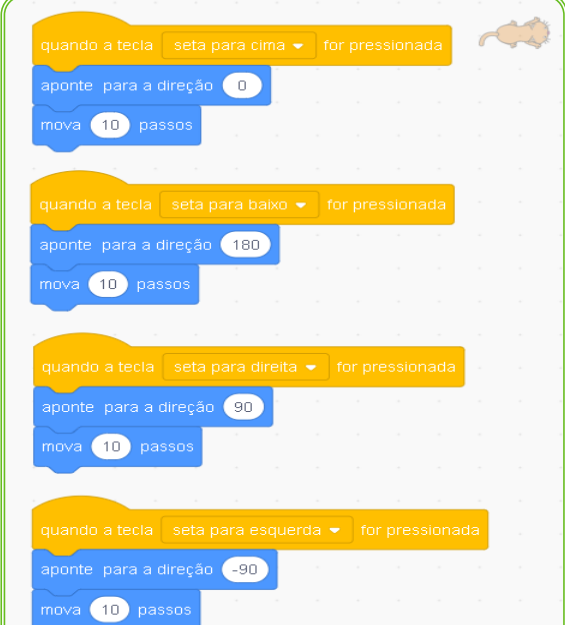

Fonte: Arquivo da pesquisa (2019)

Figura 31 - Programação do gato

### <sup>•</sup> SCRATCH PARA PROFESSORES

### ESTAÇÃO DE APRENDIZAGEM 3: PROGRAMAÇÃO DO OBJETO BORBOLETA E BOLA

Na estação 3, utilizaremos o editor de pintura do *scratch* para desenhar o cenário e os dois objetos serão selecionados na biblioteca do *scratch*. O objeto bola será programado para aparecer e desaparecer no cenário. Por meio das setas do teclado, o usuário movimentará a borboleta para tocar na bola, sempre que a bola for tocada pela borboleta, será emitida a mensagem "Você conseguiu!". Para programar esta ação, serão utilizados os blocos de comando das categorias Aparência, Movimento e Sensores. Utilize as figuras OF1\_EA3\_blocos e OF1\_EA3\_*card*.

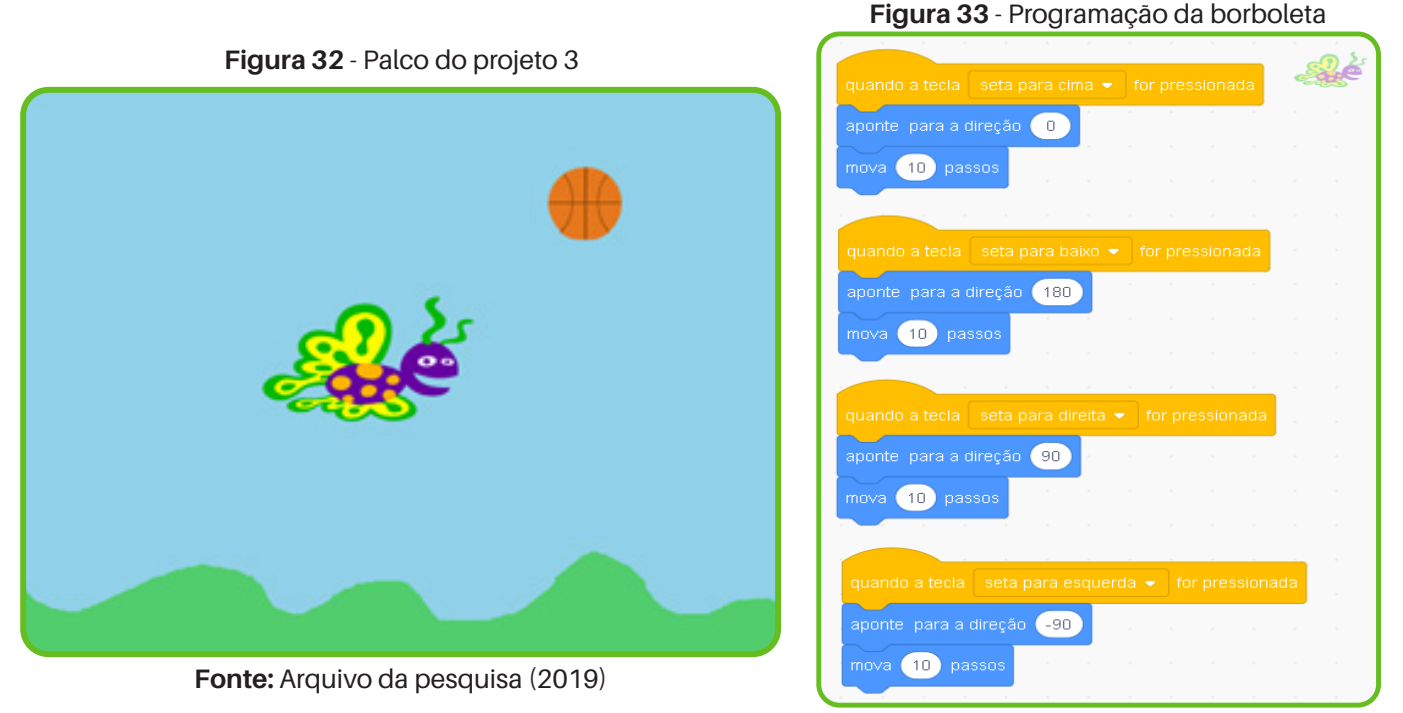

Fonte: Arquivo da pesquisa (2019)

# Figura 34 - Programação da bola

| quando 💌 for clicado |          |         |    |    |     |    |      |      |        |        |       |    |    |      |    |
|----------------------|----------|---------|----|----|-----|----|------|------|--------|--------|-------|----|----|------|----|
| sempre               |          |         |    |    |     |    |      |      |        |        |       |    |    |      |    |
| mostre               |          |         |    |    |     |    |      |      |        |        |       |    |    |      |    |
| espere 3 seg         |          |         |    |    |     |    |      |      |        |        |       |    |    |      |    |
| esconda              |          |         |    |    |     |    |      |      |        |        |       |    |    |      |    |
| espere 3 seg         |          |         |    |    |     |    |      |      |        |        |       |    |    |      |    |
| vá para x número a   | leatório | o entre | -2 | 40 | e 2 | 40 | y. ( | núme | ro ale | atório | entre | -1 | 80 | e (1 | 80 |
| ح ا                  |          | -       |    |    | 1   |    |      |      | 1      |        |       |    |    |      |    |

Com esta atividade, queremos ambientar os participantes na linguagem de programação *Scratch*, a fim de que eles percebam o encaixe dos blocos e suas cores que revelam as categorias que pertencem e, assim, facilitar a aprendizagem da linguagem ao usar o computador.

Fonte: Arquivo da pesquisa (2019)

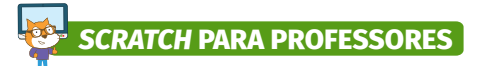

# ESTAÇÃO DE APRENDIZAGEM 4: PROGRAMAÇÃO DO OBJETO GATO

Na estação 4, os participantes escolherão um palco e um objeto para programar. O objeto gato fará uma pergunta, vai esperar a resposta e se movimentará até o final da borda do palco. Para realizar esta programação, utilizaremos os blocos de comando das categorias Sensores, Aparência e Controle. Utilize nas figuras OF1\_EA4\_blocos e OF1\_EA4\_card.

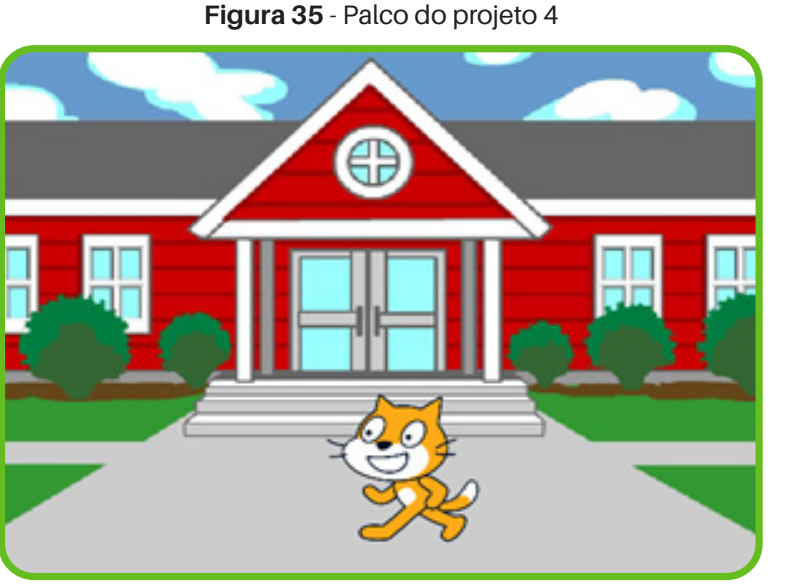

Fonte: Arquivo da pesquisa (2019)

Figura 36 - Programação do gato

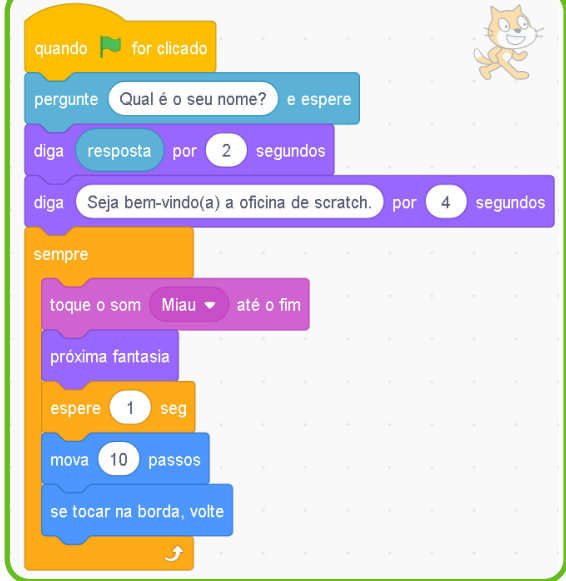

Fonte: Arquivo da pesquisa (2019)

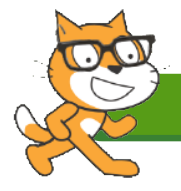

# 4.3 Atividade 3: Instalação do Scratch no Computador

# Fempo estimado: 30 minutos

Como já foi explicado no capítulo anterior, a versão 3.0 do *Scratch* pode ser acessada diretamente no *site* <u>https://scratch.mit.edu/</u> ou pode ser usada no modo *offline*, para isso, acesse o endereço <u>https://scratch.mit.edu/download</u>, baixe o executável na versão do sistema operacional do computador para trabalhar *offline*. Isso elimina a dificuldade de utilização se houver ausência de internet no momento da oficina.

Com auxílio de *notebook* e *datashow*, demonstre a instalação do *Scratch* em uma máquina para que os participantes possam observar e experimentar o processo de instalação em seus computadores e auxilie aqueles que não conseguirem realizar a instalação sozinhos.

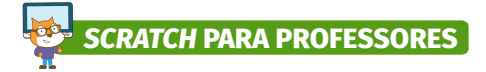

Em seguida, peça aos participantes que criem pastas na área de trabalho dos seus computadores para armazenar os projetos que serão criados ao longo da oficina.

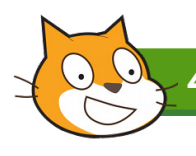

4.4 Atividade 4: Programação nos Computadores

# Fempo estimado: 60 minutos

Ainda organizados nas estações, os participantes irão criar as programações no computador de acordo com os *cards* de programação utilizados na atividade 1. Desta vez, são os *cards* que se movimentarão nas estações e, conforme as equipes vão concluindo as programações, os *cards* vão sendo repassados para as próximas estações, desta forma, os participantes irão construir as quatro programações propostas para esta atividade. Ao executar as programações, os participantes deverão ser estimulados a perceber os diferentes movimentos, sons, fala dos personagens e as condicionais que serão programados por eles. Acesse as videoaulas sobre o processo de programação dos projetos no canal *"Scratch* para professores criativos" no *YouTube* ao clicar nos *links* ou fazer a leitura do *QR Code*.

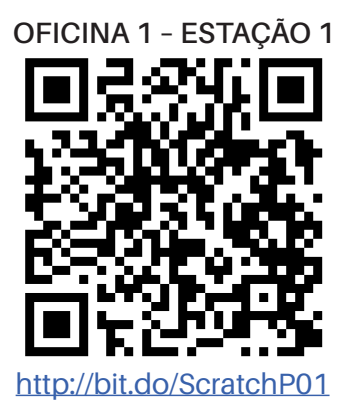

OFICINA 1 - ESTAÇÃO 3

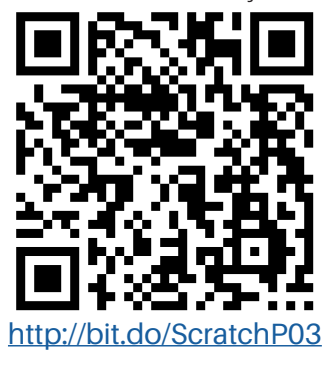

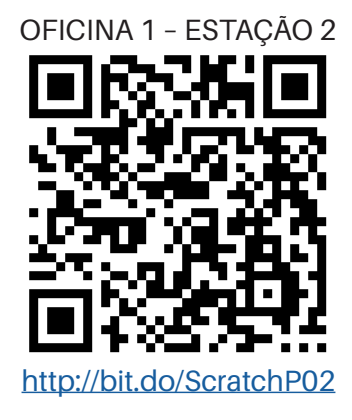

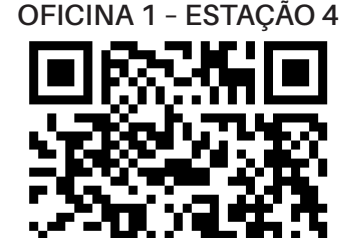

http://bit.do/ScratchP04

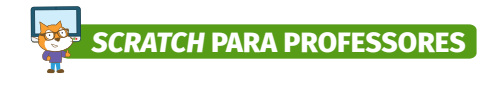

4.5 Atividade 5: Remixagem das Sequências de Programação

# **Tempo estimado:** 60 minutos

Neste momento, será apresentado o conceito de remixagem de projeto. De acordo com Resnick (2014), remixar projetos significa acrescentar, retirar ou substituir blocos de comando de um projeto com a intenção de programar novos movimentos, nova aparência, fala e som ao objeto programado.

Cada participante deve escolher um projeto para remixar. Este deve ser um momento de estímulo à criatividade dos participantes da oficina, que expressarão suas ideias através da linguagem de programação *Scratch*.

Por meio de sorteio, forme duplas entre os participantes para que estes possam compartilhar com seus pares a remixagem programada por eles.

Por meio desta atividade, os participantes da oficina experimentarão a espiral da aprendizagem criativa de acordo com a imagem abaixo.

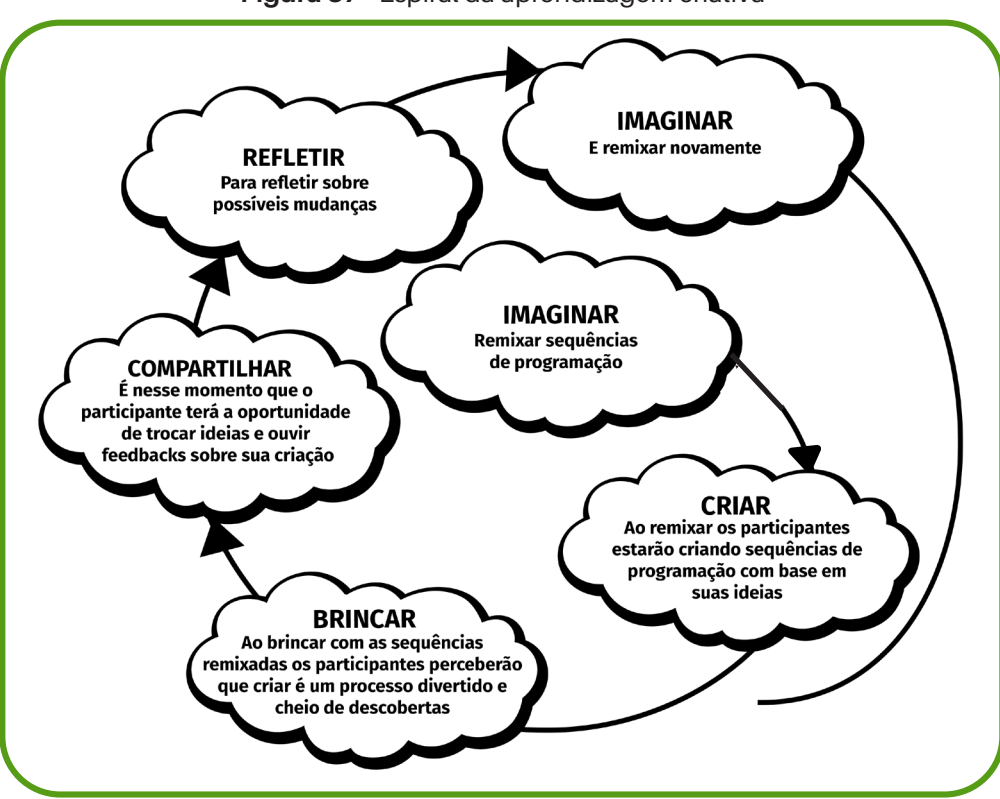

Figura 37 - Espiral da aprendizagem criativa

Fonte: Adaptado de Resnick (2014)
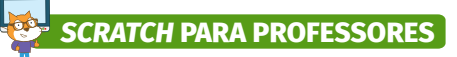

Incentive os participantes da oficina a postarem seus projetos na aba *Studio* no *site* oficial do *scratch*, assim eles poderão conhecer os projetos já desenvolvidos por demais participantes das oficinas e contribuir ao postar novos projetos.

Para postar seus projetos, é necessário criar uma conta no *site* oficial do *scratch*, no endereço <u>https://scratch.mit.edu/</u>.

| <b>Figura 38</b> - Página                                                                                   | a do Scratch                                                                                                    |
|----------------------------------------------------------------------------------------------------|----------------------------------------------------------------------------------------------------|
| Criar Explorar Ideias Sobre Q Bosca                                                                         | Inscreve see Entrar                                                                                                    |
| Crie histórias, jogos e animações<br>Compartilhe com pessoas do mundo todo<br>ℋ Comece a Criar ✔ Faça parte | Assista ao Video                                                                                                    |
| Sobre o Scratch Para os pais                                                                                | Para Educadores                                                                                                    |
| Projetos em Destaque                                                                                        | UFO Sector Sector Secto |

Fonte: https://scratch.mit.edu

Ao clicar em "Inscreva-se", abre-se a página abaixo que deve ser preenchida pelo participante da oficina.

| (STATE) |                          |                                 |  |
|---------|--------------------------|---------------------------------|--|
|         |                          |                                 |  |
|         | INSCREVA-SE              |                                 |  |
|         | gratis!                  |                                 |  |
|         | Criar um nome de usuário |                                 |  |
|         | Nome de usuvirio         | Não utilize sou nome verdadeiro |  |
|         | Crie uma senha           |                                 |  |
|         | Sexha                    |                                 |  |
|         | Digite a senha novamente |                                 |  |
|         | Mostrar senha            |                                 |  |
|         | Próximo                  |                                 |  |
|         |                          |                                 |  |
|         |                          |                                 |  |

Figura 39 - Inscreva-se no Scratch

Fonte: https://scratch.mit.edu

37

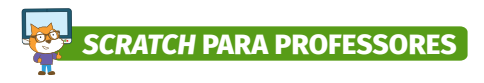

Crie o seu projeto e compartilhe no *Studio* Professor Criativo (<u>https://scratch.mit.edu/</u> <u>users/professorcriativo/</u>), conforme a imagem abaixo:

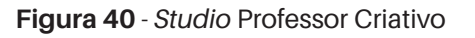

| Criar Explorar Idélas           Oriar         Explorar         Idélas           Image: Strategy of Control (Strategy of Strategy of Strategy | Sobre 🖉 Busca       | inscreva-se Entrar                                                                                                    |  |
|----------------------------------------------------------------------------------------------------|---------------------|----------------------------------------------------------------------------------------------------|--|
| Sobre mim<br>Nedes sluto voci tem acoso a todos os<br>protes desenvolvidos nas añonas.<br>Em que estou trabalhando                                                                                                    | Projeto em destaque | C que tenho fello     A: professororitativo esta sugnado o construcción de la construcción de la constr |  |
| Projetos compartilhados (1)                                                                                                    |                     | Verlaat                                                                                                    |  |

Fonte: <u>https://scratch.mit.edu/users/professorcriativo/</u>

No próximo capítulo, será apresentada a oficina 2.

38

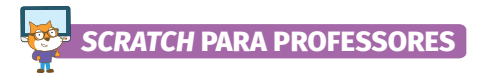

### **5. OFICINA 2: SCRATCH PARA PROFESSORES: REMIXAGEM DE PROJETOS INSPIRADORES**

Esta oficina tem como objetivo remixar projetos inteiros e apresentar o potencial da linguagem de programação *scratch* para a construção de objetos de aprendizagem.

Para esta oficina também será necessário organizar as estações de aprendizagem com os materiais que serão utilizados para impressão, que estão no apêndice. A imagem abaixo pode servir de inspiração.

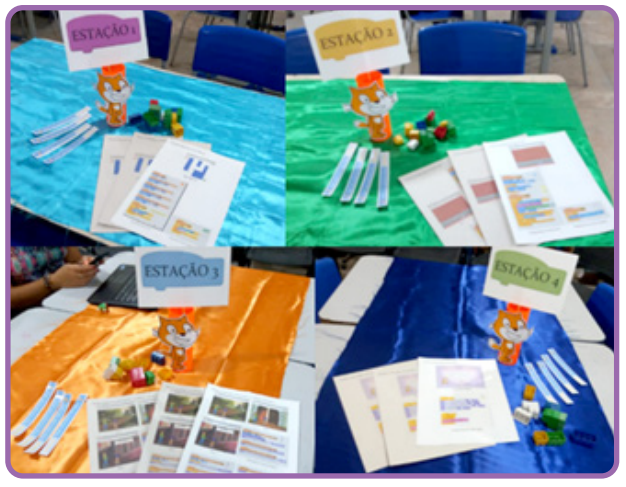

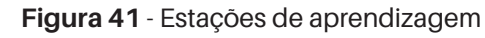

Fonte: Arquivo da pesquisa (2019)

### 5.1 Atividade 1: Programação nos Computadores

### (L) Tempo estimado: 60 minutos

Nesta oficina, apresentamos mais quatro projetos desenvolvidos no *scratch*, que chamamos de projetos inspiradores. Com auxílio de *notebook* e *datashow*, apresente os quatro projetos que serão trabalhados nas estações de aprendizagem. A programação destes projetos estão disponíveis no apêndice e as videoaulas podem ser acessadas no canal do *YouTube*, *"Scratch* para professores criativos", assim como na oficina anterior.

### ESTAÇÃO DE APRENDIZAGEM 1: PROGRAMAÇÃO DO GAME LABIRINTO

O labirinto deverá ser construído no editor de pintura do *Scratch*, a barata e o bolo foram selecionados na biblioteca do *Scratch*. O labirinto não necessita de programação. A barata foi programada para ser movimentada por meio das setas do teclado do computador, e obedecerá

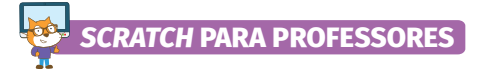

duas condicionais: se ela tocar na cor lilás, que é a cor do labirinto, ela retornará "-10 passos". Esta programação impede a barata de atravessar as paredes do labirinto e, quando ela tocar no bolo, será emitida uma mensagem de "parabéns" e tocará uma música. O bolo não precisa de programação. Nas figuras abaixo, você pode conferir as programações. Utilize o *card* de programação OF2\_EA1\_*card*.

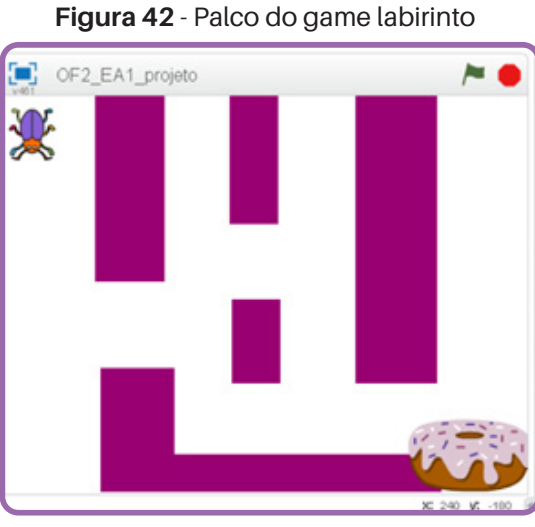

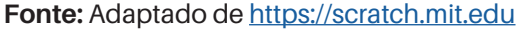

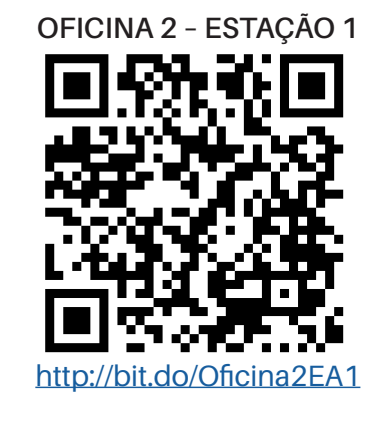

### Figura 43 - Programação da barata

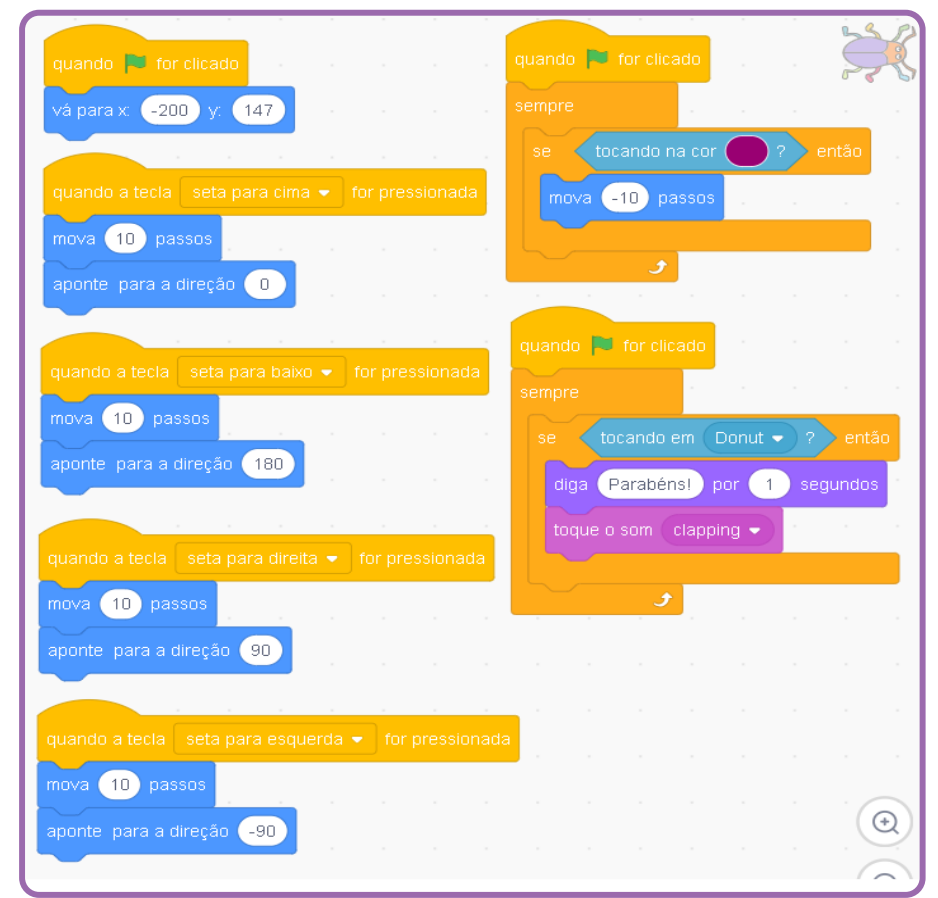

Fonte: Adaptado de https://scratch.mit.edu

### ESTAÇÃO DE APRENDIZAGEM 2: PROGRAMAÇÃO DO GAME PONG

O game pong foi desenvolvido a partir de quatro elementos, um palco e três atores: bola, raquete e faixa vermelha, situada no palco. Os atores raquete e faixa vermelha foram construídos no editor de pintura do *scratch*, o ator bola foi selecionado na biblioteca do *Scratch* e o palco não necessita de programação. A bola foi programada da seguinte forma: ao clicar na bandeira verde, a bola sempre ficará na posição inicial demarcada pelas coordenadas x e y e apontará para a direção 45°. Duas condições foram programadas para a bola: se ela tocar na raquete, será acionado um som, virando aleatoriamente e movendo 10 passos, e, se ela tocar na faixa vermelha, o jogo paralisa. A raquete foi programada para seguir a posição do *mouse*. Confira a programação nas figuras abaixo. Utilize o *card* de programação OF2\_EA2\_*card*, no apêndice.

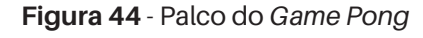

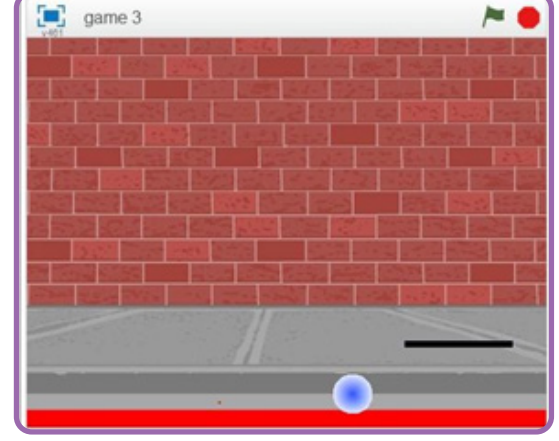

Fonte: <a href="https://www.youtube.com/watch?v=\_pgDGAKP9QU">https://www.youtube.com/watch?v=\_pgDGAKP9QU</a>

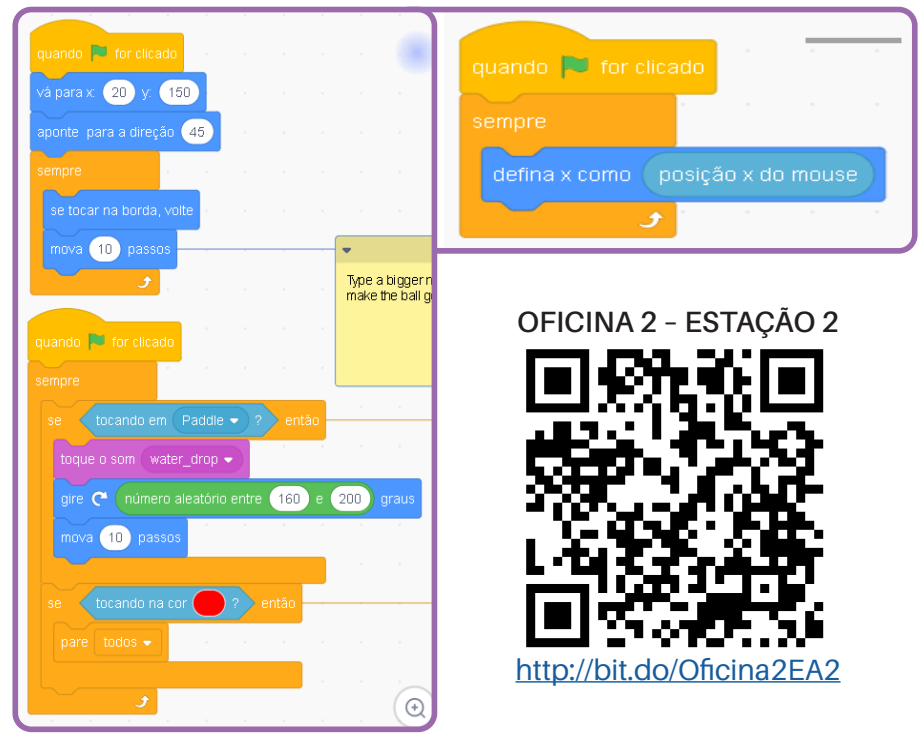

### Figura 45 - Programação da bola e raquete

Fonte: Arquivo da pesquisa (2019)

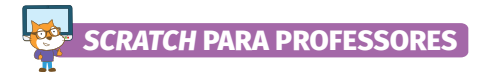

### ESTAÇÃO DE APRENDIZAGEM 3: CARTÃO DIGITAL

O cartão digital "Dia das Mães" foi desenvolvido a partir de dois elementos: um palco e um ator. O palco foi selecionado na biblioteca do *Scratch* e o título foi inserido no editor de pintura do *software*, o gato também foi selecionado na biblioteca do *Scratch*. O palco não necessita de programação. O gato foi programado da seguinte forma: ao clicar na bandeira verde, o gato emitirá quatro mensagens sobre o tema do cartão e, simultaneamente, tocará uma música no fundo que foi programada para tocar assim que a bandeira verde for clicada. Nas figuras abaixo, é possível conferir as programações. Utilize o *card* de programação OF2\_EA3\_*card*.

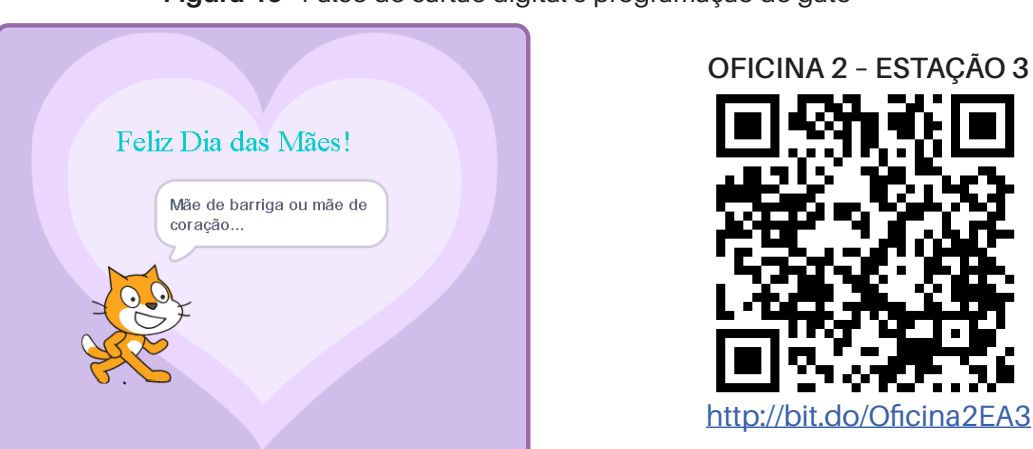

Figura 46 - Palco do cartão digital e programação do gato

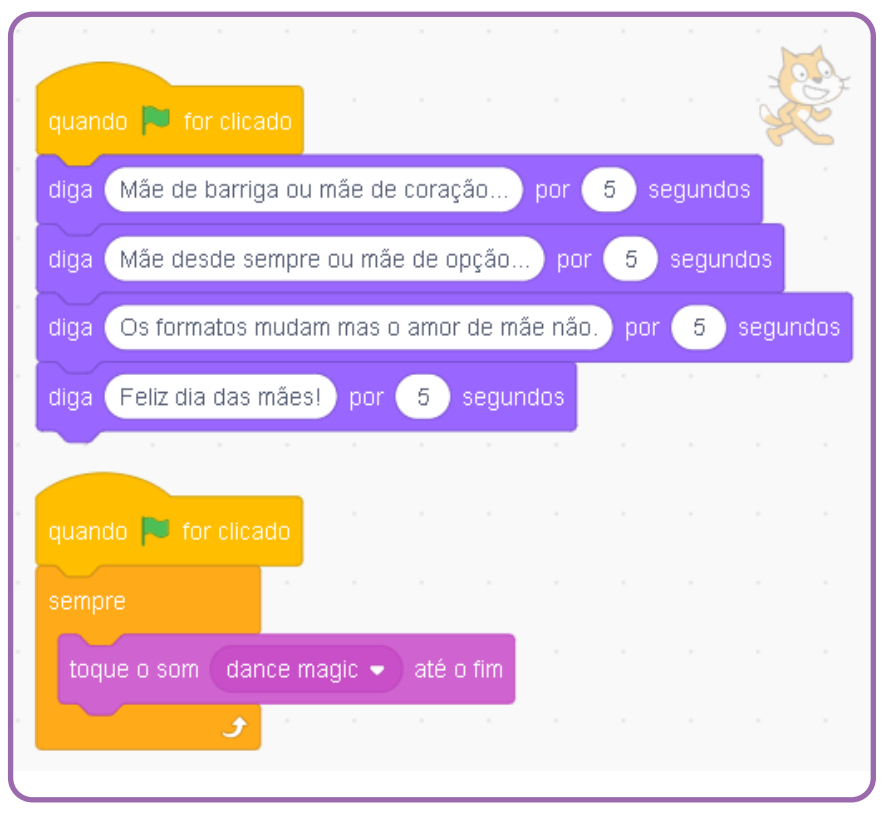

Fonte: Elaborado pela autora (2019)

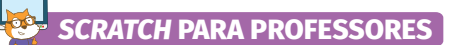

### ESTAÇÃO DE APRENDIZAGEM 4: ANIMAÇÃO COM DIÁLOGO

A "animação com diálogo" foi desenvolvida a partir de cinco elementos, que são: dois palcos e três atores, selecionados na biblioteca do *Scratch*. Nas figuras abaixo, é possível conferir as programações. Utilize o *card* de programação OF2\_EA4\_*card*.

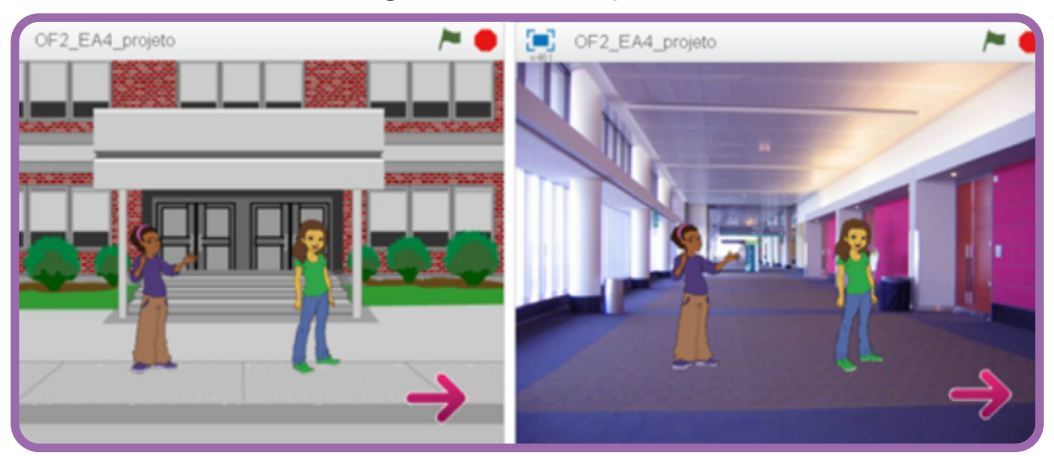

Figura 47 - Palco 1 e palco 2

Fonte: Elaborado pela autora (2019)

Os atores 1 e 2 iniciarão um diálogo que será programado da seguinte forma: o ator 1 inicia o diálogo por meio do comando "diga por segundos" e, ao responder, o ator 2 será programado para esperar a quantidade de segundos que o ator 1 leva no diálogo. Então, por meio do mesmo comando "diga por segundos", o ator 2 emite sua fala e assim por diante.

| quando 💌 for clicado                                                            | quando 🏴 for clicado                                             |
|---------------------------------------------------------------------------------|------------------------------------------------------------------|
| mude para o cenário school2 ▼<br>vá para x: -74 y: -34                          | vá para x: 69 y: -34<br>espere 5 seg                             |
| diga Oi amiga, você demorou, por 3 segundos<br>diga Onde estava? por 2 segundos | diga Eu estava no trabalho e vim correndo pra cá. por 5 segundos |
| espere 5 seg<br>diga Vamos entrar. por 2 segundos                               | quando o cenário mudar para hall 🗸                               |
| diga Ficou lindo! por 2 segundos                                                | diga Nossa, como mudou este lugar. por 3 segundos                |

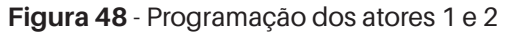

Fonte: Elaborado pela autora (2019)

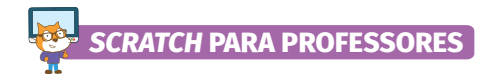

O ator "seta" foi programado para que, ao ser clicado, passe para o próximo palco.

|                      | _        |       |        |      |       |   |       |      |
|----------------------|----------|-------|--------|------|-------|---|-------|------|
| quando 🏲 for clica   | do       |       |        |      |       |   |       | -7   |
| esconda              |          |       |        |      |       |   |       |      |
| espere 12 seg        |          |       |        |      |       |   |       |      |
| mostre               |          |       |        |      |       |   |       |      |
| diga Clique para m   | udar pla | ano d | e funi | do p | oor ( | 3 | segur | ndos |
| a a a a a            |          |       |        |      |       |   |       |      |
| quando este ator for | clicado  |       |        |      |       |   |       |      |
|                      |          | _     |        |      |       |   |       |      |

Figura 49 - Programação da seta

Fonte: Elaborado pela autora (2019)

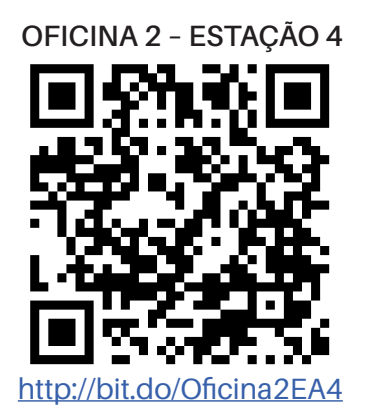

Os cards de programação devem passar por todas as estações para que os participantes possam programar todos os projetos. Durante esse processo de construção das programações, os participantes devem ser incentivados a observar as diferentes programações nos *cards* e, assim, identificar as funções das categorias e dos blocos de comandos que podem ser usados em outras programações. Conforme os participantes programam no *Scratch*, desenvolvem habilidades para o uso da linguagem de programação. Após a conclusão das programações, iniciaremos a atividade 3.

Os projetos propostos nas estações de aprendizagem apresentam em suas programações a utilização de várias categorias e blocos de comando, com a intenção de que os participantes das oficinas observem atenciosamente as combinações que podem suscitar a construção de vários outros projetos desde a criação de uma animação, para explicar de forma criativa um determinado conteúdo envolvendo elementos como: imagem, texto, vídeo, áudio, criado pelo professor para ser visto/executado pelo aluno. Assim como o professor pode sugerir atividades que a criação de projetos sejam realizados pelos próprios alunos, fazendo-os experimentar a espiral da aprendizagem criativa e, assim, colocar os alunos no centro do processo criativo.

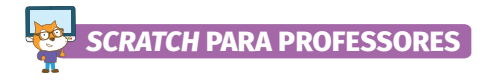

### 5.1 Atividade 2: Sessão de Brainstorming

### Tempo estimado: 30 minutos

Na atividade 2, realize uma sessão de *brainstorming* com os participantes. Segundo Siqueira (2012), *brainstorming* é uma técnica de geração de ideias. Neste caso, a intenção é gerar ideias para remixar os projetos inspiradores em objetos de aprendizagem (OA). Galafassi et al. (2014) definem OA como uma espécie de "porção" reutilizável de conteúdo educacional. Já para Wiley (2002), um OA é qualquer recurso digital que possa ser utilizado para apoiar a aprendizagem. Neste contexto, o objetivo da sessão de *brainstorming* é buscar ideias para transformar os projetos em um recurso educacional digital que possa contribuir para o desenvolvimento de habilidades específicas relacionadas a componentes curriculares, ou seja, um objeto de aprendizagem.

Esta atividade será realizada em equipe, em cada estação haverá uma pergunta norteando a sessão de *brainstorming*. Na estação 1: "Como transformar o game labirinto em OA?". Na estação 2: "Como transformar o *game pong* em OA". Na estação 3: "Como transformar o cartão digital em OA". Na estação 4: "Como transformar a animação com diálogo em OA?". As placas desta atividade estão no apêndice.

Disponibilize materiais como: papel 40 kilos, lápis de cor, caneta porosa, EVA, *post it*, réguas, massa para modelar e miniaturas de objetos para que as equipes possam criar um protótipo do OA. Os participantes devem ser incentivados a imaginar um OA, lançando mão das ideias mais simples ou complexas, para trabalhar em equipe em uma ideia que seja possível de ser colocada em prática no momento da oficina.

Nesta atividade, os participantes vão imaginar como criar um OA. Estimular a criatividade dos participantes é primordial, pois a criação de um OA perpassa por um processo criativo.

O principal objetivo desta atividade é fazer com que os participantes percebam o potencial da linguagem de programação *scratch* para a contrução de OA.

Ao concluir as atividades, as equipes terão 5 minutos para apresentar as propostas de objetos de aprendizagem.

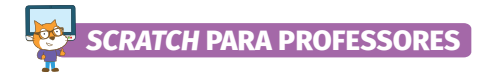

### 5.1 Atividade 3: Programação de Objetos de Aprendizagem

### Tempo estimado: 60 minutos

Com base nas ideias levantadas pelos participantes na atividade anterior e consideradas possíveis de se colocar em prática, reserve um período de 60 minutos para a programação dos objetos de aprendizagem.

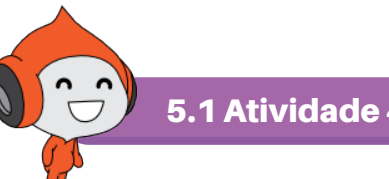

5.1 Atividade 4: Apresentação de Objetos de Aprendizagem

### **Tempo estimado:** 30 minutos

Os participantes das equipes devem ser incentivados a criar metodologias nas quais os objetos de aprendizagem criados por eles sejam o recurso educacional digital que irá contribuir com a aprendizagem dos alunos. Após a apresentação dos trabalhos, encerre a oficina.

A seguir, conheceremos a oficina 3.

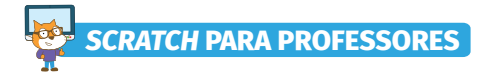

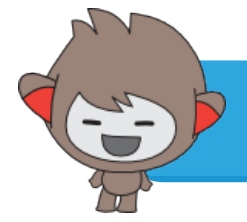

### 6. OFICINA 3: SCRATCH PARA PROFESSORES: CRIAÇÃO DE OBJETOS DE APRENDIZAGEM

A oficina 3, "*Scratch* para professores: criação de OA a partir de projetos inspiradores", tem o objetivo de apresentar OAs desenvolvidos no *scratch* e criar novos OAs.

Assim como nas outras oficinas, organize as estações de aprendizagem para receber os participantes e apresente as atividades da oficina.

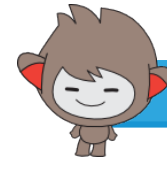

6.1 Atividade 1: Programação de Objetos de Aprendizagem

### 🕑 Tempo estimado: 60 minutos

Para esta atividade, sugerimos a programação e execução de quatro projetos: pergunta e reposta, um *quiz*, um jogo de certo ou errado e uma animação. Ao programar e executar estes projetos, os participantes conhecerão mais blocos de comando, o que pode contribuir para o desenvolvimento de projetos autorais.

Para auxiliar no desenvolvimento desta atividade, utilize os *cards* com a programação dos objetos de aprendizagem e assista às videoaulas no canal "<u>Scratch para professores criativos</u>", no *YouTube*.

### ESTAÇÃO DE APRENDIZAGEM 1: PERGUNTA E RESPOSTA

Neste projeto, o ator Giga foi programado para interagir com o usuário por meio do bloco de comando sensor "pergunta e resposta". O palco foi desenhado no editor de pintura do *scratch*. Foi inserida a variável "Acertos", que acrescenta pontos à medida em que o usuário acerta as perguntas. Utilize o *card* de programação OF3\_EA1\_*card*.

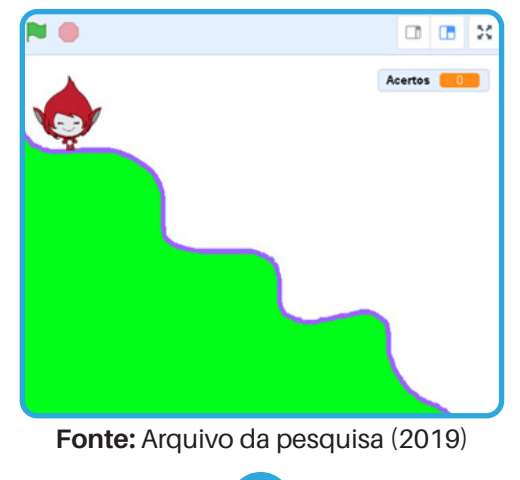

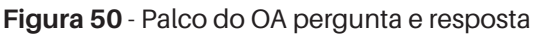

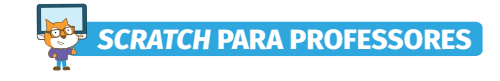

OFICINA 3 - ESTAÇÃO 1

http://bit.do/Oficina3EA1

|                                                                                                    | -  |
|----------------------------------------------------------------------------------------------------|----|
|                                                                                                    |    |
| vá para x: 192 y: 112                                                                                                    |    |
| diga Vernos começar a jogar, por 3 segundos                                                                                                    |    |
|                                                                                                    |    |
| unga La penganno e voce responde, por 4 segundos                                                                                                    |    |
| pergonne Cana tinna r aners, gannoù 3. cuantos aners era tern agola? E espere                                                                                                    |    |
| se resposta = 10 então                                                                                                    | Ì. |
| mude Acertos • para 10                                                                                                    |    |
| deslize por 1 segs. até x: -58 y: 12                                                                                                    |    |
| senão                                                                                                    |    |
| diga Aresposta coneta e 10 por 2 segundos                                                                                                    |    |
| pergunte João tinha alguns livros, ganhou 3 e ficou com 7. Quantos livros ele tinha? e espere                                                                                                    |    |
|                                                                                                    |    |
| se resposta e e entac                                                                                                    |    |
| mude Acertos • para 10                                                                                                    |    |
| mude Acertos - para 10<br>deslize por 1 segs até x: 67 y: -55                                                                                                    |    |
| mude Acertos - para 10<br>deslize por 1 segs. até x: 67 y: -55<br>senão                                                                                                    |    |
| mude Acertos • para 10<br>deslize por 1 segs. até x: 67 y: -55<br>senão<br>diga Aresposta correta é 4 por 2 segundos                                                                                                    |    |
| mude Acertos = para 10<br>deslize por 1 segs. até x: 67 y: -55<br>senão<br>diga Aresposta correta é 4 por 2 segundos                                                                                                    |    |
| mude       Acertos       para       10         deslize por       1       segs. até x:       67       y:       -55         senão       diga       Aresposta correta é 4       por       2       segundos         pergunte       Paulo tinha 9 petecas, perdeu 4. Quantas tem agora?       e espere                                                                                                    |    |
| respost       enade         mude       Acertos • para       10         deslize por       1       segs. até x:       67       y:       -55         senão       -       -       -       -       -         diga       Aresposta correta é 4       por       2       segundos         pergunte       Paulo tinha 9 petecas, perdeu 4. Quantas tem agora?       e espere         se       resposta       6       então                                                                                                    |    |
| mude       Acertos • para       10         deslize por       1       segs. até x:       67       y:       -55         senão       diga       Aresposta correta é 4       por       2       segundos         pergunte       Paulo tinha 9 petecas, perdeu 4. Quantas tem agora?       e espere         se       resposta       6       então         mude       Acertos • para       10                                                                                                    |    |
| respost       para       10         deslize por       1       segs. até x:       67       y:       -55         senão       0       0       0       0       0         diga       Aresposta correta é 4       por       2       segundos         pergunte       Paulo tinha 9 petecas, perdeu 4. Quantas tem agora?       e espere         se       resposta       =       6       então         rude       Acertos +       para       10       10         vá para x:       202       y:       -155                                                                                           |    |
| resposi para 10<br>deslize por 1 segs. até x: 67 y: -55<br>senão<br>diga Aresposta correta é 4 por 2 segundos<br>pergunte Paulo tinha 9 petecas, perdeu 4. Quantas tem agora? e espere<br>se resposta = 5 então<br>mude Acertos = para 10<br>vá para x: 202 y: -155<br>diga Parabéns! por 2 segundos                                                                                                    |    |
| respost       para       10         deslize por       1       segs. até x:       67       y:       -55         senão       diga       Aresposta correta é 4       por       2       segundos         pergunte       Paulo tinha 9 petecas, perdeu 4. Quantas tem agora?       e espere         se       resposta       =       6       então         mude       Acertos -       para       10          vá para x:       202       y:       -155          diga       Parabéns!       por       2       segundos                                                                              |    |
| respost para 10<br>deslize por 1 segs. até x: 67 y: -55<br>senão<br>diga Aresposta correta é 4 por 2 segundos<br>pergunte Paulo tinha 9 petecas, perdeu 4. Quantas tem agora? e espere<br>se resposta = 6 então<br>mude Acertos = para 10<br>vá para x: 202 y: -155<br>diga Parabéns! por 2 segundos<br>senão<br>diga Aresposta correta é 5. por 2 segundos                                                                                                    |    |
| rude       Acettos       para       10         deslize por       1       segs. até x:       67       y:       -55         senão       diga       Aresposta correta é 4       por       2       segundos         pergunte       Paulo tinha 9 petecas, perdeu 4. Quantas tem agora?       e espere         resposta       6       então         mude       Acettos       para       10         vá para x:       202       y:       -155         diga       Parabéns!       por       2       segundos         senão       diga       Aresposta correta é 5.       por       2       segundos |    |

### Figura 51 - Programação do ator Giga

Fonte: Arquivo da pesquisa (2019)

Este OA apresenta questões do componente curricular matemática. É necessário que os participantes percebam que, por meio da remixagem desta sequência de programação, muitos OAs podem ser criados para contribuir com o desenvolvimento de habilidades específicas de diversos componentes curriculares.

### ESTAÇÃO DE APRENDIZAGEM 2: QUIZ

No *quiz* sobre plantas medicinais, o ator gato *scratch* faz perguntas e o usuário digita as respostas, se a resposta estiver correta, emite a mensagem "parabéns", mas se estiver errada, dá uma dica através de uma imagem de planta. Ao observar a imagem, o usuário tem uma nova chance de responder, caso ele acerte, passa para a próxima pergunta e, se errar novamente, o personagem emite a resposta correta. Utilize o *card* de programação OF3\_EA2\_*card*.

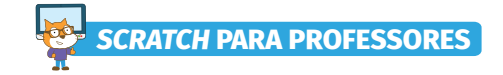

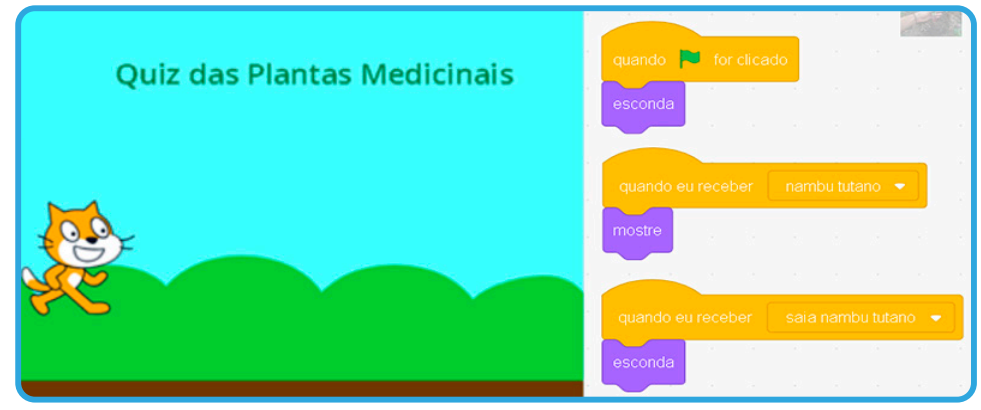

Figura 52 - Palco do quiz e programação da imagem

Fonte: Arquivo da pesquisa (2019)

Figura 53 - Programação do gato

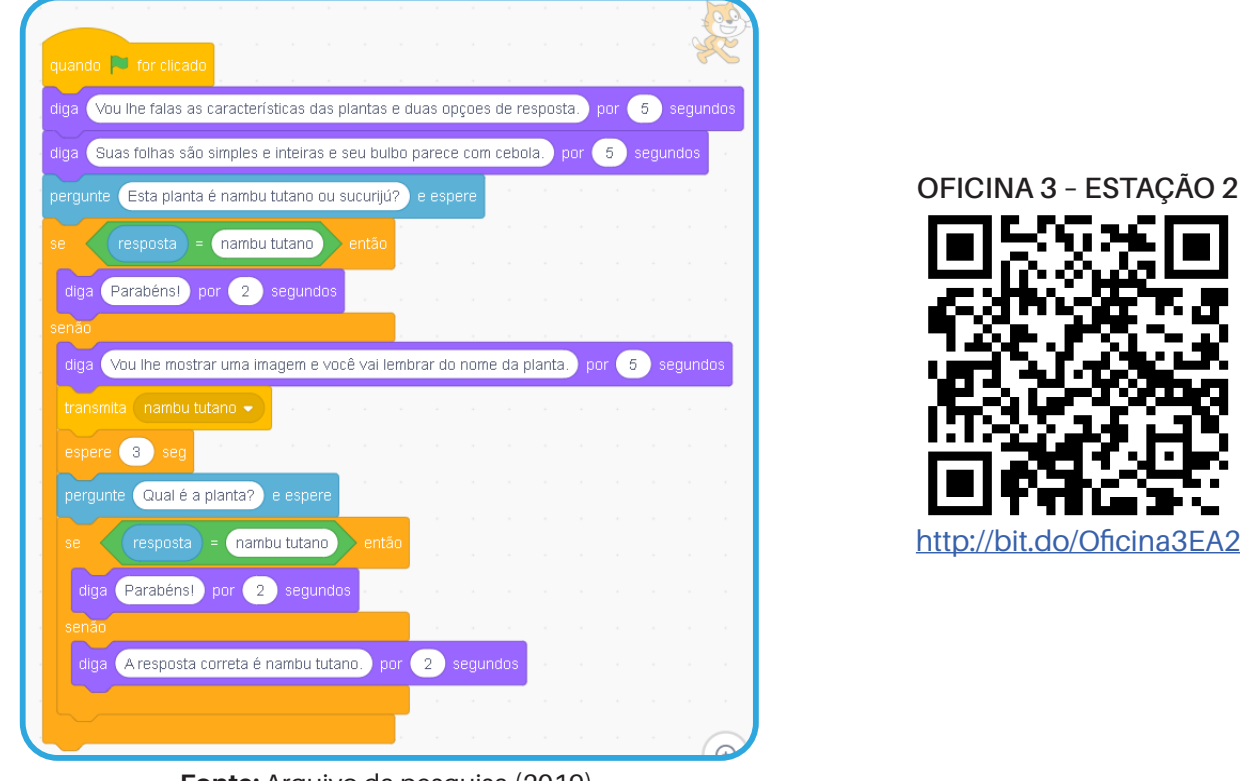

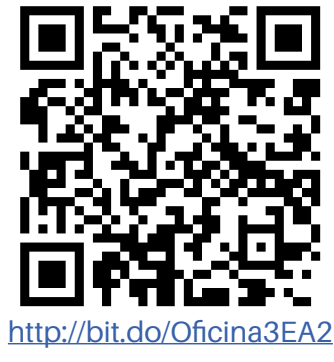

### Fonte: Arquivo da pesquisa (2019)

### **ESTAÇÃO DE APRENDIZAGEM 3: JOGO DAS CORES**

O objetivo do jogo é o ensino do nome das cores, conteúdo abordado na educação infantil. As instruções do jogo serão gravadas e emitidas pela personagem Abby, que pede ao usuário que utilize as setas do teclado para movimentar o gato scratch em direção de uma determinada cor. Quando o gato é levado a tocar na cor correta, a personagem emite a mensagem "parabéns" e, quando erra a cor, a personagem emite a mensagem "tente novamente". Utilize o card de programação OF3\_EA3\_card.

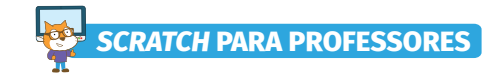

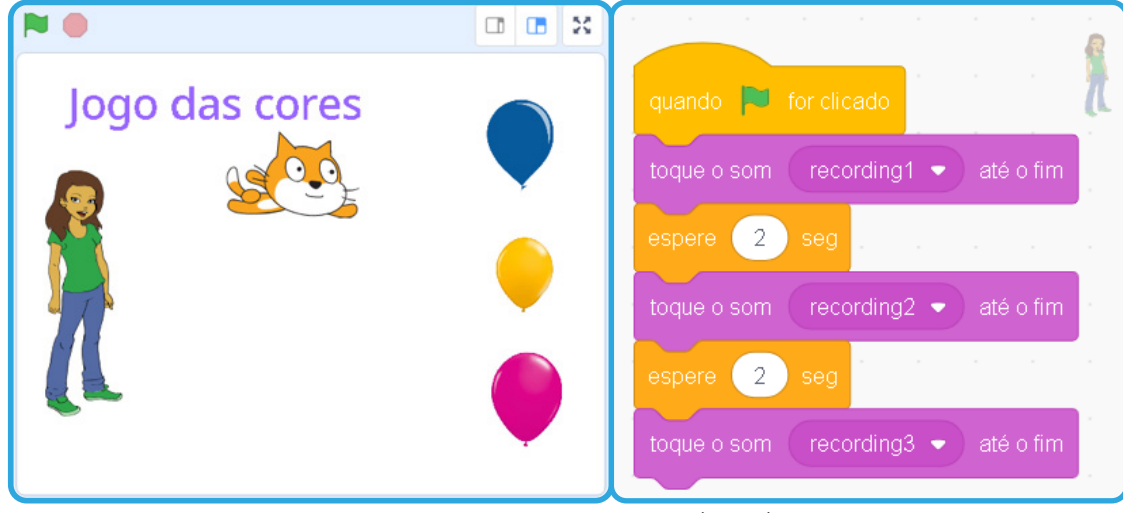

Figura 54 - Palco do jogo das cores e programação da Avery

Fonte: Arquivo da pesquisa (2019)

### Figura 55 - Programação do gato

| quando a tecla 🛛 seta para cima 👻 for pressionada     | quando 🍽 for clicado                  |
|-------------------------------------------------------|---------------------------------------|
| aponte para a direção 0                               | sempre en en en en en                 |
| mova 10 passos                                        | se tocando na cor ? então             |
|                                                       | toque o som recording1 - até o fim    |
| quando a tecla 🛛 seta para baixo 👻 for pressionada    |                                       |
| aponte para a direção 180                             | se tocando na cor ? então             |
| mova 10 passos                                        | toque o som recording2 🔹 até o fim    |
| quando a tecla seta para direita 🔹 for pressionada    | se tocando na cor ? então             |
| aporte para a direção 90 e de la construcción de la   | toque o som recording2   até o fim    |
| mova 10 passos                                        | و و و و و و و و و و و و و و و و و و و |
|                                                       |                                       |
| quando a tecla 🛛 seta para esquerda 💌 for pressionada |                                       |
| aponte para a direção -90                             |                                       |
| mova 10 passos · · · · · · · · ·                      |                                       |

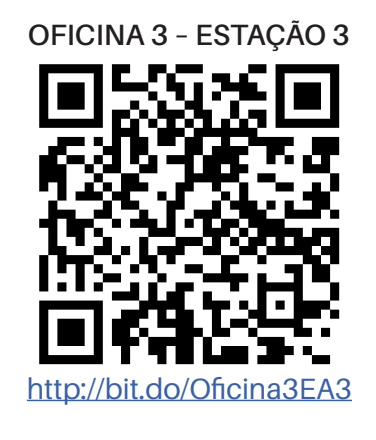

Fonte: Arquivo da pesquisa (2019)

A competência geral Comunicação (BNCC, 2018) envolve o uso das diferentes linguagens. Observe que, neste projeto, a linguagem visual é acionada por meio de tudo o que é visto no OA, a linguagem sonora é acionada por meio das mensagens que são gravadas e emitidas pela personagem Avery, que apresenta as instruções do OA, e a competência Cultura Digital (BNCC, 2018) é desenvolvida por meio da criação de um produto multimídia na linguagem de programação *scratch*. Neste OA, não utilizamos a linguagem escrita e ainda assim houve a comunicação do conteúdo. Este OA pode ser o ponto de partida para se trabalhar com alunos que ainda não dominam a comunicação escrita, pois, mesmo que o aluno ainda não domine a linguagem escrita, a comunicação do conteúdo ocorre com qualidade através das demais linguagens utilizadas no OA.

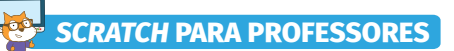

### ESTAÇÃO DE APRENDIZAGEM 4: CLUBE DA MATEMÁTICA

Por meio deste OA, queremos apresentar os operadores da linguagem de programação scratch e, assim, possibilitar a criação de muitos outros OAs que oportunizem o desenvolvimento e habilidades específicas do componente curricular matemática. Neste jogo, as instruções são dadas pelo gato scratch, que apresenta as sentenças matemáticas, aguarda as respostas e emite mensagens "parabéns", quando o usuário acerta a questão, e "tente novamente", quando o usuário erra a questão. O jogo foi programado para repetir a pergunta até que o usuário digite a resposta correta. Utilize o card de programação OF3\_EA4\_card.

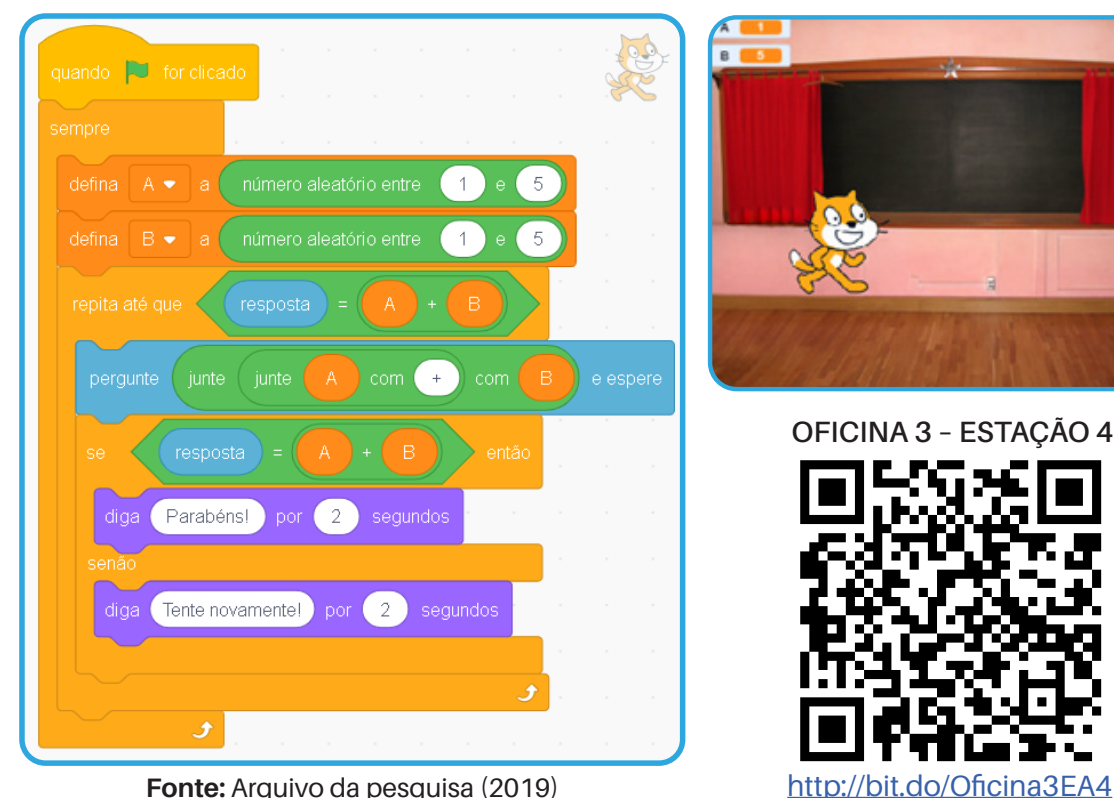

### Figura 56 - Palco do clube da matemática e programação do gato

Fonte: Arquivo da pesquisa (2019)

Ao programar estes objetos de aprendizagem, os participantes conhecerão novos blocos de comando e suas funções. Estes projetos podem ser o ponto de partida para novas ideias, para novos OAs que serão gerados na próxima atividade.

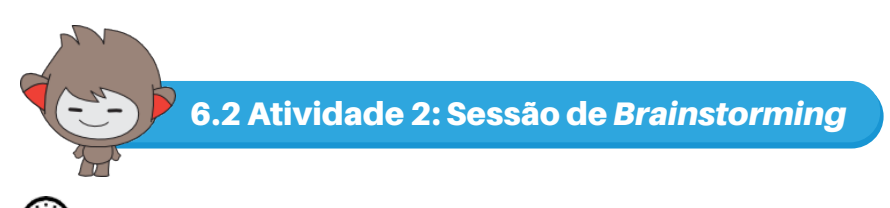

### Tempo estimado: 30 minutos

Inicie uma sessão de brainstorming (Siqueira, 2012) em cada estação com as seguintes perguntas norteadoras: Como criar um OA a partir do pergunta e resposta?, Como criar um OA a partir de um quiz?, Como criar um OA a partir do jogo das cores? e Como criar um OA a partir

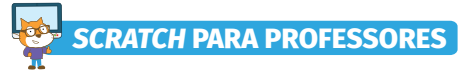

*do clube da matemática*?. Utilize as figuras OF3\_EA1\_placa, OF3\_EA2\_placa, OF3\_EA3\_placa e OF3\_EA4\_placa, que estão no apêndice.

No final desta atividade, as equipes já devem ter a ideia do OA que será programado na próxima atividade.

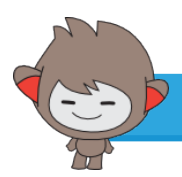

6.3 Atividade 3: Programação de Objetos de Aprendizagem

**Tempo estimado:** 60 minutos

Esta atividade propõe a construção dos objetos de aprendizagem que foram imaginados e sistematizados na atividade anterior. Ao finalizar a programação, entregue as fichas de roteirização de OAs, que estão no apêndice deste material, para que os participantes a preencham com base no OA criado por eles.

Quadro 15 - Ficha de roteirização de OA

| Componente curricular                  |
|----------------------------------------|
|                                        |
| Ano/Faixa                              |
|                                        |
| Unidade temática                       |
|                                        |
| Objetos de conhecimento                |
|                                        |
| Habilidades                            |
|                                        |
| Tipo do objeto de aprendizagem         |
|                                        |
|                                        |
| Roteirização do Objeto de Aprendizagem |
| Passo 1                                |
| Passo 2                                |
| Passo 3                                |
|                                        |

Fonte: Elaborada pela autora (2019)

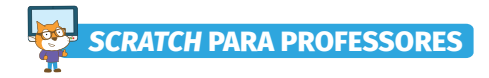

6.4 Atividade 4: Compartilhamento e Apresentação de Objetos de Aprendizagem

### (L) Tempo estimado: 60 minutos

Com os OAs prontos, organize um rodízio entre as estações de aprendizagem para uma equipe, experimente os OAs desenvolvidos pela outra equipe, de forma que todos os participantes conheçam todos os OAs e conversem sobre eles. Este é um momento em que muitas ideias surgirão a partir do compartilhamento.

Os participantes das equipes devem ser incentivados a criar metodologias nas quais o objeto de aprendizagem criado por eles seja o recurso educacional digital que irá contribuir com a aprendizagem dos alunos. Após este momento, inicie as apresentações.

Ao final desta oficina, os participantes estarão prontos para a criação livre e avaliação de OA que farão na próxima oficina.

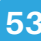

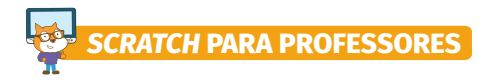

7. OFICINA 4: AVALIAÇÃO DE OBJETOS DE APRENDIZAGEM CRIADOS NO SCRATCH

A oficina 4, "Avaliação de objetos de aprendizagem criados no scratch", tem o objetivo de criar e avaliar OA.

Assim como nas demais oficinas, as equipes deverão ser organizadas nas estações de aprendizagem. No entanto, nesta oficina, não apresentaremos projetos inspiradores, pois eles surgirão a partir do trabalho realizado na atividade 1.

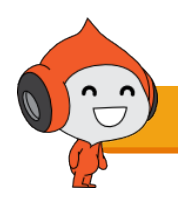

7.1 Atividade 1: Sistematização de Conteúdos e Planejamento de OA

### **Tempo estimado:** 30 minutos

Nas estações de aprendizagem, sugira aos participantes que realizem um levantamento sobre o qual ou quais conteúdos queiram abordar no OA e quais habilidades os alunos podem desenvolver ao utilizá-lo, e entregue as fichas de roteirização.

Para auxiliar os participantes na escolha dos componentes curriculares, assim como as habilidades que se pretende trabalhar a partir dos OAs, sugira que os participantes acessem a Base Comum Curricular (BNCC, 2018) por meio do *site* oficial <u>http://basenacionalcomum.mec.gov.br/</u>, ou por meio do aplicativo BNCC *Consult* no endereço oficial <u>https://play.google.com/ store/</u> para baixar no *smartphone*.

### 7.2 Atividade 2: Programação de Objetos de Aprendizagem

### Tempo estimado: 60 minutos

Nas estações de aprendizagem, sugira aos participantes que realizem um levantamento sobre o qual ou quais conteúdos queiram abordar no OA e quais habilidades os alunos podem desenvolver ao utilizá-lo.

Programar um OA é uma tarefa permeada de hipóteses, testes e muitos recomeços até chegar na programação desejada, o que contribui para o desenvolvimento em especial de três competências gerais normatizadas pela BNCC (2018), tais como: a competência Comunicação,

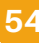

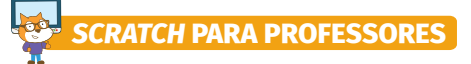

pois, por meio da linguagem de programação *scratch*, o participante da oficina se expressa ao utilizar as várias linguagens (escrita, visual, áudio) que, ao serem utilizadas com muita criatividade, que é uma das características da competência Pensamento científico, crítico e criativo, contribuem para a construção de projetos significativos na linguagem de programação *scratch*, oportunizando o desenvolvimento da Cultura digital.

Com os objetos de aprendizagem criados, chegou a hora de avaliá-los.

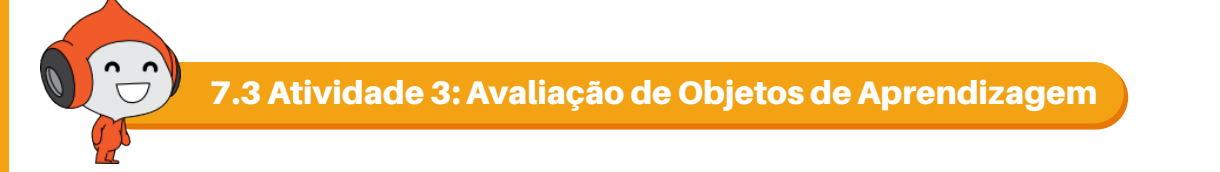

### **Tempo estimado:** 60 minutos

Segundo Mattar (2017), a metodologia ativa avaliação por pares é um momento em que os alunos, no caso os participantes das oficinas, deslocam-se da posição de recipientes e se tornam observadores de si mesmos, ou seja, assumem a postura ora de construtores de OA, ora de avaliadores de OA.

Para avaliar os OAs desenvolvidos pelos participantes, apresente a matriz avaliativa de OA com aspectos técnicos e pedagógicos, que está no apêndice. A matriz OF4\_matriz foi elaborada a partir dos estudos realizados por Reategui, Boff e Finco (2010), Mussoi, Flores e Behar (2010) e Rodrigues (2014). Compartilhe com os participantes e explique cada um dos critérios elencados na matriz e, se por acaso os participantes considerarem relevante acrescentar ou retirar critérios, estes devem avaliar se novos critérios devem ser inseridos ou não na matriz. Com a matriz finalizada, inicie o processo de avaliação.

Para isso, distribua as matrizes aos participantes e realize o sorteio entre eles, de forma que os participantes possam avaliar OAs criados por seus pares. Ao final deste processo, recolha as matrizes.

Promova um momento de reflexão sobre o potencial de eficácia dos objetos de aprendizagem, considerando os critérios que foram avaliados. Este deve ser um momento de grande importância na oficina, no qual os participantes devem perceber que estão criando um recurso educacional digital que, se atender aos critérios, poderá ser usado por alunos. Este também é um momento de reflexão sobre as possíveis mudanças e aprimoramento nos objetos construídos. O objetivo desta atividade é validar a qualidade e aplicabilidade do OA que está sendo produzido.

A espiral da aprendizagem criativa foi experimentada em sua totalidade, nesta oficina, por meio das atividades a seguir:

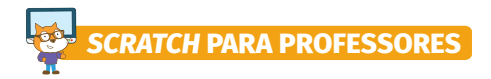

Figura 57 - Espiral da aprendizagem criativa

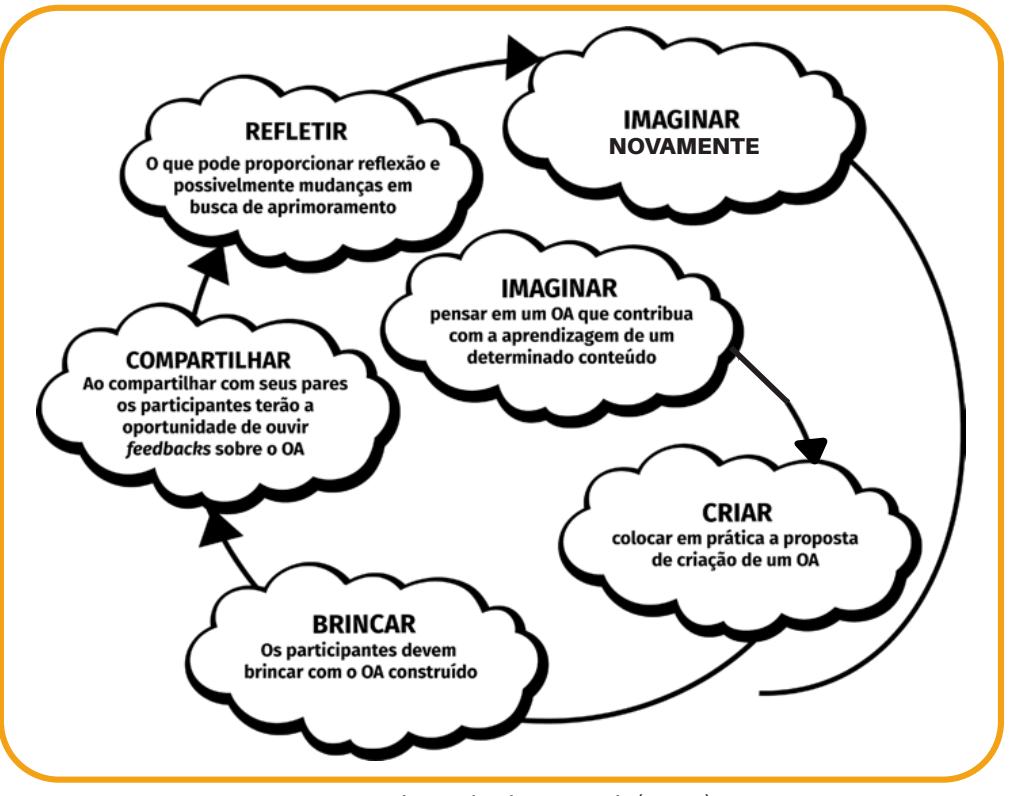

Fonte: Adaptado de Resnick (2014)

Ao final desta atividade, permita que os participantes possam apresentar as impressões sobre o processo de criação e avaliação dos OAs produzidos por eles. Com esta oficina, encerramos o processo de construção e avaliação de objetos de aprendizagem.

Os próximos capítulos apresentam breves explicações sobre as versões 1.4 e 2.0 do *scratch*, uma vez que estas versões já estão disponíveis para *Linux*. Consideramos relevante disponibilizar seu processo de instalação e explicações sobre sua interface gráfica pelo fato de possibilitar o trabalho na escola pública.

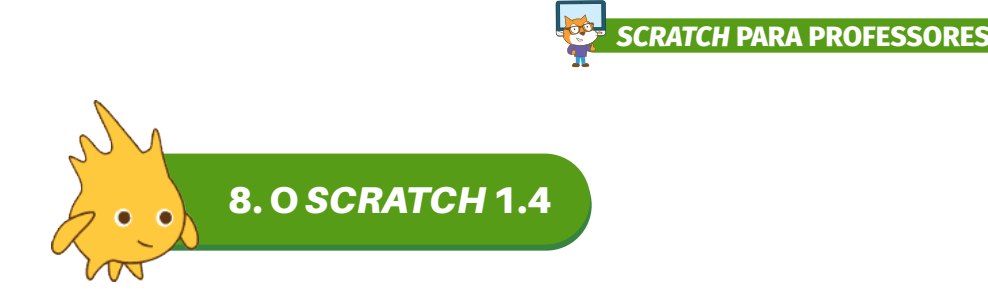

A versão *scratch* 1.4 foi lançada em 2007, esta versão não está mais disponível para uso online, mas seu executável está disponível para uso *offline* e pode ser acessado no *site* <u>https://scratch.mit.edu/scratch\_1.4</u>. Esta versão está disponível para os seguintes sistemas operacionais: *Mac OS X, Windows* e *Debian/Ubuntu*, que é uma das variações do *Linux*.

### Figura 58 - Executável do scratch 1.4

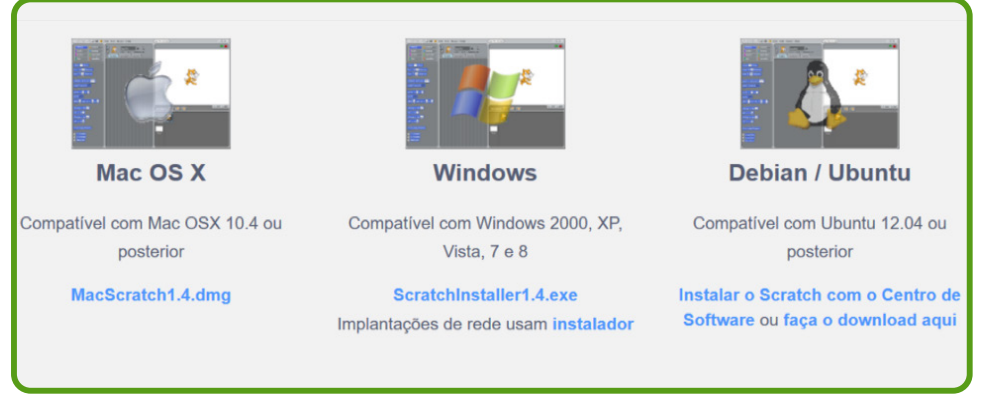

Fonte: https://scratch.mit.edu/scratch\_1.4

A interface gráfica do *scratch* 1.4 é dividida em três colunas. A primeira coluna está dividida em duas partes: na parte de cima (1), estão as categorias e, na parte de baixo, os blocos de comando (2). Na segunda coluna, existem três abas: comandos, trajes e sons que contribuem com funções específicas para a construção dos projetos. A terceira coluna também está dividida em duas partes. Na parte de cima, encontra-se uma Bandeira verde (3), que pode ser programada para iniciar um projeto, e um Círculo vermelho (4), para parar as ações de um projeto, além de uma Área de execução do projeto. Na parte de baixo está o botão Palco (5), que permite a seleção de um novo palco. O botão estrela com lápis (6) permite escolher um novo objeto na biblioteca do *scratch*, o botão estrela com ponto de interrogação (8), aparece um objeto surpresa. Observe a figura a seguir:

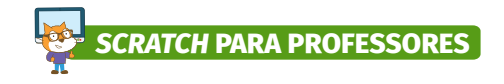

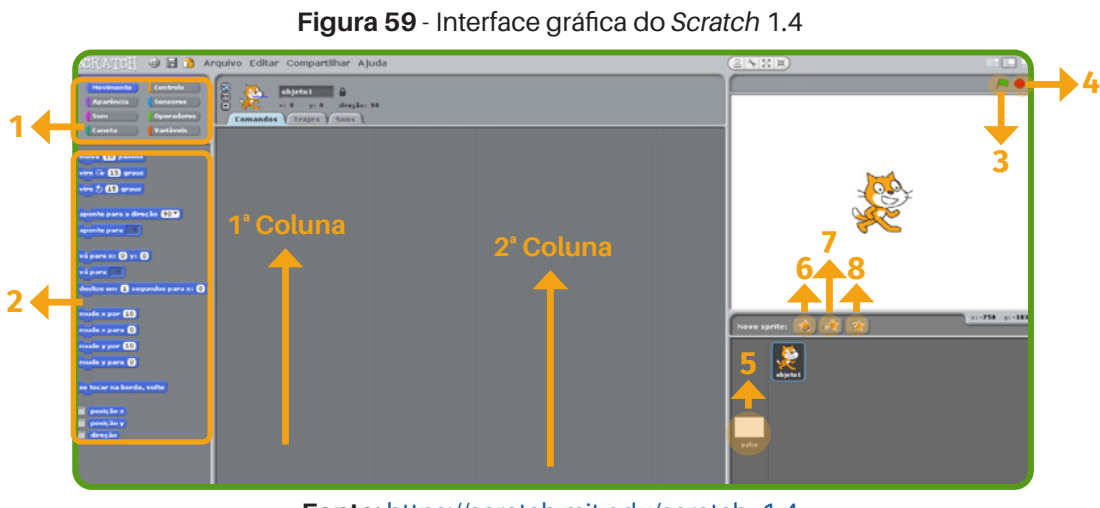

Fonte: https://scratch.mit.edu/scratch\_1.4

Os projetos criados na versão 1.4 só podem ser abertos se esta mesma versão for instalada no computador.

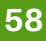

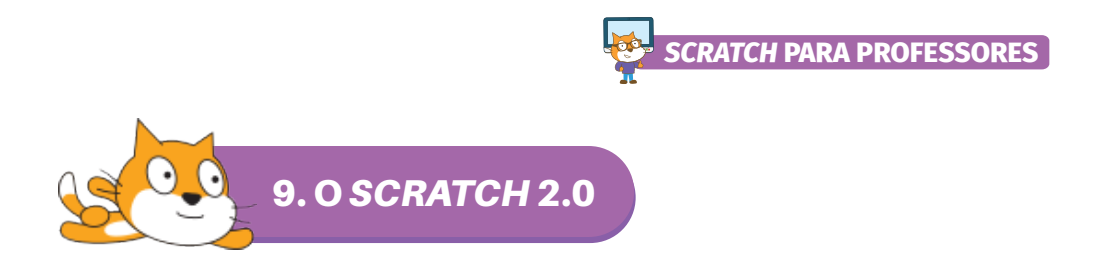

A versão do *Scratch* 2.0 foi liberada para o público em maio de 2013 e está disponível para os seguintes Sistemas Operacional: *Mac, Windows* e algumas variações do *Linux* (32 bit). No entanto, antes de baixar e instalar a versão 2.0, é necessário acessar o endereço <u>http://www.scratchbrasil.net.br/</u> para baixar e executar o *plugin* Adobe AIR na versão do sistema operacional do computador.

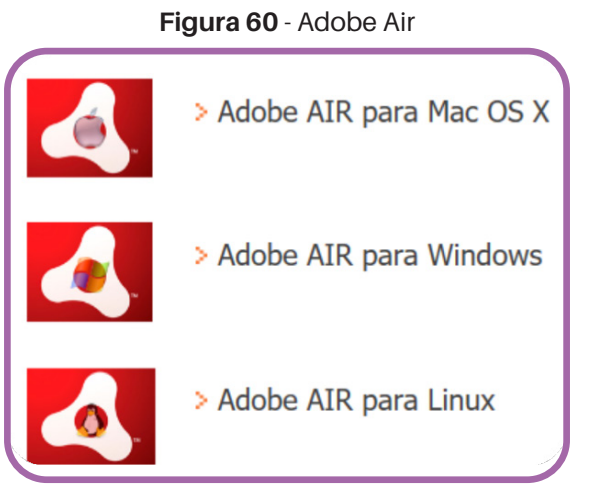

Fonte: http://www.scratchbrasil.net.br/index.php/sobre-o-scratch/75-baixar-scratch.html

Após realizar a instalação do Adobe AIR, baixe e instale o executável do *scratch* 2.0 que pode ser acessado no *site* <u>http://www.scratchbrasil.net.br</u>.

Figura 61 - Executável do Scratch 2.0

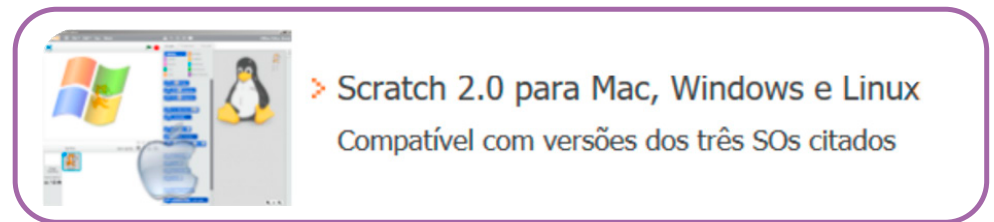

Fonte: http://www.scratchbrasil.net.br/index.php/sobre-o-scratch/75-baixar-scratch.html

A interface gráfica do scratch 2.0 também é dividida em três colunas e a maioria dos botões têm funções semelhantes aos botões do *scratch* 1.4, sendo que as principais mudanças estão nas funções da barra de menu, por meio do botão "gravar vídeo", que permite gravar a execução do projeto e transformar a animação em vídeo. Nesta versão, os objetos são chamados de atores o palco de pano de fundo.

Na primeira coluna, encontramos a Área de execução dos projetos (1). O botão Quadro azul (2) expande a área de execução do projeto, o botão Bandeira verde (3) pode ser programado para iniciar um projeto e o botão Círculo vermelho (4) é utilizado para encerrar as ações de um

59

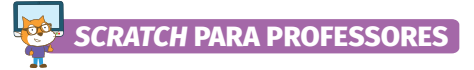

projeto. A parte de baixo está dividida em duas colunas. Na primeira coluna, estão os botões para seleção de Palco: o botão Imagem (5) permite escolher um pano de fundo da biblioteca, o botão Caneta (6) permite desenhar um novo pano de fundo, o botão Pasta (7) permite carregar um pano de fundo do arquivo do computador e o botão Câmera (8) permite usar uma imagem da câmera como pano de fundo. Na segunda coluna, estão os botões para seleção de Atores: os botões Imagem (9) permitem escolher um ator da biblioteca, Caneta (10) permite desenhar um novo ator, Pasta (11) permite carregar um ator do arquivo do computador e o botão Câmera (12) permite usar uma imagem da câmera como ator. Observe a figura:

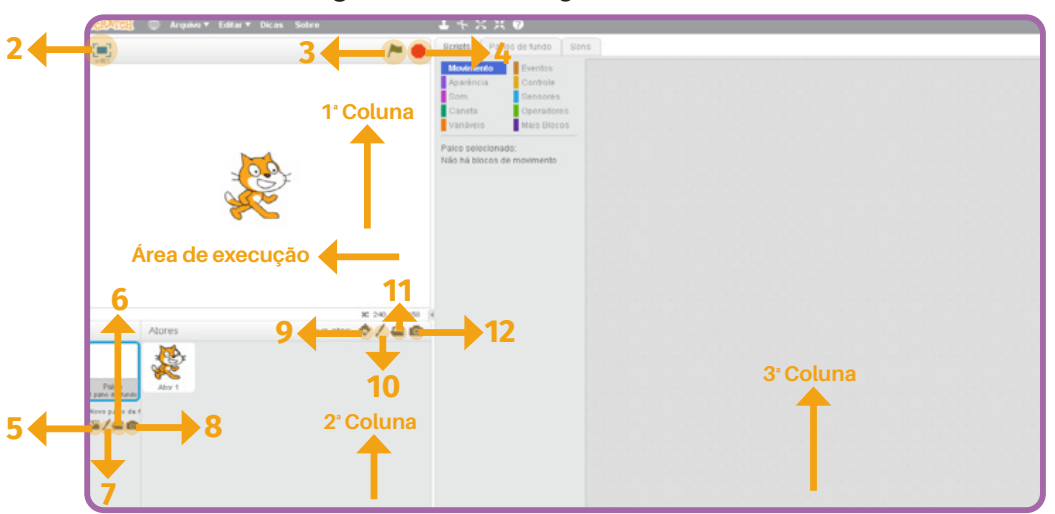

### Figura 62 - Interface gráfica do Scratch 2.0

Fonte: http://www.scratchbrasil.net.br

A segunda coluna também está dividida em duas partes: na parte de cima, estão as categorias e, na parte de baixo, os blocos de comando. Ao clicar nas categorias, os blocos de comando que pertencem às categorias aparecem.

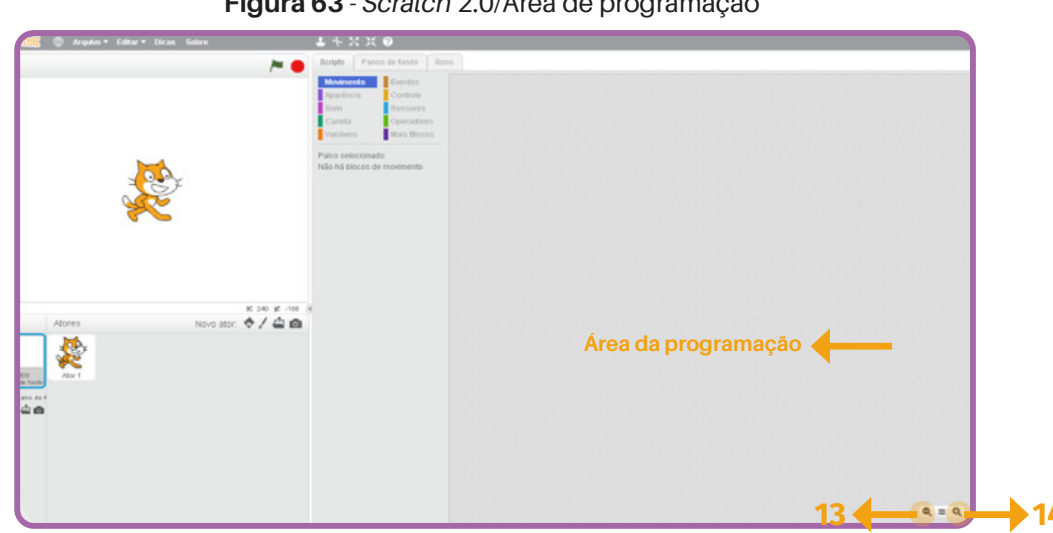

Figura 63 - Scratch 2.0/Área de programação

Fonte: http://www.scratchbrasil.net.br

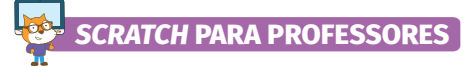

Na terceira coluna, fica a área de programação do *scratch*, local para onde se deve arrastar os blocos de comando. O botão lupa com sinal – (13) reduz o tamanho da programação, o que permite a visualização de uma programação longa, e o botão lupa com sinal + (14) aumenta o tamanho da programação. Esta versão não está mais disponível para acesso *online*.

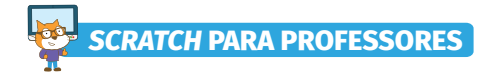

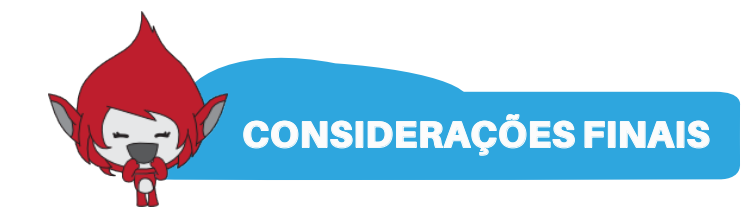

A produção de conteúdos educacionais baseados na mídia digital, neste caso os objetos de aprendizagem, ainda é um desafio para a grande maioria dos educadores oriundos de cursos de Lincenciatura que, em geral, apresenta a estrutura curricular com apenas uma disciplina que envolve o ensino fundamentado no uso das tecnologias.

Como falamos no início, as mudanças ocorridas na sociedade, com relação ao uso das tecnologias, têm alterado as maneiras de ensinar e aprender. Este material foi pensado naqueles profissionais que têm acompanhado as mudanças e querem inseri-las em suas práticas pedagógicas.

Diante disso, esperamos que este material possa:

- Contribuir com o processo de construção de objetos de aprendizagem para o desenvolvimento de habilidades específicas relacionadas aos componentes curriculares que sejam relevantes aos seu contexto educacional;
- Promover a inovação das práticas pedagógicas através de uma metodologia baseada no uso de recursos educacionais digitais, os objetos de aprendizagem;
- Desenvolver a fluência digital dos participantes das oficinas a partir da utilização de várias linguagens para a criação de animações, *quiz*, jogos e demais projetos baseados em suas próprias ideias.

Criar objetos de aprendizagem no *Scratch* exige habilidades pedagógicas, domínio da linguagem de programação, criatividade, planejamento, persistência e, quanto mais os participantes praticarem, mais competentes se tornarão para o uso dessa linguagem em suas práticas pedagógicas.

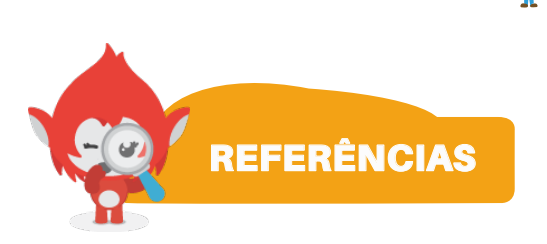

RATCH PARA PROFESSORES

BELL, T.; WITTEN, I.; Fellows, M. Computer science unplugged. **Ensinando ciência da computação sem o uso do computador**. 2011. Trad. Luciano Porto Barreto. Disponível em: <u>http://csunplugged.org/books</u>. Acesso em: 22 abr. 2019.

BRASIL. **Base Nacional Comum curricular**. 2018. Disponível em: <u>http://download.</u> <u>basenacionalcomum.mec.gov.br/</u>. Acesso em: 22 abr. 2019.

MATTAR, João. **Metodologias ativas**: para a educação presencial, blended e a distância. 1ª ed. São Paulo: Artesanato Educacional, 2017.

RESNICK, M. **Give P's chance: Projects, Peers, Passion**, Play. In: PROCEEDINGS OF CONSTRUCTIONISM AND CREATIVITY CONFERENCE, Vienna, Austria, 2014.

RODRIGUES, Sebastião R. C.; ARANHA, Eduardo; SILVA, Thiago R. da Silva. **Computação Desplugada no Ensino de Programação**: Uma Revisão sistemática da Literatura, 2018.

RUSK, N.; RESNICK, M.; MOLONEY, J. **21st Century Learning Skills**. 2006. Disponível em: <u>https://llk.media.mit.edu/papers/scratch-21st-century.pdf</u>. Acesso em: 12 maio. 2019.

SILVA, Matheus Ireno et al. Estudo do Método de Rotação por Estações para o desenvolvimento de diferentes linguagens. In: XVIII ENCONTRO NACIONAL DE ENSINO DE QUÍMICA (XVIII ENEQ), 5., 2016, Florianópolis. *Anais...* Florianópolis: UFSC, 2016, p. 1-12.

SIQUEIRA, Jairo. **Criatividade Aplicada**: habilidades e técnicas essenciais para a criatividade, inovação e solução de problemas. 3ª ed. Siqueira Assessoria Empresarial, 2012.

WILEY, D. Learning objects need instructional design theory. The ASTD e-Learning handbook, 2002, p. 115-126.

YIM, R. **Pesquisa qualitativa do início ao fim**. Trad. Daniel Bueno; revisão técnica: Dirceu da Silva. Porto Alegre: Penso, 2011.

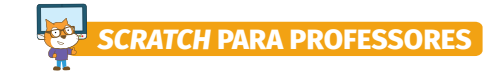

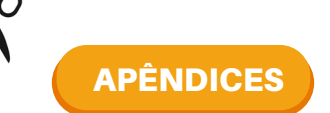

APÊNDICE 1 - OF1\_EA1\_placas e OF1\_EA1\_placas

# ESTAÇÃO 1 ESTAÇÃO 2

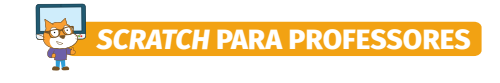

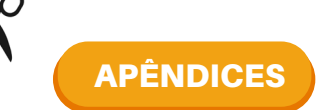

APÊNDICE 2 - OF1\_EA3\_placas e OF1\_EA4\_placas

## ESTAÇÃO 3

### ESTAÇÃO 4

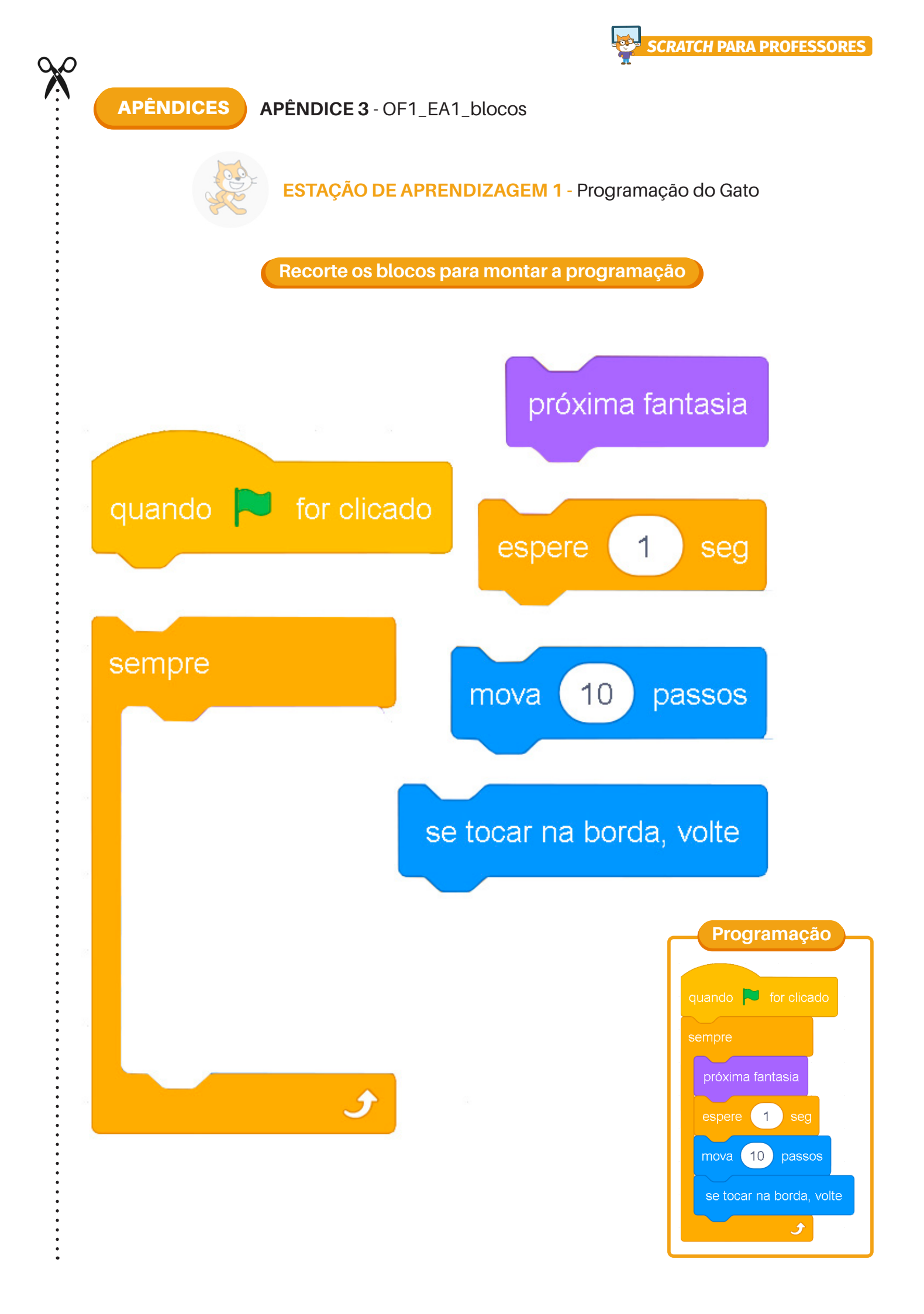

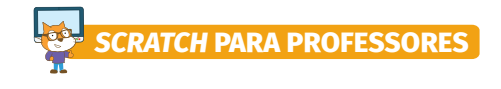

APÊNDICES APÊNDICE 3 - OF1\_EA1\_blocos

ESTAÇÃO DE APRENDIZAGEM 1 - Programação da Borboleta

Recorte os blocos para montar a programação

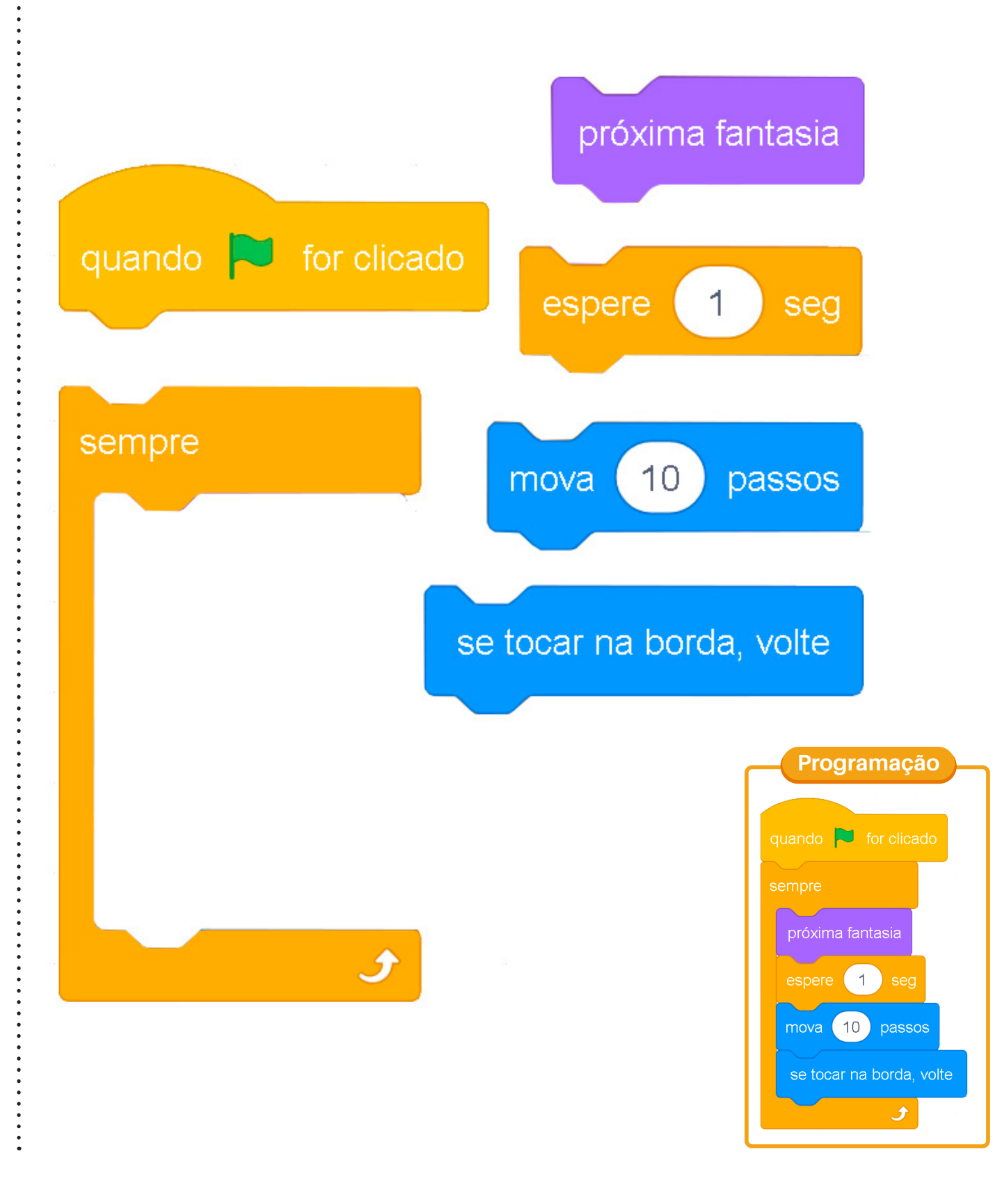

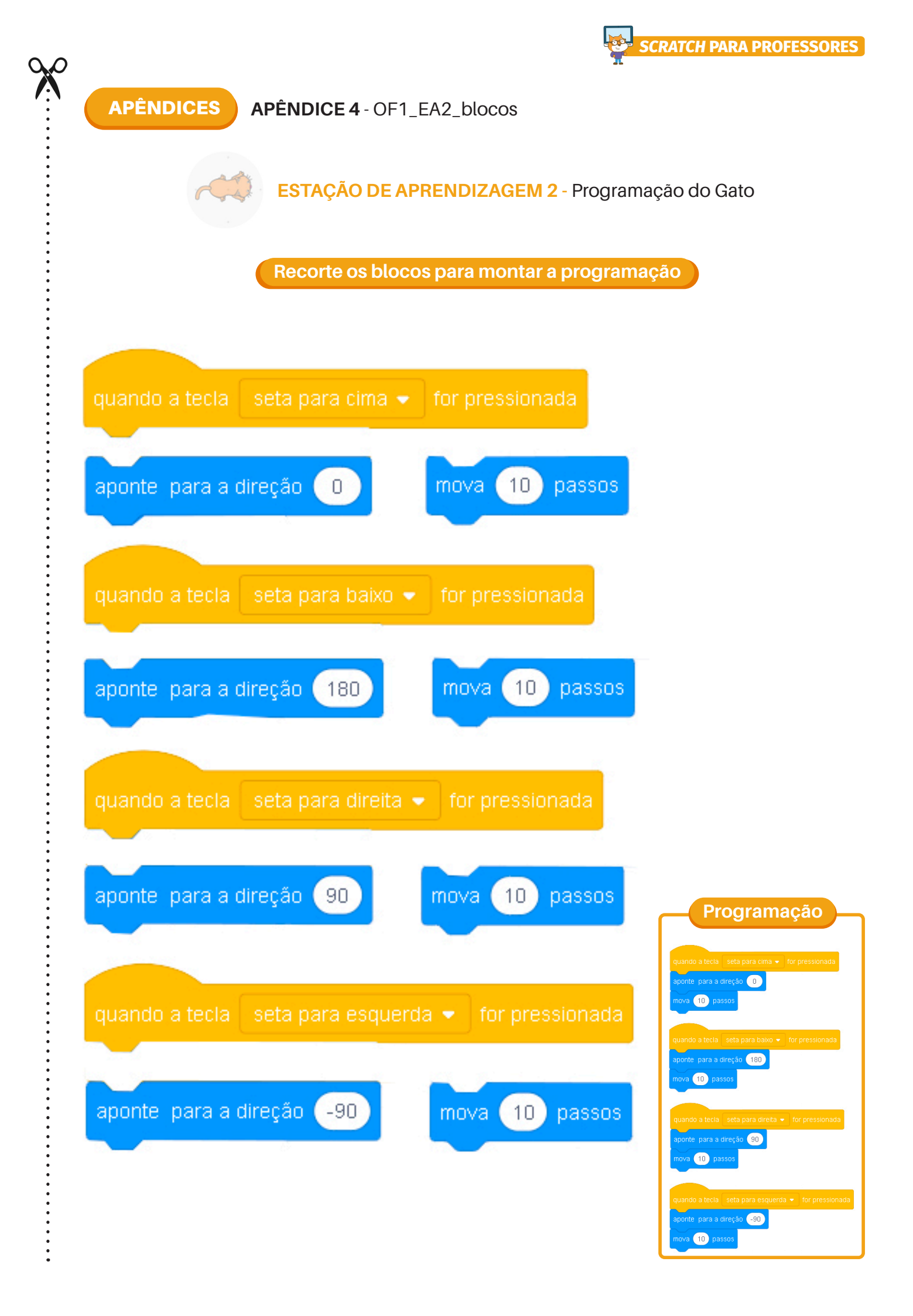

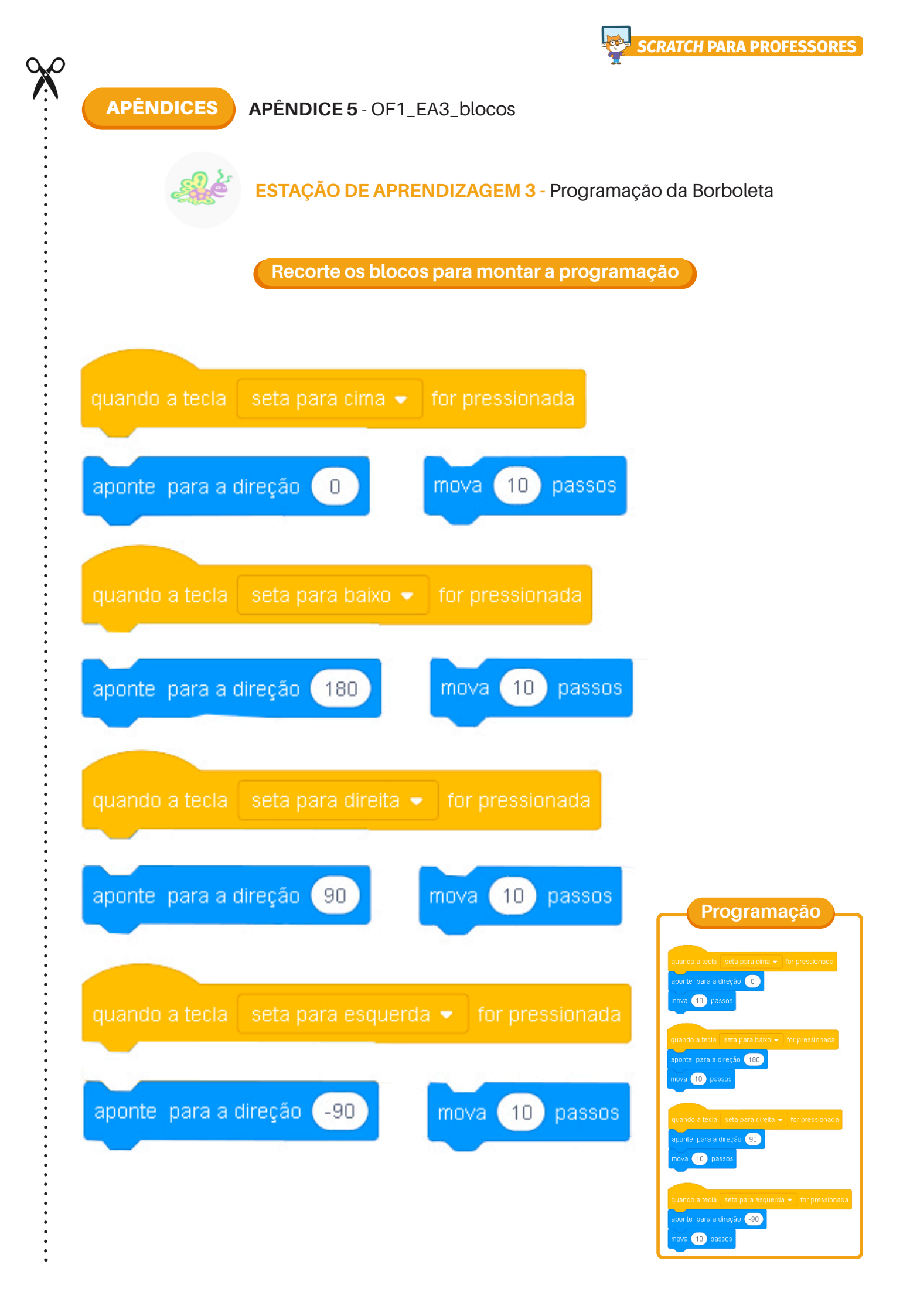

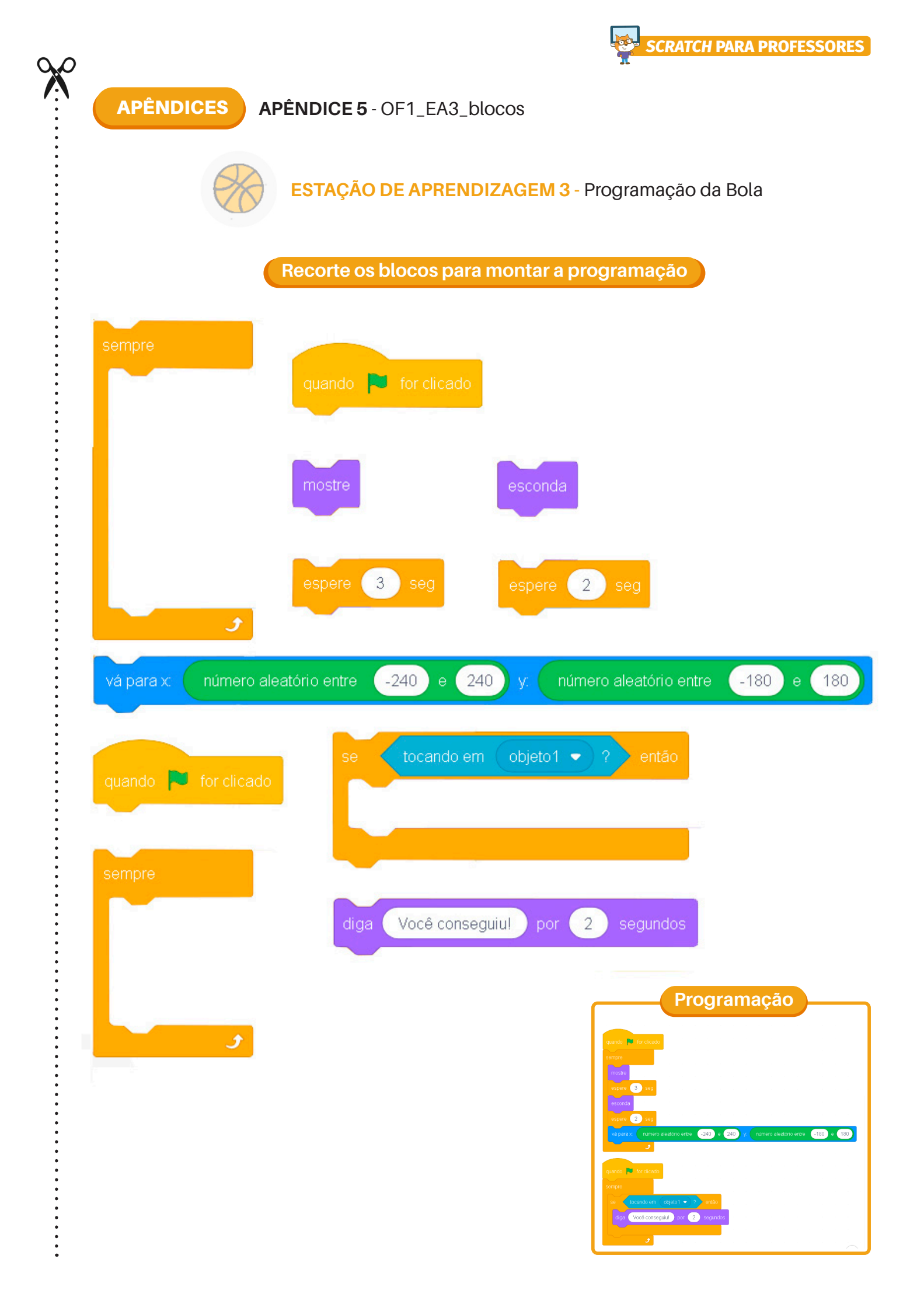

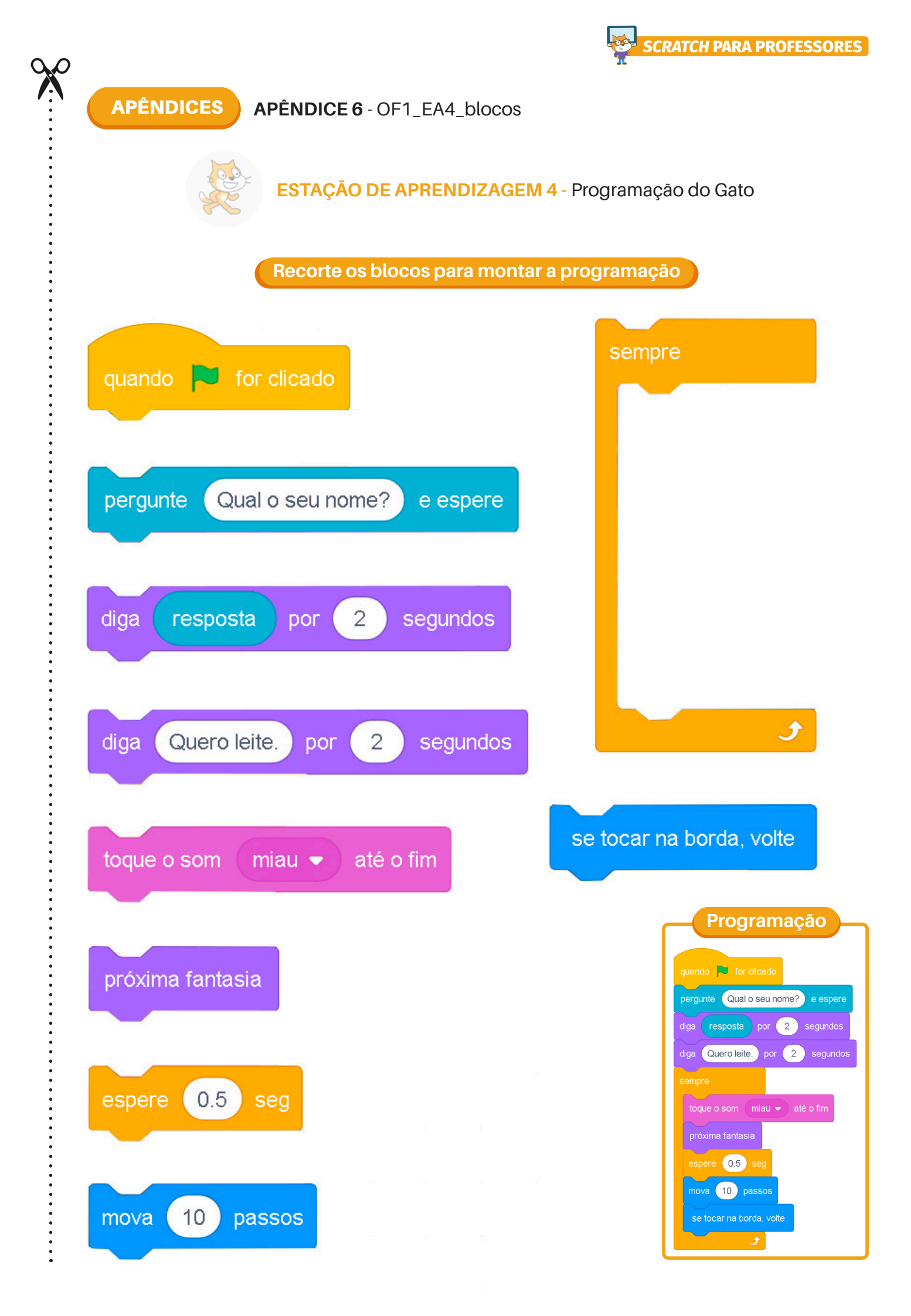

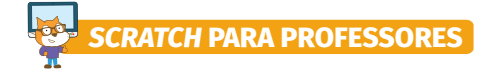

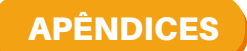

APÊNDICE 7 - OF1\_EA1\_cards

### **ESTAÇÃO DE APRENDIZAGEM 1**

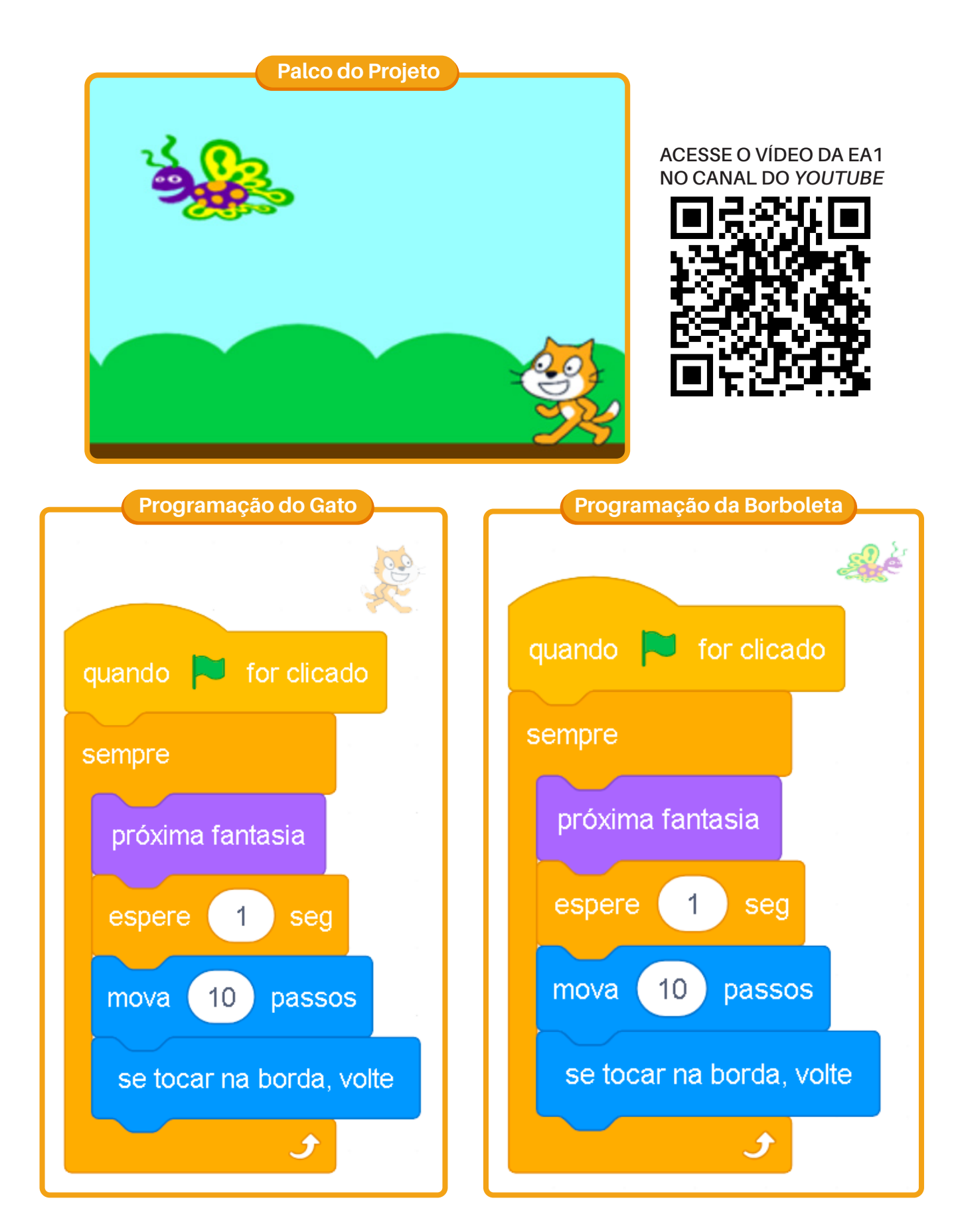
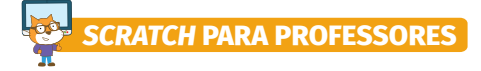

**APÊNDICES APÊNDICE 8** - OF1\_EA2\_cards

#### **ESTAÇÃO DE APRENDIZAGEM 2**

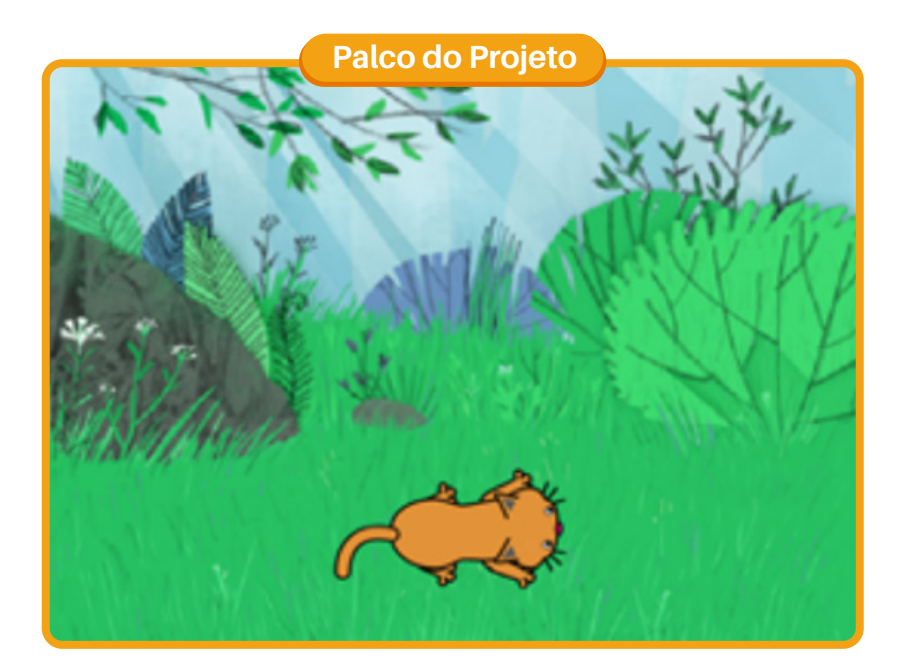

ACESSE O VÍDEO DA EA2 NO CANAL DO YOUTUBE

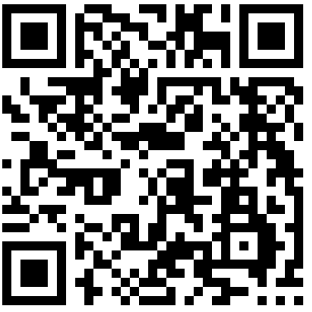

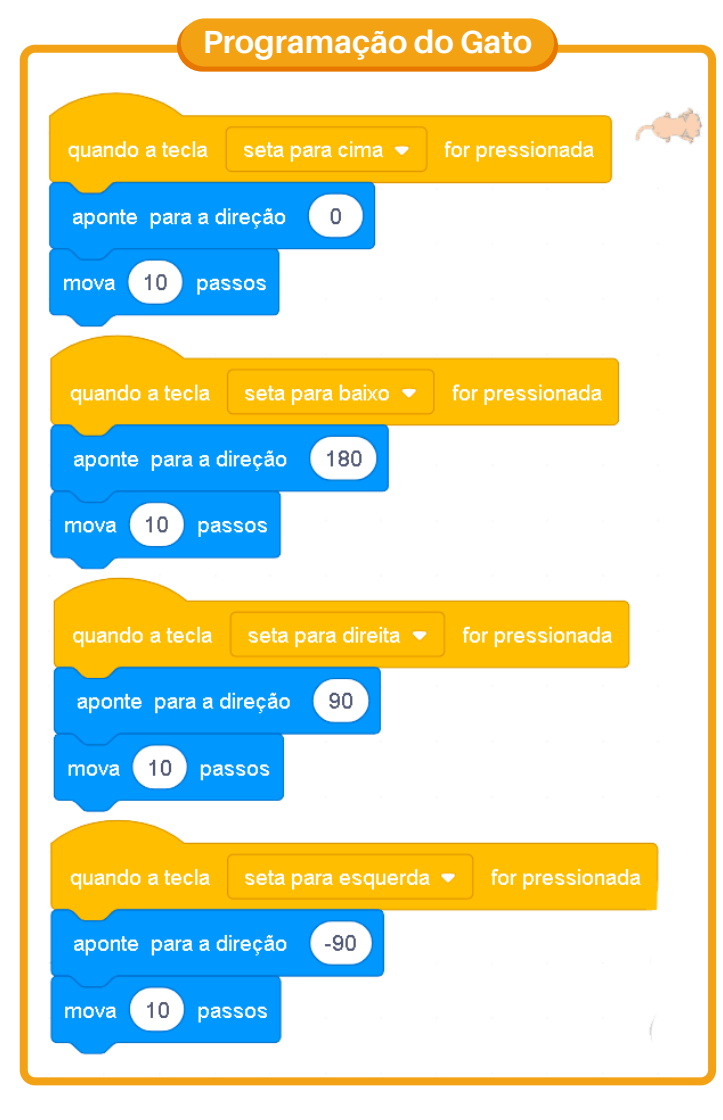

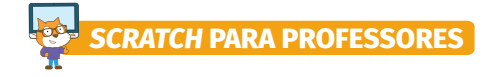

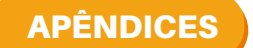

APÊNDICE 9 - OF1\_EA3\_cards

### ESTAÇÃO DE APRENDIZAGEM 3

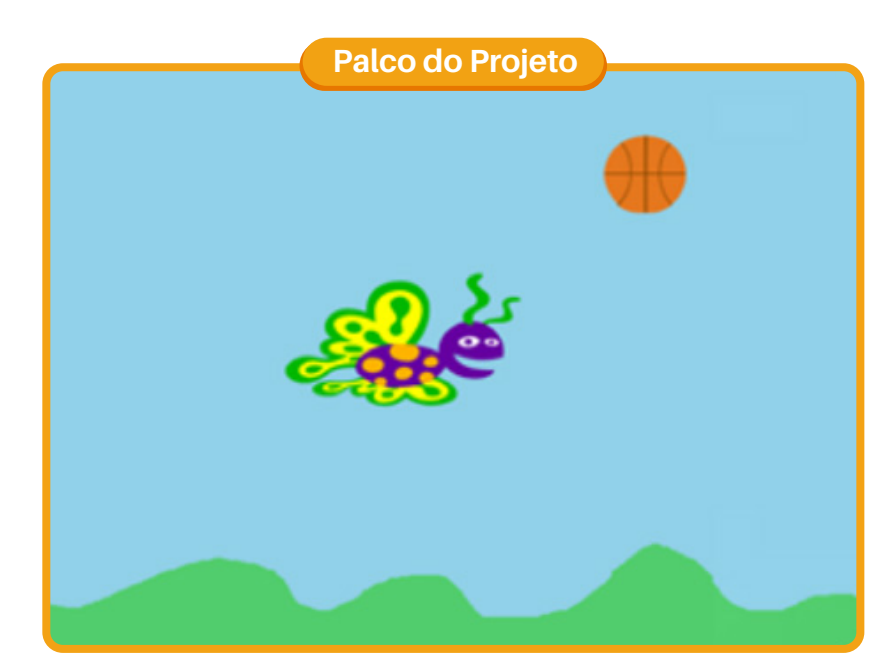

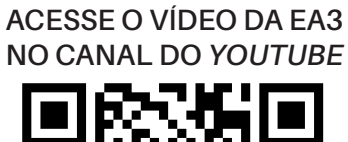

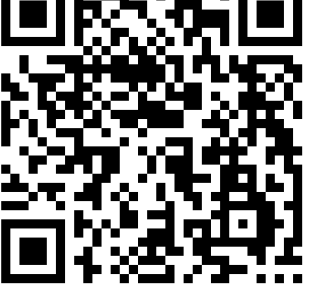

| Program              | nação da          | Borboleta       | ≻   |
|----------------------|-------------------|-----------------|-----|
|                      |                   |                 |     |
| quando a tecla s     | eta para cima 🝷   | for pressionada | 9   |
| aponte para a direç  | ção 🕕 👘           |                 |     |
| mova 10 passo        | s a s             |                 |     |
|                      |                   |                 |     |
| quando a tecla 🤄 se  | eta para baixo 👻  | for pressionada |     |
| aponte para a direç  | ão 180            |                 |     |
| nova 10 passos       | s                 |                 |     |
|                      |                   |                 |     |
| uando a tecla se     | ta para direita 👻 | for pressionada |     |
| aponte para a direçâ | ăo 90             |                 |     |
| iova 10 passos       |                   |                 |     |
|                      |                   |                 |     |
| quando a tecla se    | ta para esquerda  |                 | ada |
| aponte para a direç  | ão -90            |                 |     |
| nova 10 passos       |                   |                 |     |

|                                                                                        | Pr                                    | 00                   | gra              | am           | laç      | ção          | 0 0 | la     | Bo      | la      |     |      |     |  |
|----------------------------------------------------------------------------------------|---------------------------------------|----------------------|------------------|--------------|----------|--------------|-----|--------|---------|---------|-----|------|-----|--|
| wando 📮 for clicado                                                                    |                                       |                      |                  |              |          |              |     |        |         |         |     |      |     |  |
| empre                                                                                  |                                       |                      |                  |              |          |              |     |        |         |         |     |      |     |  |
| mostre                                                                                 |                                       |                      |                  |              |          |              |     |        |         |         |     |      |     |  |
| espere 3 seg                                                                           |                                       |                      |                  |              |          |              |     |        |         |         |     |      |     |  |
| esconda                                                                                |                                       |                      |                  |              |          |              |     |        |         |         |     |      |     |  |
| espere 3 sea                                                                           |                                       |                      |                  |              |          |              |     |        |         |         |     |      |     |  |
|                                                                                        |                                       |                      |                  | _            |          |              |     |        |         |         | _   |      |     |  |
| vá para x número                                                                       | aleatório                             | entre                | -240             | 0 0          | 240      | у.           | núr | nero a | leatóri | o entre | -18 | 30 e | 180 |  |
| vá para x: número                                                                      | aleatório                             | entre                | -240             | 0 e          | 240      | у.           | núr | nero a | leatóri | o entre | -18 | 30 e | 180 |  |
| vá para x número                                                                       | aleatório                             | entre                | -240             | 0 0          | 240      | <b>y</b> , 1 | núr | mero a | leatóri | o entre | -18 | 80 e | 180 |  |
| vá para x número<br>yuando 🎽 for clicado<br>empre                                      | aleatório                             | entre                | -240             | 0 0          | 240      | <b>y y</b>   | núr | nero a | leatóri | o entre | -18 | 30 e | 180 |  |
| và para x número<br>quando 🍽 for clicado<br>empre<br>se tocando em                     | aleatório (<br>Butterñy               | entre                | -240             | 0 e          | 240      | <b>y</b> , 1 | núr | nero a | leatóri | o entre | -18 | 80 e | 180 |  |
| va para x número<br>Juando P for clicado<br>empre<br>se tocando em<br>diga Você consec | aleatório (<br>Butterfly<br>guiut) po | entre<br>/2 •<br>r 3 | -240<br>?<br>Set | 0 e<br>entác | 240<br>0 |              | núr | nero a | leatóri | o entre | -18 | 30 e |     |  |

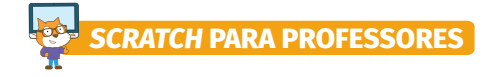

APÊNDICES

APÊNDICE 10 - OF1\_EA4\_cards

#### ESTAÇÃO DE APRENDIZAGEM 4

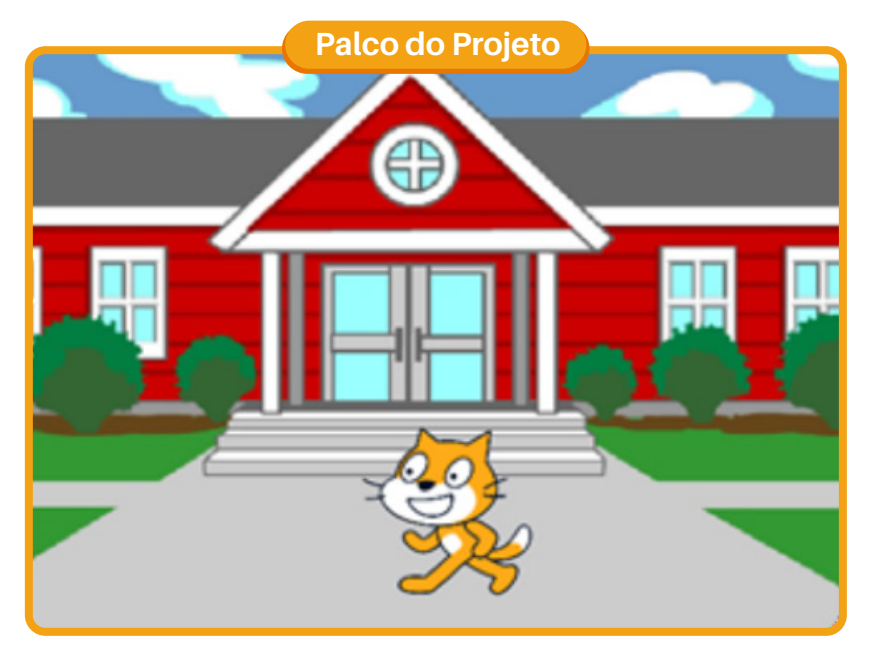

ACESSE O VÍDEO DA EA4 NO CANAL DO YOUTUBE

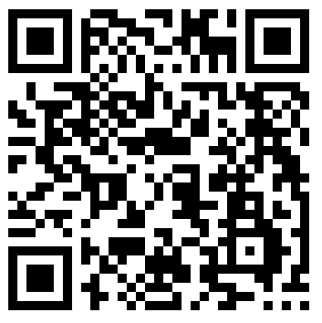

| Programação do Gato                                      |
|----------------------------------------------------------|
|                                                          |
| quando Tor clicado                                       |
| pergunte Qual é o seu nome? e espere                     |
| diga resposta por 2 segundos                             |
| diga Seja bem-vinda a oficina de Scratch. por 4 segundos |
| sempre                                                   |
| toque o som Miau 🗢 até o fim                             |
| próxima fantasia                                         |
| espere 1 seg                                             |
| mova 10 passos                                           |
| se tocar na borda, volte                                 |
|                                                          |

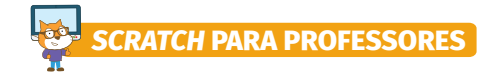

**APÊNDICES** 

APÊNDICE 11 - OF2\_EA1\_card

#### PALCO DO PROJETO 1

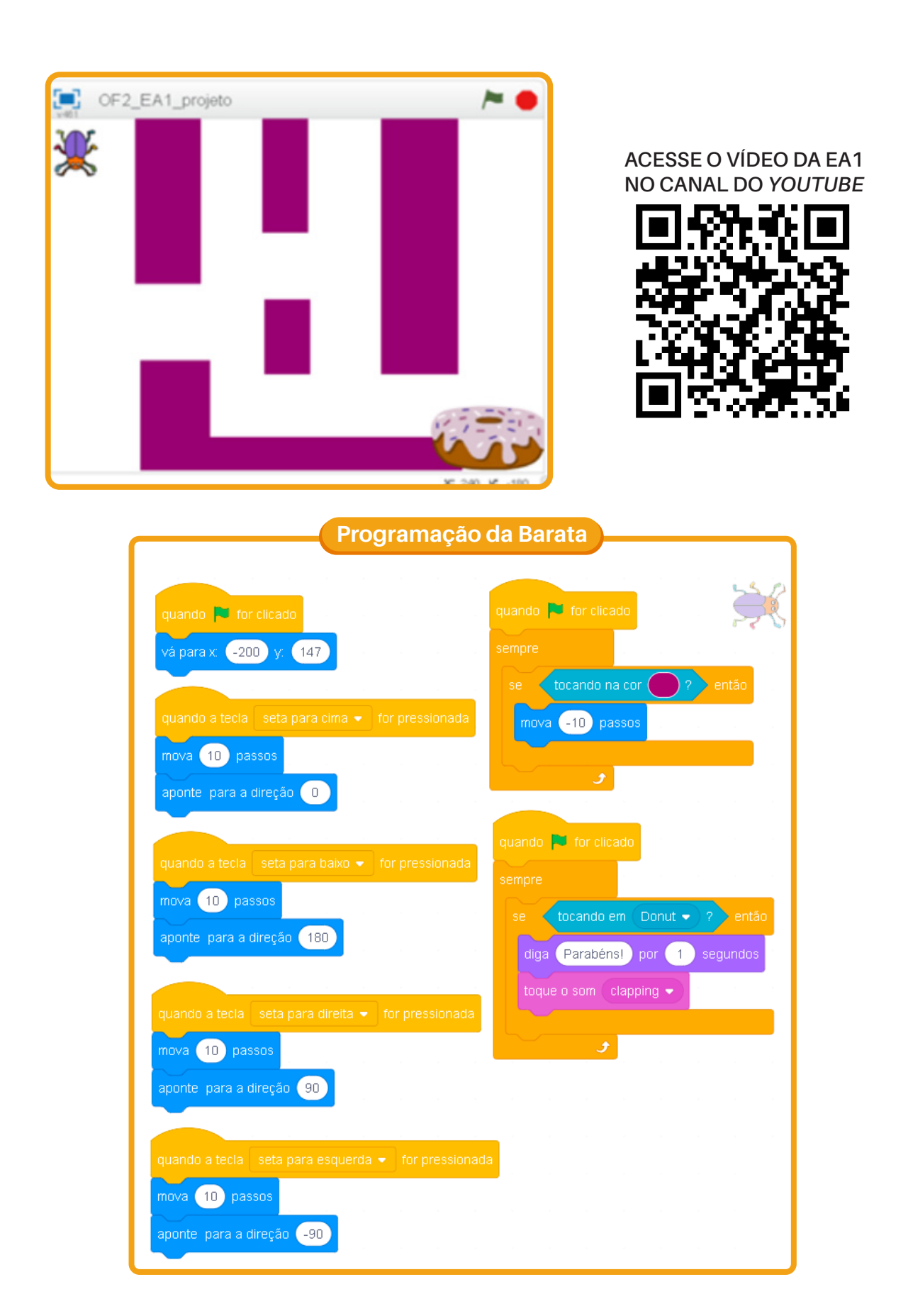

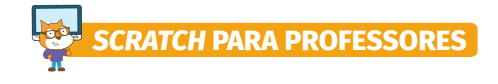

APÊNDICES

APÊNDICE 12 - OF2\_EA2\_card

#### PALCO DO PROJETO 2

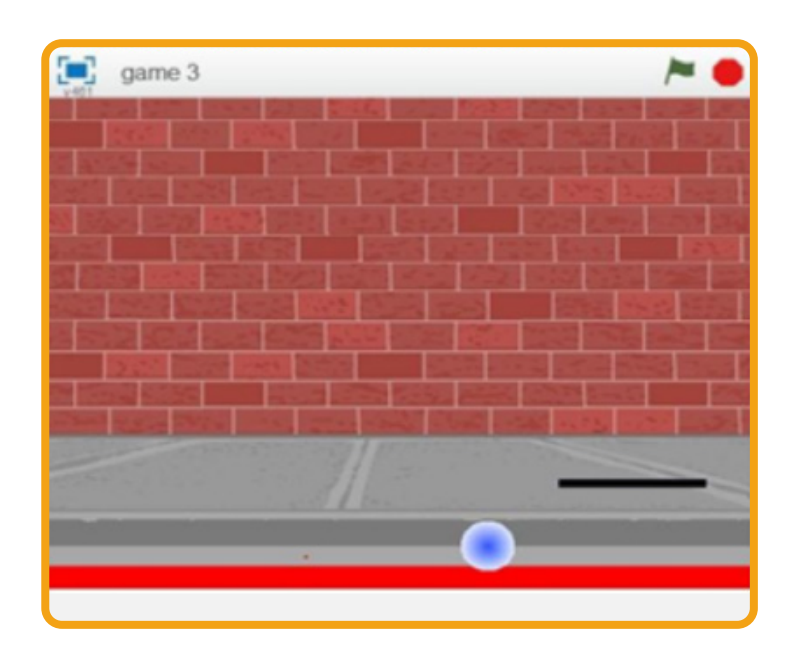

ACESSE O VÍDEO DA EA2 NO CANAL DO YOUTUBE

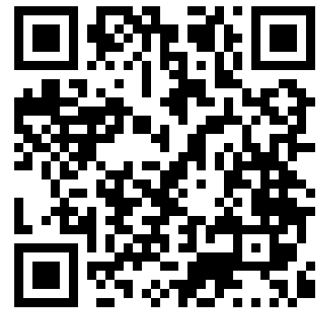

Programação da Bola e da Raquete

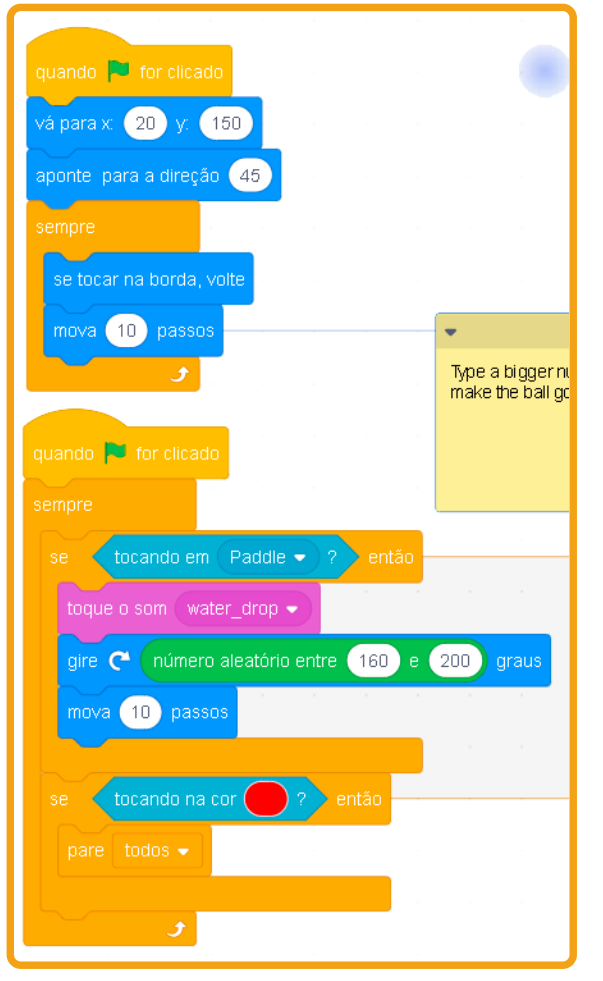

Programação da Bola

Programação do Quadrado quando ሾ for clicado sempre defina x como posição x do mouse

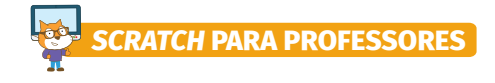

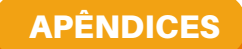

APÊNDICES APÊNDICE 13 - OF2\_EA3\_card

#### **PALCO DO PROJETO 3**

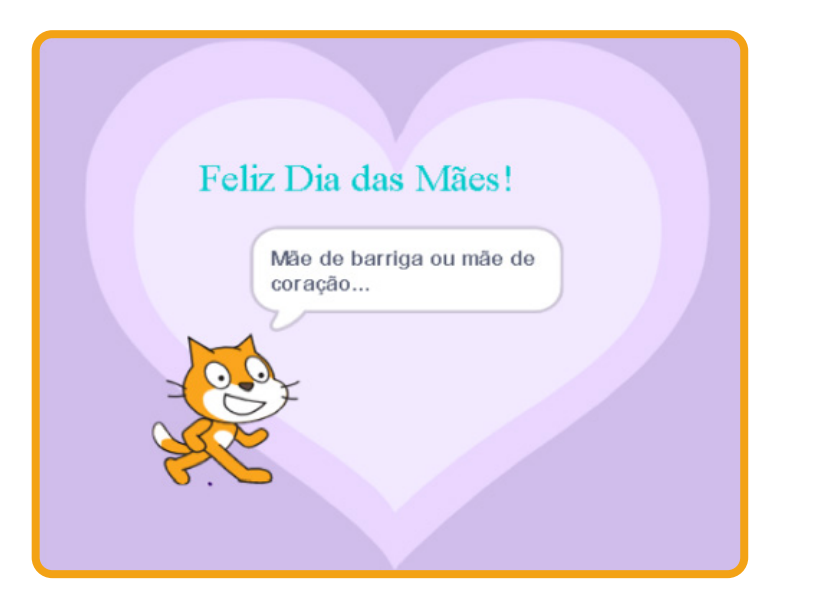

ACESSE O VÍDEO DA EA3 NO CANAL DO YOUTUBE

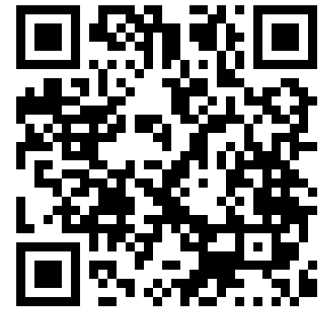

| Programação do Gato                                                                                             |                                          |
|----------------------------------------------------------------------------------------------------|------------------------------------------|
|                                                                                                    |                                          |
| quando 🏴 for clicado                                                                                            |                                          |
| diga Mãe de barriga ou mãe de coração por 5 segund                                                              | dos                                      |
| diga Mãe desde sempre ou mãe de opção por 5 segu                                                                | indos                                    |
| diga Os formatos mudam mas o amor de mãe não. por 5                                                             | segundos                                 |
| diga Feliz dia das mães! por 5 segundos                                                                         |                                          |
|                                                                                                    |                                          |
| quando 🏲 for clicado                                                                                            | м                                        |
| sempre                                                                                                    | н н. н. н. н. н. н. н. н. н. н. н. н. н. |
| toque o som dance magic 👻 até o fim                                                                             |                                          |
| the second second second second second second second second second second second second second second second se |                                          |

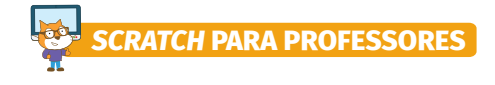

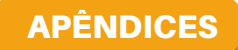

APÊNDICE 14 - OF2\_EA4\_card

#### PALCO 1 E PALCO 2

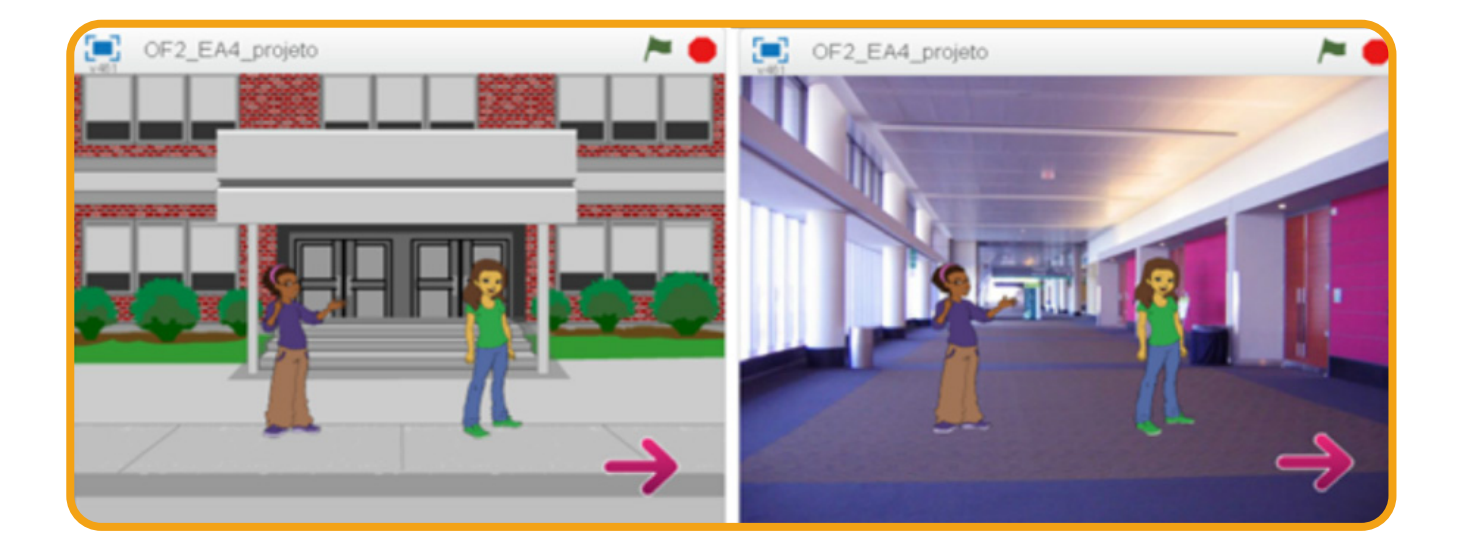

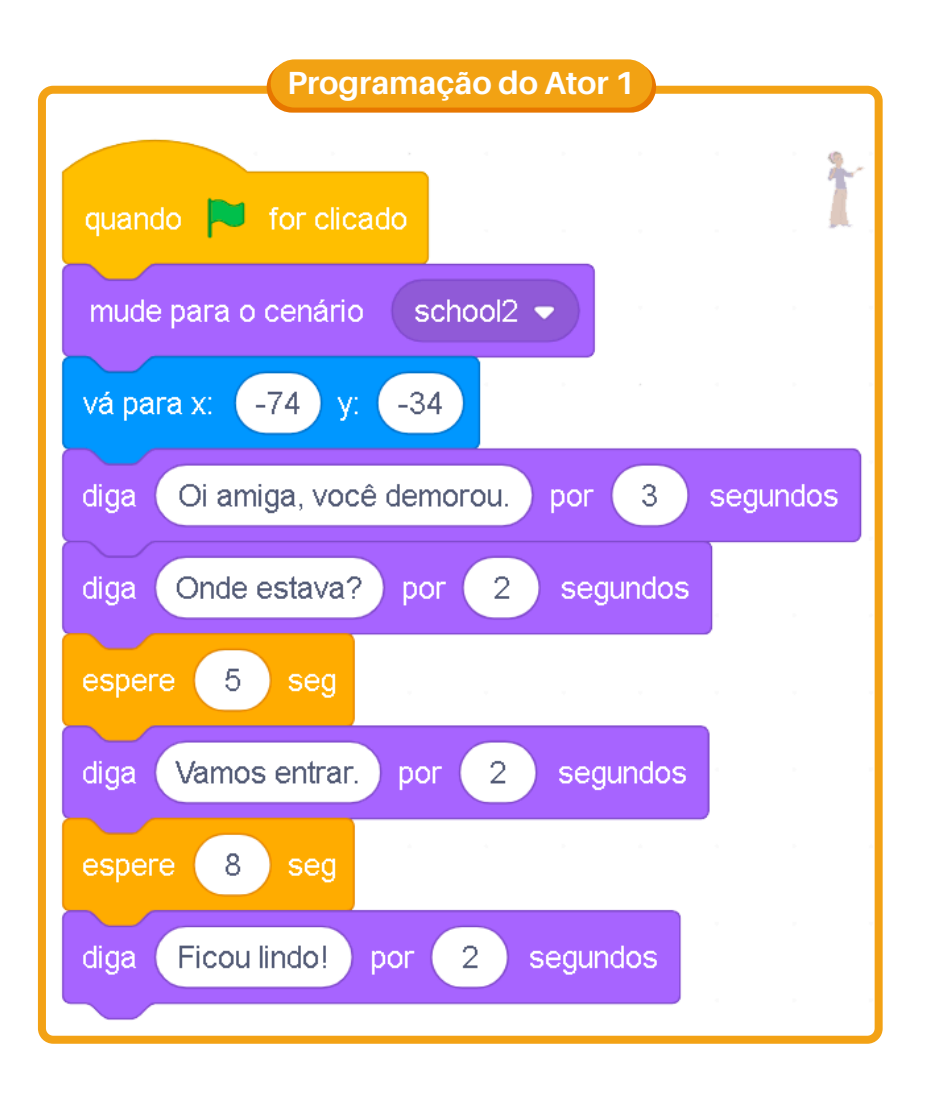

ACESSE O VÍDEO DA EA4 NO CANAL DO YOUTUBE

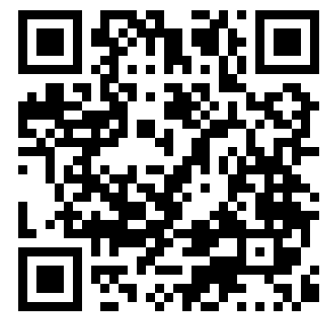

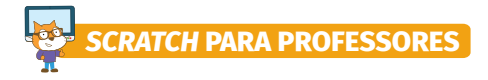

### APÊNDICES APÊNDICE 15 - OF2\_EA4\_card (Continuação)

| Programação dos Atores 2 e 3                                     |
|------------------------------------------------------------------|
|                                                                  |
| quando 🏲 for clicado                                             |
| vá para x: 69 y: -34                                             |
| espere 5 seg                                                     |
| diga Eu estava no trabalho e vim correndo pra cá. por 5 segundos |
|                                                                  |
| quando o cenário mudar para 🛛 hall 🗢                             |
| espere 2 seg                                                     |
| diga Nossa, como mudou este lugar. por 3 segundos                |

| Program                | açã   | o do   | os At | ores  | 3 | )    |               |
|------------------------|-------|--------|-------|-------|---|------|---------------|
|                        |       |        |       |       |   |      |               |
|                        |       |        |       |       |   |      | $\rightarrow$ |
| quando 🏓 for clicado   |       |        |       |       |   |      |               |
| esconda                |       |        |       |       |   |      |               |
| espere 12 seg          |       |        |       |       |   |      |               |
| mostre                 |       |        |       |       |   |      |               |
| diga Clique para mudar | plano | de fur | ndo   | por ( | 3 | segu | ndos          |

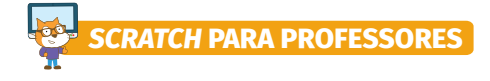

APÊNDICES APÊNDICE 16 - OF3\_EA1\_card

#### PALCO DO PROJETO E PROGRAMAÇÃO DO ATOR GIGA

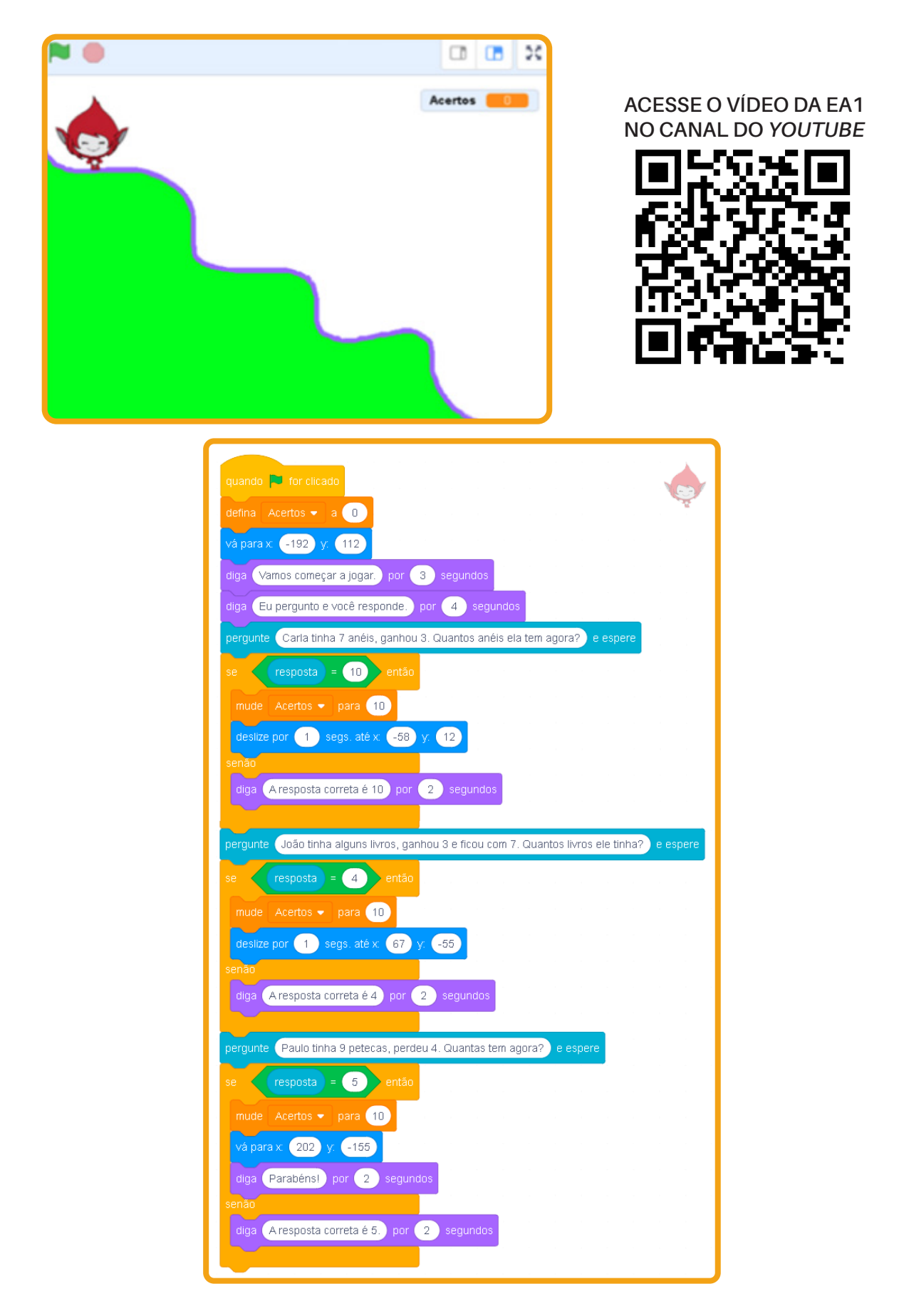

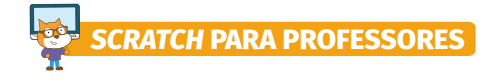

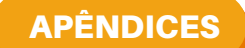

APÊNDICE 17 - OF3\_EA2\_card

#### PALCO DO QUIZ E PROGRAMAÇÃO DA IMAGEM

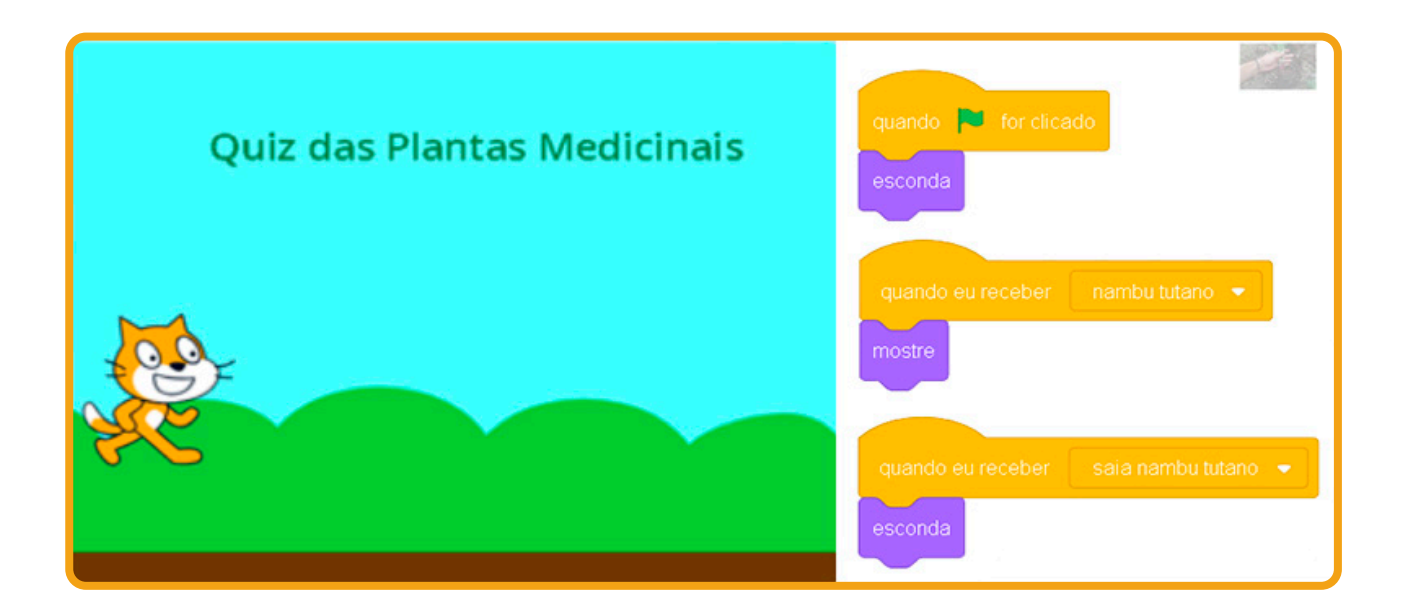

| Programação do Gato                                                                         |
|---------------------------------------------------------------------------------------------|
| quando 🏴 for clicado                                                                        |
| diga Vou lhe falas as características das plantas e duas opçoes de resposta. por 5 segundos |
| diga Suas folhas são simples e inteiras e seu bulbo parece com cebola. por 5 segundos       |
| pergunte Esta planta é nambu tutano ou sucurijú? e espere                                   |
| se (resposta) = nambu tutano) então                                                         |
| diga Parabéns! por 2 segundos                                                               |
| senão                                                                                       |
| diga Vou lhe mostrar uma imagem e você vai lembrar do nome da planta. por 5 segundos        |
| transmita (nambu tutano 🗸                                                                   |
| espere 3 seg                                                                                |
| pergunte Qual é a planta? e espere                                                          |
| se resposta = nambu tutano então                                                            |
| diga Parabéns! por 2 segundos                                                               |
| senão                                                                                       |
| diga Aresposta correta é nambu tutano. por 2 segundos                                       |
|                                                                                             |
|                                                                                             |

ACESSE O VÍDEO DA EA2 NO CANAL DO YOUTUBE

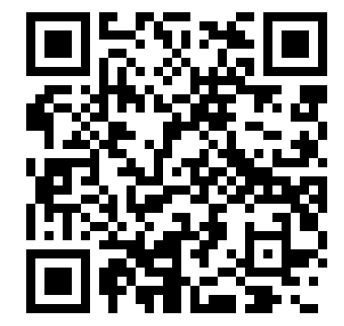

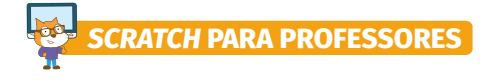

APÊNDICES APÊNDICE 18 - OF3\_EA3\_card

#### PALCO DO JOGO DAS CORES E PROGRAMAÇÃO DA AVERY

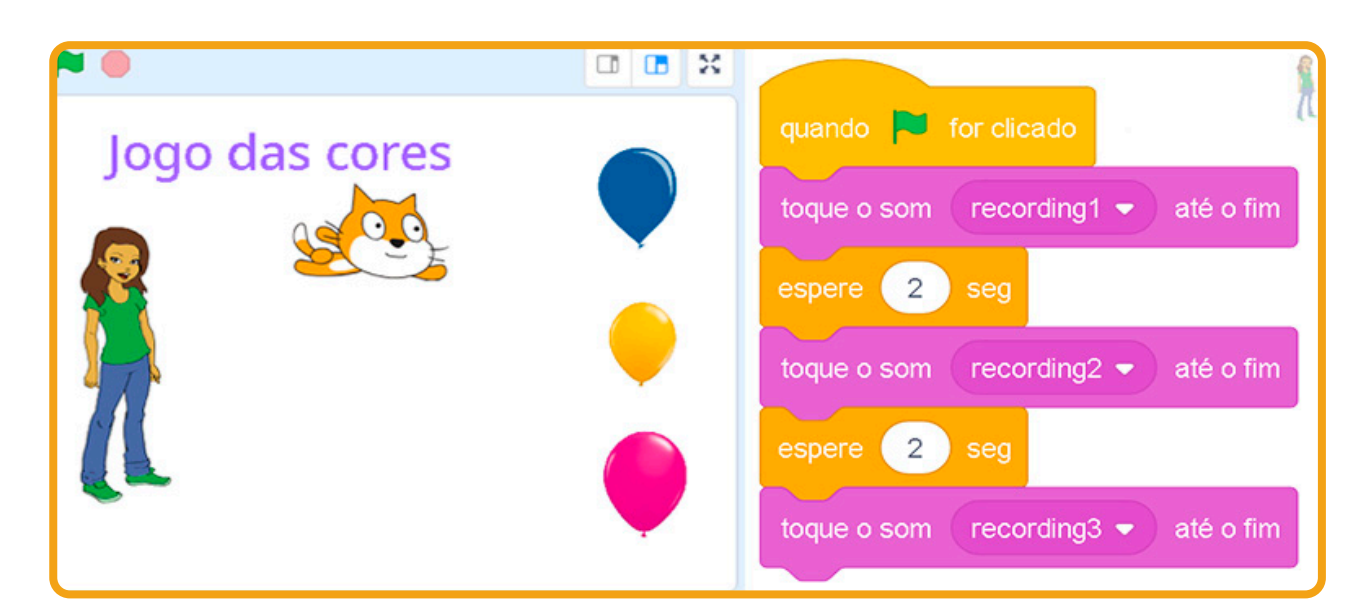

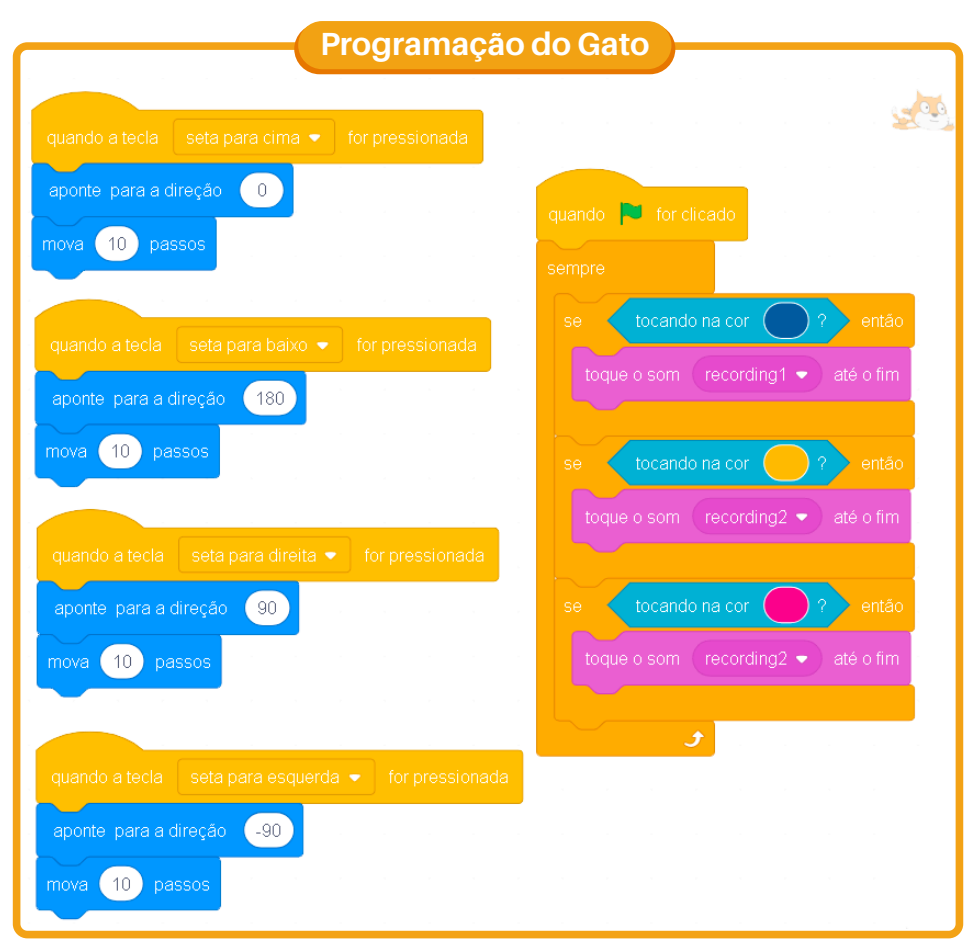

ACESSE O VÍDEO DA EA3 NO CANAL DO YOUTUBE

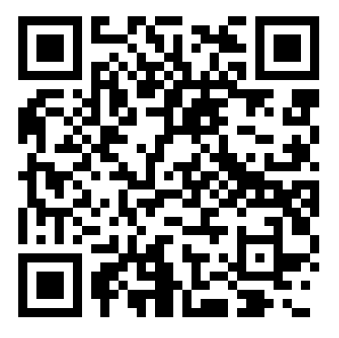

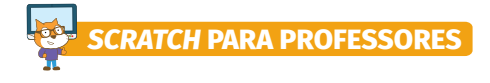

APÊNDICES APÊNDICE 19 - OF3\_EA4\_card

#### PALCO DO JOGO DA MATEMÁTICA E PROGRAMAÇÃO DO GATO

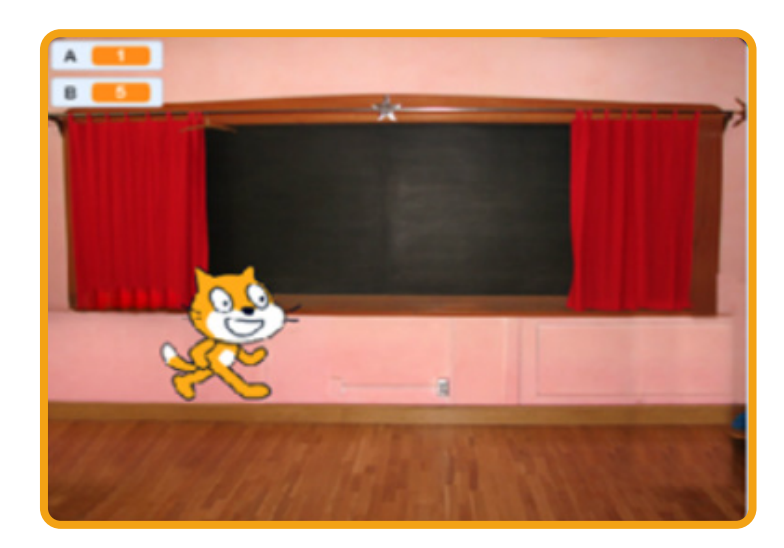

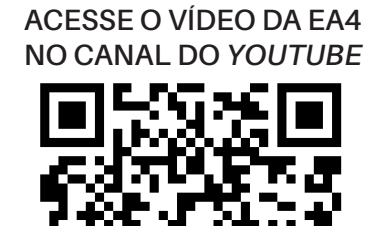

| quando 🏓 for clicado                      | 300      |
|-------------------------------------------|----------|
| sempre                                    |          |
| defina A - a número aleatório entre 1 e 5 |          |
| defina B - a número aleatório entre 1 e 5 |          |
| repita até que resposta = A + B           |          |
| pergunte junte junte A com + com B        | e espere |
| se resposta = A + B então                 |          |
| diga Parabéns! por 2 segundos             |          |
| senão                                     |          |
| diga Tente novamente! por 2 segundos      |          |
|                                           |          |
| و                                         |          |
| e                                         |          |

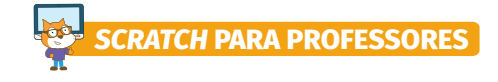

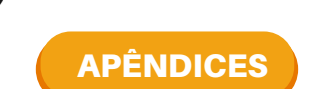

APÊNDICE 20 - OF3\_placa1 e OF3\_placa2

# Como criar um OA a partir do game labirinto?

## Como criar um OA a partir de um *quiz*?

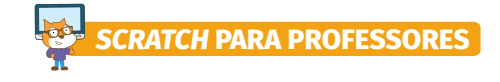

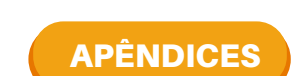

APÊNDICE 21 - OF3\_placa3 e OF3\_placa4

# Como criar um OA a partir de uma animação?

## Como criar um OA a partir de um jogo?

### APÊNDICES APÊNDICE 22 - OF4\_matriz

### AVALIAÇÃO DE OBJETOS DE APRENDIZAGEM

| AVALIAÇAO DE OBJETOS DE APRENDIZAGEM                                 |          |                       |            |                |  |  |  |
|----------------------------------------------------------------------|----------|-----------------------|------------|----------------|--|--|--|
|                                                                      |          | RESPOSTAS             |            |                |  |  |  |
| ASPECTOS                                                             | ADEQUADO | PARCIALMENTE ADEQUADO | INADEQUADO | SUGESTÕES PARA |  |  |  |
|                                                                      | _        |                       | _          | 0              |  |  |  |
|                                                                      |          |                       |            | APRIMORAMENTO  |  |  |  |
|                                                                      |          |                       |            | DO OA          |  |  |  |
| TÉCNICOS                                                             |          |                       |            |                |  |  |  |
| O OA é compatível com qualquer sistema operacional.                  |          |                       |            |                |  |  |  |
| É possível "pausar", "parar" ou "voltar" uma vez iniciado o          |          |                       |            |                |  |  |  |
| funcionamento do OA.                                                 |          |                       |            |                |  |  |  |
| O aluno consegue compreender o que está sendo proposto no OA         |          |                       |            |                |  |  |  |
| apenas por meio das instruções sem a interveção significativa do     |          |                       |            |                |  |  |  |
| professor.                                                           |          |                       |            |                |  |  |  |
| Existe no OA o equilíbrio entre os recursos de som, animação, cores, |          |                       |            |                |  |  |  |
| quantidade de informações e outras mídias.                           |          |                       |            |                |  |  |  |
| O espaço de tempo destinado às etapas do OA é suficiente ao público  |          |                       |            |                |  |  |  |
| que se destina, sem ser longo ou curto demais.                       |          |                       |            |                |  |  |  |
| PEDAGÓGICOS                                                          | -        |                       |            |                |  |  |  |
| O OA aborda o conteúdo curricular de forma lúdica dentro da faixa    |          |                       |            |                |  |  |  |
| etária ou nível de escolaridade dos alunos.                          |          |                       |            |                |  |  |  |
| O s conteúdos apresentados são fidedignos aos conteúdos curriculares |          |                       |            |                |  |  |  |
| propostos pela BNCC (2018).                                          |          |                       |            |                |  |  |  |
| O OA possibilita a prática de conteúdos abordados pelo professor em  |          |                       |            |                |  |  |  |
| sala de aula com <i>feedback</i> .                                   |          |                       |            |                |  |  |  |
| Existe interação entre o aluno e máquina ao executar as atividades   |          |                       |            |                |  |  |  |
| propostas pelo OA.                                                   |          |                       |            |                |  |  |  |
| As atividades propostas atendem os objetivos de aprendizagem do OA.  |          |                       |            |                |  |  |  |
| No OA é apresentado situações que remetem a vida cotidiana ou        |          |                       |            |                |  |  |  |
| contexto real do aluno.                                              |          |                       |            |                |  |  |  |
| O OA é adequado (escrita, áudio, imagens) ao público que se destina. |          |                       |            |                |  |  |  |
| $\mathbf{E}$ (0.010)                                                 |          |                       |            |                |  |  |  |

Fonte: Elaborado pela autora (2019)

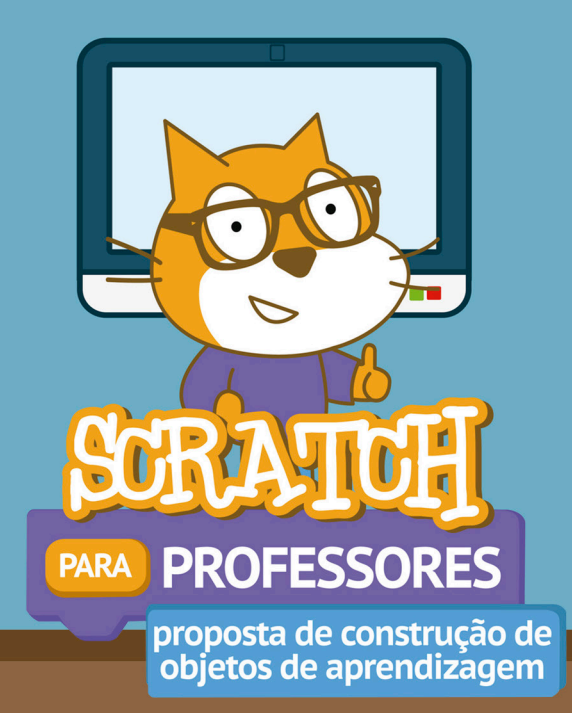